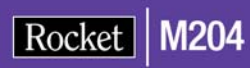

# Rocket Model 204 SQL Server

## User's Guide

Version 7 Release 4.0

May 2012 204-0704-SQLUG-01

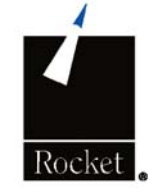

## Notices

#### Edition

Publication date: May 2012

Book number: 204-0704-SQLUG-01

Product version: Rocket Model 204 SQL Server User's Guide Version 7 Release 4.0

#### Copyright

© Computer Corporation of America 1989-2012. All Rights Reserved.

Computer Corporation of America is a wholly-owned subsidiary of Rocket Software, Inc.

#### **Trademarks**

Rocket is a registered trademark of Rocket Software, Inc. For a list of Rocket registered trademarks go to: www.rocketsoftware.com/about/legal. All other products or services mentioned in this document may be covered by the trademarks, service marks, or product names of their respective owners.

#### License agreement

This software and the associated documentation are proprietary and confidential to Rocket Software, Inc., are furnished under license, and may be used and copied only in accordance with the terms of such license.

#### Note

This product may contain encryption technology. Many countries prohibit or restrict the use, import, or export of encryption technologies, and current use, import, and export regulation should be followed when exporting this product.

#### **Contact information**

Web Site: www.rocketsoftware.com

Rocket Software, Inc. Headquarters 77 4th Avenue, Suite 100 Waltham, MA 02451–1468 USA Tel: +1.617.614.4321 Fax: +1.617.630.7100

# **Contacting Technical Support**

If you have current support and maintenance agreements with Rocket Software and CCA, contact Rocket Software Technical support by email or by telephone:

Email: m204support@rocketsoftware.com

#### **Telephone:**

North America +1.800.755.4222

United Kingdom/Europe +44 (0) 20 8867 6153

Alternatively, you can access the Rocket Customer Portal and report a problem, download an update, or read answers to FAQs. You will be prompted to log in with the credentials supplied as part of your product maintenance agreement.

To log in to the Rocket Customer Portal:

Go to http://www.rocketsoftware.com/support and click Rocket M204.

## Contents

#### About this Guide

| Audience                    | xiii |
|-----------------------------|------|
| Model 204 documentation set | xiii |
| Documentation conventions   | xiv  |

#### 1 Introduction to the Model 204 SQL Server

| 1 |
|---|
| 1 |
|   |
| 2 |
| 2 |
|   |
|   |
|   |
|   |
| 4 |
| 4 |
| 4 |
| 5 |
| 7 |
| 7 |
| 7 |
|   |
|   |
| 9 |
| 9 |
|   |

#### 2 Model 204 SQL Catalog

| In this chapter                              | . 11 |
|----------------------------------------------|------|
| Overview                                     | . 11 |
| Surveying the SQL catalog                    | . 11 |
| Bridge to Model 204 data                     | . 11 |
| Model 204 SQL catalog characteristics        | . 13 |
| Using the SQL catalog                        | . 13 |
| Populating the catalog                       | . 14 |
| Reporting catalog contents                   | . 15 |
| Monitoring catalog consistency               | . 15 |
| Maintaining the SQL catalog                  | . 16 |
| Creating the CCACAT file                     | . 17 |
| Including CCACAT in an Online                | . 17 |
| Ongoing CCACAT maintenance                   | . 18 |
| CCACAT implementation for BLOB and CLOB data | . 19 |
|                                              |      |

#### 3 Mapping Model 204 Data to SQL

| In this chapter                                        |    |
|--------------------------------------------------------|----|
| Overview                                               |    |
| Representing Model 204 data in SQL                     |    |
| Changing existing Model 204 files                      |    |
| SQL pattern search guidelines                          |    |
| Using Model 204 file data features                     |    |
| Using PRIMARY KEY table columns                        |    |
| Model 204 and SQL data extraction mismatches           |    |
| Mapping multiply occurring fields to nested tables     |    |
| Understanding nested tables                            | 27 |
| Translating multiply occurring fields                  |    |
| Simulating normalization of Model 204 record data      |    |
| Handling foreign keys                                  | 30 |
| Handling primary keys                                  |    |
| Matching Model 204 and SQL data formats                |    |
| Compatibility of Model 204 and SQL data formats        |    |
| Optimizing Model 204 data retrieval                    | 32 |
| Optimizing Model 204 data conversion                   | 35 |
| How Model 204 SQL processes dirty data                 |    |
| Handling NOT NULL, UNIQUE, and multiply occurring data | 38 |
| Handling mixed numeric and nonnumeric data             | 39 |
| Observing data precision limits                        | 39 |
| Converting SQL data types for display                  | 41 |
| LOB fields in SQL statements                           | 42 |

#### 4 Model 204 SQL Data Definition Language

| In this chapter                                     |    |
|-----------------------------------------------------|----|
| Overview                                            |    |
| Model 204 SQL DDL statements                        |    |
| Model 204 SQL DDL extensions                        |    |
| Creating SQL objects                                |    |
| Authorization ID is equivalent to Model 204 user ID |    |
| Model 204 SQL table types                           |    |
| Statement ordering is important                     |    |
| Naming SQL objects                                  | 50 |
| Creating schemas                                    | 50 |
| CREATE SCHEMA statement                             | 50 |
| Indicating schema name and owner                    | 51 |
| Creating tables                                     | 52 |
| CREATE TABLE statement                              | 52 |
| Mapping table names to file names                   | 53 |
| Using CLOB or BLOB data                             | 55 |
| Defining columns                                    | 55 |
| Column definition statement                         | 55 |
| Mapping columns to Model 204 fields                 | 57 |
| Column naming and the SYSNAME extension             | 58 |
| Specifying a multicolumn UNIQUE key                 | 58 |
| Creating nested tables                              | 62 |

| Nested table statements                                   | 62 |
|-----------------------------------------------------------|----|
| Mapping multiply occurring groups                         | 65 |
| Nested tables require a foreign key                       | 65 |
| Nested tables require a referential constraint definition | 65 |
| CASCADE is the only referential triggered action          | 66 |
| Using system-generated keys                               | 67 |
| Creating views                                            | 69 |
| CREATE VIEW statement                                     | 70 |
| Rules for updating views                                  | 70 |
| Guideline for view definitions                            | 71 |
| Using SQL views in Model 204 SQL DDL                      | 71 |
| Simulating file groups                                    |    |
| Mapping files with mixed record types                     | 73 |
| Maintaining views                                         | 74 |
| Querying views                                            | 74 |
| Setting the schema and user context                       | 75 |
| Determining the default schema context                    | 75 |
| Prefixing the schema name to an SQL object                | 75 |
| Using SET SCHEMA                                          |    |
| Using SET USER                                            |    |
| Altering SQL objects                                      | 77 |
| ALTER TABLE statement                                     | 77 |
| Using ADD column                                          | 78 |
| Using DROP column                                         | 78 |
| Using MODIFY column                                       | 79 |
| Dropping SQL objects                                      | 79 |
| Dropping tables                                           | 80 |
| Dropping views                                            | 80 |
| Dropping schemas                                          | 80 |
| Granting privileges for SQL objects                       | 81 |
| GRANTs are for adding privileges                          | 81 |
| GRANT and REVOKE handle nearly all SQL security           | 81 |
| GRANT statement                                           | 81 |
| REVOKE statement                                          | 82 |
| Granting and altering column UPDATE privileges            | 83 |
| Column UPDATE examples                                    | 84 |
| DDL statement-level security                              | 86 |
| Model 204 SQL view privileges                             | 89 |
| SQL statement security example                            | 89 |
| Statement security example comments                       | 93 |
| SQL DDL processing                                        | 95 |
|                                                           |    |

#### 5 Creating DDL with the Table Specification Facility

| 100 |
|-----|
|     |

| SQL and Model 204 data consistency                           | 101 |
|--------------------------------------------------------------|-----|
| Using TSF panels                                             | 101 |
| Panel conventions                                            | 101 |
| ENTER and PF key conventions                                 | 103 |
| Logging in                                                   | 103 |
| Creating or modifying a base table (Main Menu panel)         | 104 |
| Creating SQL objects in the context of a schema              | 104 |
| Schema Authorization                                         | 105 |
| SQL Table Name                                               | 105 |
| Schema Name                                                  | 106 |
| Model 204 File Name and Password                             | 106 |
| Table Type                                                   | 106 |
| Primary Key                                                  | 107 |
| Parent Table                                                 | 107 |
| Keeping or deleting the pending definition                   | 107 |
| Defining nested tables                                       | 108 |
| Defining column names (Column List panel)                    | 108 |
| Model 204 field names                                        | 111 |
| Changing the order of field names                            | 112 |
| Defining SQL column names                                    | 112 |
| Defining column attributes (Column Attributes panel)         | 113 |
| Specifying attributes                                        | 115 |
| Nulls                                                        | 115 |
| Format                                                       | 116 |
| Len (length)                                                 | 117 |
| Prec (precision)                                             | 117 |
| Scale                                                        | 117 |
| Usage note                                                   | 117 |
| Nonstandard PF key functions                                 | 118 |
| Completing table definitions (Completion panel)              | 118 |
| Completion panel functions                                   | 119 |
| Selection                                                    | 120 |
| "USE" Cmd Arg                                                | 120 |
| Error condition                                              | 120 |
| Defining multicolumn unique keys (Multi-Column Unique panel) | 120 |
| Specifying a multicolumn unique key                          | 121 |
| Model 204 Field                                              | 122 |
| Column Name(s)                                               | 123 |
| Usage note                                                   | 123 |
| Specifying GRANT authority (Grant Authority panel)           | 123 |
| Authority                                                    | 124 |
| Column(s)                                                    | 124 |
| User                                                         | 124 |
| Grant option                                                 | 125 |
| Usage note                                                   | 125 |
| Viewing DDL at the terminal (Completion panel)               | 125 |
| Generating DDL to an output file (Completion panel)          | 127 |
|                                                              |     |

#### 6 Getting Information from the SQL Catalog

| In this chapter129 |
|--------------------|
|--------------------|

| Overview                                           | 129 |
|----------------------------------------------------|-----|
| SQL catalog reporting with CCACATREPT              | 129 |
| Logging in                                         | 130 |
| CCACATREPT Main Menu                               | 131 |
| Using the CCACATREPT panel                         | 131 |
| Selection field                                    | 132 |
| Schema Name field                                  | 132 |
| Authorization ID field                             | 133 |
| Table/View Name field                              | 133 |
| DDL Statement Type(s) field                        | 133 |
| Grantee field                                      | 133 |
| "USE" Command Arg                                  | 134 |
| Report Selection 1: Generate DDL                   | 134 |
| Specifying report input parameters                 | 134 |
| Report input parameter examples                    | 135 |
| Ordering the DDL output                            | 136 |
| Sample of generated DDL                            | 136 |
| Report Selection 2: Formatted Table/View report    | 137 |
| Report input parameters                            | 138 |
| Contents of the report                             | 138 |
| Sample report                                      | 138 |
| Report Selection 3: Privilege report by table/view | 139 |
| Report input parameters                            | 139 |
| Report display fields                              | 140 |
| Sample Privilege Report by table and view          | 140 |
| Report Selection 4: Privilege report by grantee    | 142 |
| Report input parameter                             | 142 |
| Report display fields                              | 142 |
| Sample report                                      | 142 |
| Querying the SQL catalog                           | 143 |
| Querying a CATALOG view                            | 143 |
| Rules for CATALOG queries                          | 145 |
| SCHEMAS view                                       | 145 |
| TABLES view                                        | 146 |
| TABLE_COLUMNS view                                 | 147 |
| COLUMNS view                                       | 148 |
| VIEWS view                                         | 149 |
| TABLE_CONSTRAINTS view                             | 150 |
| KEY_COLUMN_USAGE view                              | 150 |
| TABLE_PRIVILEGES view                              | 151 |
| COLUMN_PRIVILEGES view                             | 152 |
| ODBC_TYPES view                                    | 153 |
| ODBC_SCALES view                                   | 154 |
| CONST view                                         | 154 |
| ODBC_COLUMNS view                                  | 155 |
| ODBC_TABLES view                                   | 156 |
| ODBC_SPECIAL_COLS view                             | 156 |
| ODBC_TABLE_STATS view                              | 157 |
| ODBC_KEY_STATS view                                | 158 |
| ODBC_STATISTICS view                               | 159 |

#### 7 Model 204 SQL Data Manipulation Language

| In this chapter                                                  | 161 |
|------------------------------------------------------------------|-----|
| Overview                                                         | 161 |
| Using Model 204 SQL DML                                          | 162 |
| Maintaining data definition consistency                          | 162 |
| DML statement privileges                                         | 162 |
| Setting SQL isolation level                                      | 162 |
| Executing SQL DML and DDL simultaneously                         | 163 |
| Mixing SQL DML and DDL                                           | 163 |
| Using SET SCHEMA and SET USER                                    | 164 |
| Using SQL DML against INVISIBLE fields                           | 164 |
| Using SQL columns mapped to INVISIBLE fields                     | 164 |
| Using SQL DML against nested tables                              | 168 |
| Sample file and SQL mapping                                      | 168 |
| DML example series                                               | 170 |
| Retrieving a particular occurrence of a multiply occurring group | 170 |
| Retrieving a range or series of occurrences                      | 171 |
| Retrieving any or all occurrences based on a condition           | 172 |
| Retrieving at least n occurrences based on a condition           | 172 |
| Correlating a table and a nested table                           | 173 |
| Working with nested table constraints                            | 173 |
| Porting nested table applications                                | 174 |
| Options in the SELECT LIST statement                             | 174 |
| Correlation name feature                                         | 174 |
| Wildcard asterisk (*) for an individual table feature            | 174 |
| CURRENT_TIME keyword                                             | 175 |
| CURRENT_DATE keyword                                             | 175 |
| CURRENT_TIMESTAMP keyword                                        | 175 |
| USER keyword                                                     | 175 |
| SQLVERSION keyword                                               | 175 |
| SQLERROR keyword                                                 | 176 |
| SQLSTATE keyword                                                 | 176 |
| SQL INNER JOIN features                                          | 176 |
| CROSS JOIN feature                                               | 176 |
| NATURAL JOIN feature                                             | 176 |
| ON clause feature                                                | 177 |
| USING clause feature                                             | 177 |
| SQL OUTER JOIN features                                          | 177 |
| SQL outer join features expanded                                 | 178 |

#### A Model 204 SQL DDL Syntax

| In this appendix         |     |
|--------------------------|-----|
| Overview                 |     |
| DDL syntax               |     |
| Notes for syntax display | 185 |

#### B Model 204 SQL Reserved Words

| In this appendix | . 187 |
|------------------|-------|
| Overview         | . 187 |

|   | Reserved words                                | 188 |
|---|-----------------------------------------------|-----|
| С | SQL DDL Mapping of the Demonstration Database |     |
|   | In this appendix                              | 189 |
|   | Overview                                      | 189 |
|   | DDL stream                                    | 190 |
|   | CLIENTS table                                 | 190 |
|   | VEHICLES table                                | 191 |
|   | CLAIMS03 table                                | 192 |
|   | VIEWS against the CLIENTS table               | 193 |

#### Index

# About this Guide

The *Model 204 SQL Server User's Guide* contains file and system management information for accessing a Model 204 database with Structured Query Language (SQL) statements. The manual describes how to use the Model 204 SQL catalog and the proprietary features of Model 204 SQL DDL and DML.

#### Audience

This manual is primarily for users of Connect **\*** who are responsible for:

- Model 204 file and system management
- SQL DDL definition of Model 204 files

SQL DML application programmers might also find this manual useful.

Except where noted, ANSI SQL 1989 standard and some SQL 1992 standard functionality and user knowledge of that functionality are assumed throughout the manual. In addition, knowledge of standard Model 204 terminology and functionality is assumed.

#### Model 204 documentation set

The complete commercially released documentation for the latest version of Model 204 is available for download from the Rocket M204 customer portal.

To access the Rocket Model 204 documentation:

1. Navigate to:

http://www.rocketsoftware.com/m204

- 2. From the drop-down menu, select **Products > Model 204 > Documentation**.
- 3. Click the link to the current release and select the document you want from the list.
- 4. Click the .zip file containing the document.
- 5. Choose whether to open or save the document:
  - Select **Open** and double-click the pdf file to open the document.
  - Select **Save as** and select a location to save the zip file to.

#### **Documentation conventions**

This manual uses the following standard notation conventions in statement syntax and examples:

| Convention                     | Description                                                                                                    |
|--------------------------------|----------------------------------------------------------------------------------------------------|
| TABLE                          | Uppercase represents a keyword that you must enter exactly as shown.                                                                                                    |
| TABLE tablename                | In text, italics are used for variables and for emphasis. In examples, italics denote a variable value that you must supply. In this example, you must supply a value for <i>tablename</i> .                                         |
| READ [SCREEN]                  | Square brackets ([]) enclose an optional argument or portion of an argument. In this case, specify READ or READ SCREEN.                                                                                                    |
| UNIQUE   PRIMARY KEY           | A vertical bar (   ) separates alternative options. In this example, specify either UNIQUE or PRIMARY KEY.                                                                                                    |
| TRUST   <u>NOTRUST</u>         | Underlining indicates the default. In this example, NOTRUST is the default.                                                                                                    |
| IS {NOT   LIKE}                | Braces ( { } ) indicate that one of the enclosed alternatives is required. In this example, you must specify either IS NOT or IS LIKE.                                                                                               |
| item                           | An ellipsis ( ) indicates that you can repeat the preceding item.                                                                                                    |
| item ,                         | An ellipsis preceded by a comma indicates that a comma is required to separate repeated items.                                                                                                    |
| All other symbols              | In syntax, all other symbols (such as parentheses) are literal syntactic elements and must appear as shown.                                                                                                    |
| nested-key ::=<br>column_name  | A double colon followed by an equal sign indicates an equivalence.<br>In this case, <i>nested-key</i> is equivalent to <i>column_name</i> .                                                                                          |
| Enter your account:<br>sales11 | In examples that include both system-supplied and user-entered text, or system prompts and user commands, boldface indicates what you enter. In this example, the system prompts for an account and the user enters <b>sales11</b> . |
| File > Save As                 | A right angle bracket (>) identifies the sequence of actions that you perform to select a command from a pull-down menu. In this example, select the Save As command from the File menu.                                             |
| EDIT                           | Partial bolding indicates a usable abbreviation, such as E for EDIT in this example.                                                                                                    |

# 1 Introduction to the Model 204 SQL Server

#### In this chapter

- Overview
- How the SQL Server works within Model 204
- Model 204 SQL processing components
- Model 204 SQL standards
- Model 204 SQL clients

#### **Overview**

Model 204 now provides industry standard SQL access to Model 204 data through client-server technology. The Model 204 SQL Server provides full SQL processing in the basic Model 204 address space or virtual machine (ONLINE module) in the z/OS, z/VSE, and VM operating systems. The client-server architecture allows the Model 204 SQL Server to service networked PC clients.

#### Model 204 SQL processing configurations

SQL processing for PC clients is provided by the Model 204 Connect **\*** Suite. Figure 1-1 on page 2 illustrates the PC clients that can be configured with the Connect **\*** 32-bit ODBC Model 204 driver, using a TCP/IP connection to PC clients. SQL processing for PC clients is also provided by JDBC for Model 204 or .NET Framework. See Connect ★ Suite Installation and Programming.

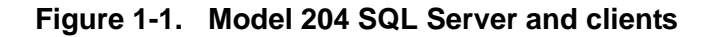

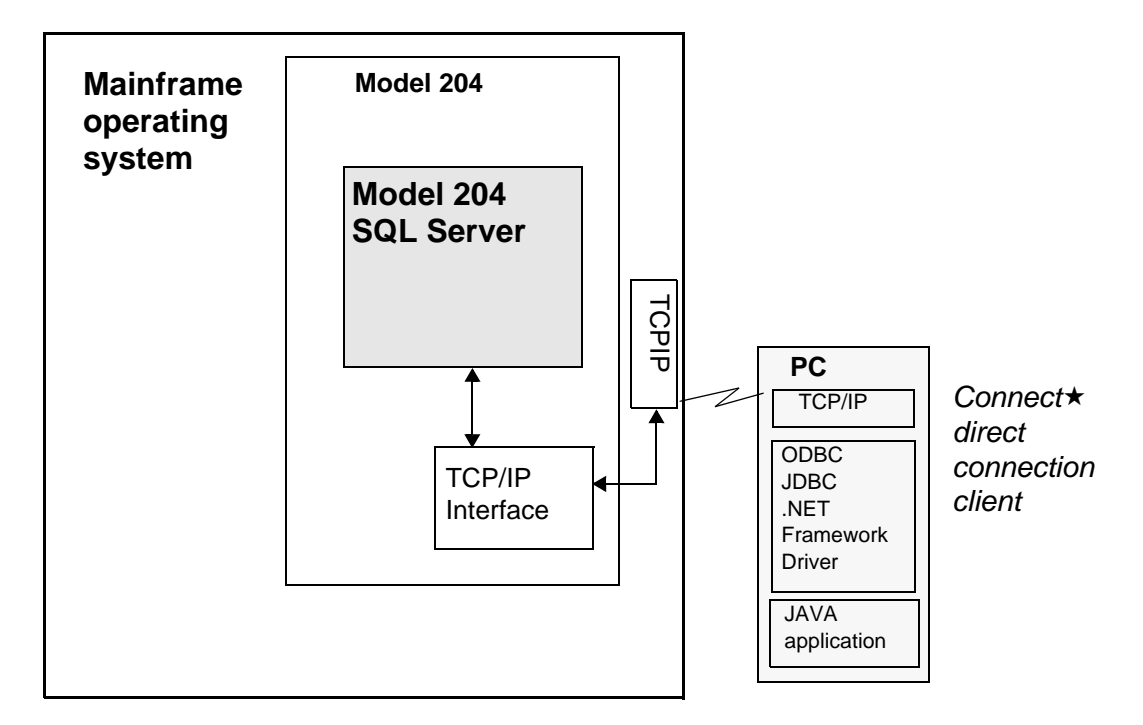

#### How the SQL Server works within Model 204

Model 204 SQL processing is a Model 204 access method such as User Language or the Host Language Interface (HLI). The SQL Server invokes Model 204 DBMS operations and provides a combination of Model 204 and SQL database functionality. This section discusses some of the characteristics of the SQL Server and Model 204 interaction.

#### SQL Server provides seamless operation

After installing Model 204 and bringing up the Model 204 Online, preparation for SQL access requires only that you define a mapping of your Model 204 files to the SQL catalog. SQL Server processing is activated automatically and functions transparently to provide responses to client requests.

The typical sequence of tasks required to access the Model 204 SQL Server is the following:

- Install Model 204, running the appropriate installation jobs for the type of SQL client you are and the SQL utilities you require.
- Include in your Model 204 Online job the Model 204 SQL IODEV, RCL IODEV, and CCAIN parameters, sizing requirements, catalog file, and subsystems, and at least one TCP/IP thread definition.

- For SQL processing, populate the SQL catalog with SQL DDL definitions for your Model 204 files.
- Issue SQL DML for SQL processing; issue User Language commands, programs, and procedures for RCL processing.

#### SQL Server operates concurrently

The Model 204 SQL Server may operate concurrently and may share data files with User Language and the Host Language Interface. Model 204 coordinates record and resource locking among the three interfaces. The server takes advantage of Model 204 indexing and file organization efficiencies.

#### SQL DML and SQL DDL may be executed simultaneously

While Model 204 SQL Data Manipulation Language (DML) is being issued against Model 204 files, you can simultaneously run Model 204 SQL Data Definition Language (DDL) against the SQL catalog. However, SQL DDL may update only SQL objects that are not currently being accessed by SQL DML statements.

#### SQL DDL and Model 204 DDL are independent

Model 204 SQL DDL maps Model 204 databases to SQL tables by creating records in the SQL catalog. However, the SQL catalog is *not* active like a dictionary: SQL DDL execution does not cause Model 204 DDL to execute. Conversely, Model 204 DDL changes to files that are cataloged in the SQL catalog are not automatically reflected in the SQL catalog.

#### File preparation is minimal

The task of preparing your Model 204 files for SQL processing is largely that of defining your Model 204 files to the SQL catalog. Model 204 SQL processing uses the standard Model 204 file system, and supports all Model 204 file types.

The lone requirement for files used in SQL processing is that they be transaction backout (TBO) files. Model 204 automatically backs out incomplete transactions for TBO files when problems prevent the completion of a request. The TBO requirement guarantees that all uncommitted SQL updates can be backed out and prevents confusing transaction restrictions.

SQL supports Model 204 file groups with limitations. An SQL table can map to (and be as large as) at most a single Model 204 file. However, you can simulate file groups with SQL views and retrieve (but not update) data through the simulation. See "Simulating file groups" on page 72.

#### Field attribute functionality is available

Model 204 fields are mapped to SQL columns in the SQL catalog. The functionality of most Model 204 field attributes is available for Model 204 SQL processing. You must properly define the SQL columns corresponding to the Model 204 fields to make use of the attribute functionality. You can make use of the following field attributes:

| KEY           | STRING | INVISIBLE |
|---------------|--------|-----------|
| ORDERED       | FLOAT  | OCCURS    |
| NUMERIC RANGE | BINARY |           |
| DEFERRABLE    | CODED  |           |
| UNIQUE        | LEN    |           |

INVISIBLE fields are translated to SQL columns that can be used in certain circumstances to select data but cannot themselves be updated by SQL applications.

Only the first occurrences of multiply occurring OCCURS fields are accessible in SQL if mapped normally to an SQL column. For complete access, however, you can translate these fields into *nested tables*, a Model 204 SQL processing extension to standard SQL DDL.

#### SQL processing adds to Model 204 Online requirements

To support Model 204 SQL processing, you must make changes to the job or EXEC that brings up your Model 204 Online. These changes include the following:

- Additional file definition statements for the SQL catalog and for utilities that support the Model 204 SQL Server
- SQL and RCL IODEV thread definitions
- Adjustments to, and additional, CCAIN parameters
- SQL connection DEFINE commands for TCP/IP
- Model 204 SQL Server area size increase

#### SQL processing relies on SQL security

To access the Model 204 SQL Server, SQL processing clients must pass Model 204 login security and any external security software that is in effect. Two of the Model 204 SQL supporting utilities, CCATSF and CCACATREPT, are protected by Model 204 Application Subsystem security.

Model 204 field and record security are not represented and not enforced through the Model 204 SQL Server interface.

The primary security protection for issuing SQL DDL and DML is provided by SQL GRANT and REVOKE statements and SQL views. GRANT and REVOKE define who is allowed to perform a given operation on a given SQL object. Views allow you to define subsets of the database to which you can selectively grant access.

You can also replace Model 204 SQL security with privilege checking by an external security package. You provide user exits to the security package in a Model 204-defined format, as described in the *Model 204 Security Interfaces Manual.* 

#### Model 204 SQL processing components

The Model 204 SQL Server integrates SQL processing into the core of Model 204. The SQL Server processes SQL DDL and DML from workstation interfaces.

The SQL Server works along with supporting software that provides data definition, packaging, and transfer, and has optional tools that simplify client use of the SQL Server.

The configuration of the SQL processing components when Model 204 is running under z/OS, z/VM, or z/VSE is shown in Figure 1-2 on page 6.

**Note:** Figure 1-2 illustrates the PC clients that can be configured with the Connect **★** Suite JDBC driver and the.NET Framework driver. Only a TCP/IP connection to a PC client can be configured.

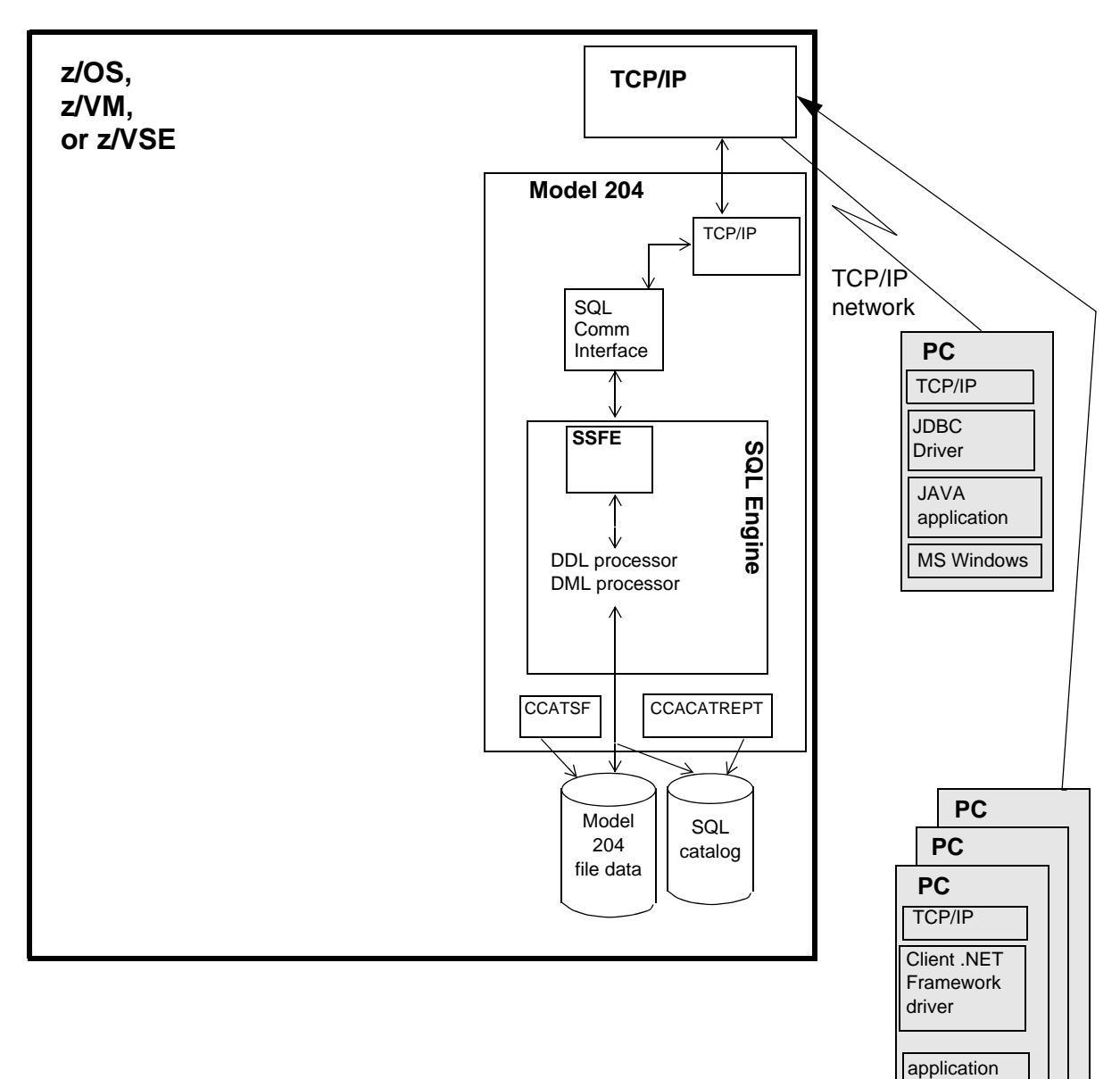

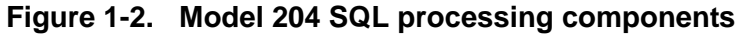

#### SQL Server components

The following are the principal components of the Model 204 SQL Server. These components are typically transparent to a Connect  $\star$  client.

| SQL Engine                     | Includes the SQL Compiler, Optimizer, and Evaluator. The<br>Engine is responsible for compiling SQL syntax strings,<br>checking SQL semantics, optimizing database access,<br>generating code to accomplish SQL requests, and executing<br>the generated code. Each SQL statement generates data,<br>status information, or both for the requesting application. |
|--------------------------------|----------------------------------------------------------------------------------------------------|
| SQL Server Front<br>End (SSFE) | The presentation level, or access layer to the SQL Engine.<br>Primarily, SSFE accepts client request packets, processes the<br>requests in each packet for the SQL Engine, and returns the<br>SQL processing results in the form of a result packet.<br>Performing corresponding functions to the SSFE is the SQL<br>Server Client Front End.                    |

#### SQL Server associated software

The SQL Server works in conjunction with the following Model 204 software. Except for the SQL catalog, this software is transparent to the client:

| SQL catalog                        | Houses the SQL catalog information for Model 204 files defined with SQL DDL. The CCACAT system file is created during installation of Model 204.                                                                                                    |
|------------------------------------|----------------------------------------------------------------------------------------------------|
| SQL<br>communications<br>interface | Receives SQL requests from TCP/IP and passes them to the SQL Server Front End, and the interface receives result packets from the SQL Server Front End and routes them back to the client. This interface is a Model 204 module used only for SQL processing.                                          |
| SQL Client Front<br>End (SCFE)     | Is the counterpart to the SSFE, described above. SCFE groups and sends client requests and receives and distributes results to the client. SCFE is platform independent: it is available as a Model 204 module on the mainframe or included as part of the Connect★ workstation installation software. |

#### SQL Server supporting tools

The following Model 204 tools support SQL Server processing:

| TSF is available on the mainframe only. | Table<br>Specification<br>facility (TSF) | Provides an interactive, menu-driven facility for mapping<br>existing Model 204 files to SQL tables and columns. The TSF<br>generates a stream of DDL statements you can edit, transmit to<br>a workstation and submit to the Connect ★ Visual Interface. The<br>TSF is available on the mainframe only. |
|-----------------------------------------|------------------------------------------|----------------------------------------------------------------------------------------------------|
|-----------------------------------------|------------------------------------------|----------------------------------------------------------------------------------------------------|

| Catalog            | Provides a menu-driven facility for generating DDL from and |
|--------------------|-------------------------------------------------------------|
| Reporting facility | reports of the SQL catalog contents. With the CCACATREPT,   |
| (CCACATREPT)       | you can review your SQL object definitions, names, and      |
|                    | privileges or use DDL it generates to repopulate the SQL    |
|                    | catalog. CCACATREPT is available on the mainframe only.     |

The following PC tool supports SQL server processing.

| Connect ★ Visual<br>Interface | Submits SQL DDL streams to the SQL catalog and populates<br>the catalog with your valid DDL definitions. The Connect ★<br>Visual Interface is a component of the Connect Star Suite for<br>Model 204 and is available only on a PC workstation.<br><b>Note:</b> Each DDL statement submitted to the CVI must terminate<br>in with a semicolon (:). |
|-------------------------------|----------------------------------------------------------------------------------------------------|
|                               |                                                                                                    |

#### SQL intersystem processing interfaces

Transport of the data between the SQL Server and its clients relies on TCP/IP. Model 204 TCP/IP, along with IBM's TCP/IP software on the mainframe, enables a TCP/IP network connection from Model 204 to PC clients.

#### Model 204 SQL standards

This section describes the SQL standards adhered to in this Model 204 SQL support.

#### ANSI SQL 1989 and 1992

Model 204 SQL provides all clients ANSI SQL 1989 support and some ANSI SQL 1992 support for SQL DDL and DML. Unless otherwise specified, references in this manual to standard SQL are to the ANSI SQL 1989 and standards.

SQL Server DDL and DML support includes some extensions to and omissions from the standard. These deviations from the syntax or functionality of the standard are described in Chapters 4 and 7.

#### **Federal Information Processing Standards**

SQL DDL and DML supported by the Model 204 SQL Server are compliant with the Federal Information Processing Standards (FIPS Pub 127-1).

#### **Open Database Connectivity**

Connect provides Level 1 compliance with Microsoft's Open Database Connectivity (ODBC) Interface. ODBC is a de facto industry standard, based on the SAG standard for an SQL Call Level Interface, for inter-application substitutability. The Connect DBC feature lets Model 204 access data from an ODBC-compliant Windows spreadsheet, application development, and word processing packages.

The Model 204 JDBC driver incorporates JDBC 2.5 with no extended functionality.

The Model 204 .NET Framework driver is .NET 2.0 compliant.

#### Model 204 SQL clients

This section provides brief overviews of the Model 204 SQL client configurations.

For the specific current client hardware and software configuration requirements for Model 204 SQL processing, see the Connect ★ Suite and SQL documentation.

#### SQL processing from the PC client

Connect★ Suite gives PC clients SQL and Remote Command Line (RCL) access to Model 204 data.

#### **PC clients**

PC clients for Connect  $\star$  Suite must be using a workstation with a LAN connection to the mainframe that supports TCP/IP communications software.

#### **Connect** ★ Suite application program interface

For Connect ★ application program interfaces, PC clients can use the Model 204 32-bit ODBC driver, J204 JDBC driver, or Model204Client .NET Framework data provider to support SQL application programs.

Model 204 SQL clients

# 2 Model 204 SQL Catalog

#### In this chapter

- Overview
- Surveying the SQL catalog
- Using the SQL catalog
- Maintaining the SQL catalog

#### **Overview**

The Model 204 SQL catalog is a facility for storage, retrieval, and modification of the data definition information for SQL objects and SQL users. The SQL catalog contains the SQL schema, table, column, and view definitions and privileges that map to the Model 204 file data accessed with SQL applications.

#### Surveying the SQL catalog

#### Bridge to Model 204 data

The SQL catalog is an essential bridge between your SQL application and Model 204 data. Figure 2-1 on page 12 shows the position and function of the SQL catalog in Model 204 SQL processing. The catalog is a Model 204 file that contains an SQL mapping of other Model 204 files.

Before you can run an SQL application against an existing Model 204 file, you must define the file's field descriptions to the Model 204 SQL

catalog. The SQL catalog maps Model 204 files to SQL tables and Model 204 fields to SQL columns. The catalog also stores SQL user privileges.

When you issue an SQL query against the Model 204 file data, the Model 204 SQL Server compiler and optimizer read the catalog and translate the query into a physical data request against the Model 204 files. The retrieved records are returned as SQL rows.

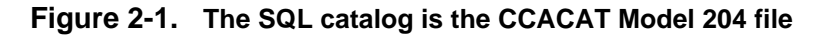

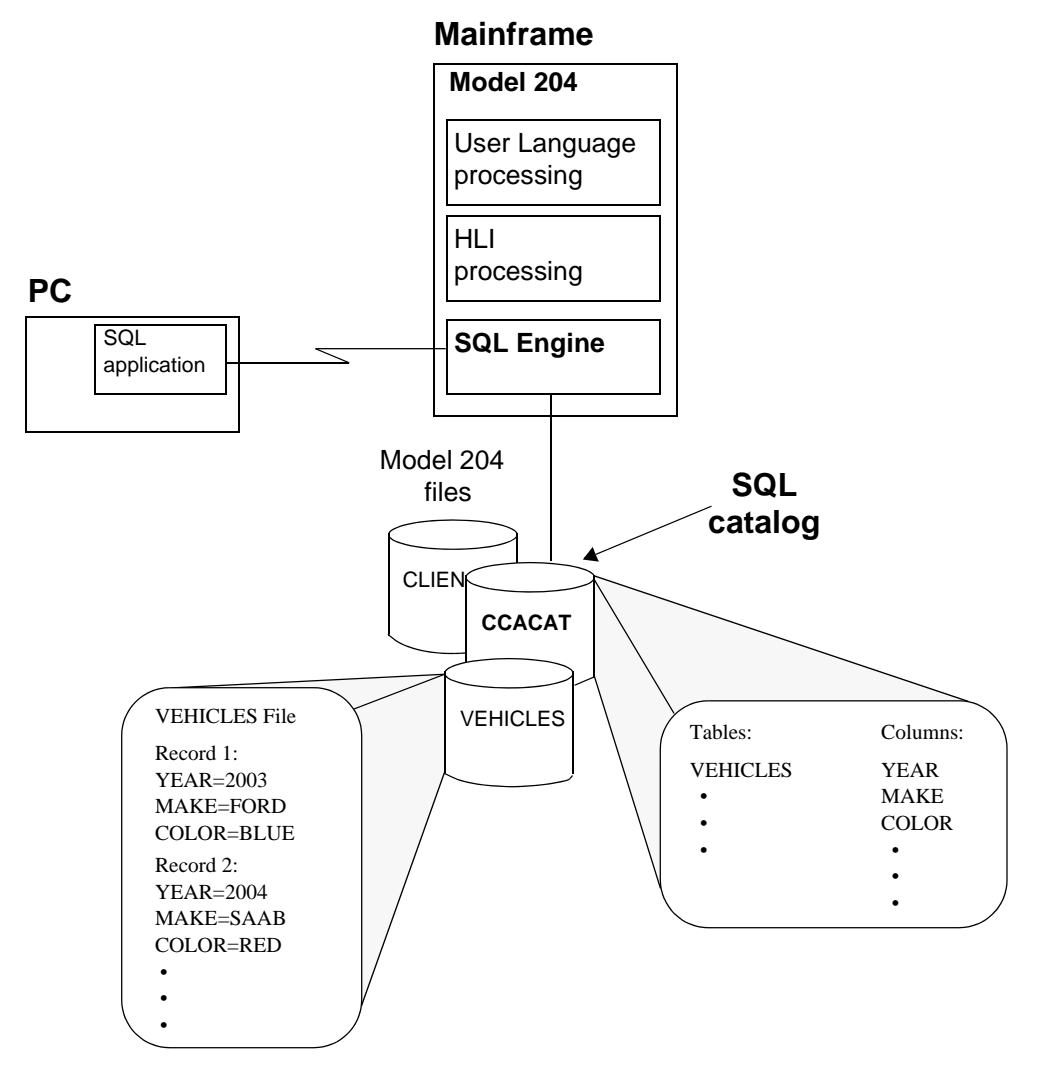

#### Model 204 SQL catalog characteristics

| Model 204 SQL catalog is                                      | Because                                                                                                    |
|---------------------------------------------------------------|----------------------------------------------------------------------------------------------------|
| Model 204 file (called CCACAT)                                | As a Model 204 file, CCACAT is managed by<br>Model 204 system and file managers and<br>governed by Model 204 concurrency control and<br>recovery.                                                                                                    |
| Singular                                                      | Only one SQL system catalog is allowed per<br>Model 204 Online. You cannot designate an<br>alternate catalog or use multiple catalogs.                                                                                                    |
| Queriable                                                     | SQL applications can access but not manipulate<br>the catalog data. Eighteen nonupdateable views<br>of the catalog data are available to all valid SQL<br>users.                                                                                                    |
| Not an active dictionary-type file                            | Changes you make to a cataloged Model 204<br>file are not automatically reflected in the SQL<br>catalog. You must make corresponding changes<br>to the SQL catalog to ensure that it is<br>synchronized with the Model 204 file.                                                     |
| Populated and maintained by the<br>Connect ★ Visual Interface | Input into the CVI, a Connect ★ workstation<br>utility is SQL DDL (data definition language) you<br>create or have generated.<br>Note: All DDL statements input to the CVI must<br>terminate with a semicolon(;).                                                                    |
| Independent of the Model 204<br>Dictionary                    | You cannot create the SQL catalog with<br>Dictionary facilities; CCATSF helps do this. Nor<br>is SQL catalog information reflected in<br>Dictionary metadata. However, you can use the<br>Dictionary to operate on a Model 204 file that<br>has been cataloged for SQL applications. |
| Repository of SQL security information.                       | You provide security definitions to the catalog<br>through SQL GRANT and REVOKE statements.<br>The SQL compiler reads the catalog security<br>information to check the privileges for use of<br>SQL objects.                                                                         |
| Repository of SQL view definitions.                           | A view is an SQL table that is defined in terms of<br>other SQL tables, columns, or views. These<br>view definitions are stored in the SQL catalog<br>and accessed like any other SQL object.                                                                                        |

The Model 204 SQL catalog has the following characteristics:

#### Using the SQL catalog

The Model 204 SQL catalog contains the SQL definition of the Model 204 files that can be accessed by SQL applications. The SQL catalog is loaded, or populated, with this SQL description of Model 204 files through the Connect  $\star$ 

Visual Interface utility (CVI). Other Model 204 SQL utilities are available to help you create the DDL for the catalog and to help you monitor the catalog contents.

#### Populating the catalog

You populate the SQL catalog by using the CVI utility to do the following:

- Define or update SQL objects in the catalog that map to Model 204 file data.
- Define views of, and the SQL security associated with, these objects.

The CVI utility updates the SQL catalog through DDL statements. The DDL used by CVI can come from the following sources:

- DDL that you generate with mainframe SQL utilities (the Table Specification facility, TSF, or the catalog reporting utility, CCACATREPT)
- DDL that you prepare manually

CVI is available to PC clients as part of the Connect ★ Suite.

#### Generating DDL with SQL utilities

The TSF is an interactive Model 204 subsystem that generates DDL statements you can input to the CVI utility. Available to mainframe users, the TSF displays the current Model 204 file definitions and simplifies your specification of corresponding SQL characteristics. From these specifications, the TSF generates DDL statements defining SQL objects that map to the Model 204 files.

The TSF is described in detail in Chapter 5.

The CCACATREPT generates DDL statements from the SQL catalog that you can submit to CVI. The CCATREPT is:

- Discussed in "Reporting catalog contents" on page 15
- Described in Chapter 6.

#### Preparing DDL manually

You do not have to rely entirely on SQL utilities for the DDL stream you submit to the CVI utility. You can also prepare a DDL stream by:

- Modifying an SQL utility-generated DDL stream. For example, the Model 204 Table Specification facility (TSF) does not produce all DDL statements. You must manually add DDL statements to the TSF-generated DDL stream for certain operations.
- Writing your own stream of DDL statements.

Creating the DDL manually requires that you verify that the Model 204 file definition is consistent with the DDL. You must make sure, for example, that the file definition is current. In addition, you must ensure the proper mapping of Model 204 field attributes to SQL column data types, and you must be aware of proper Model 204 SQL DDL statement syntax and usage rules.

The TSF, however, reads the current data dictionary (Table A) information from the Model 204 file and displays it to you so you can build the SQL definition. Consequently, using the TSF is less likely to introduce inconsistencies between the SQL catalog definition and the actual Model 204 file data.

#### **Reporting catalog contents**

You can examine the contents of the Model 204 SQL catalog by:

- Querying the catalog directly
- Using CCACATREPT, the Model 204 SQL catalog reporting utility

The contents of the SQL catalog are represented in user accessible views that are defined in the schema CATALOG in the SQL catalog. Eighteen non-updateable views summarize the SQL catalog objects, naming the schemas, tables, views, columns, constraints, and privileges. Any authorized SQL user can access the views with an SQL query. For a description of each of the views and their contents, see "Querying the SQL catalog" on page 143.

With CCACATREPT, you can produce an online or printed report that provides information (including attributes and corresponding Model 204 file and field names) for any SQL tables or views defined in the SQL catalog. CCACATREPT also has reports for privilege information from the catalog. In addition, CCACATREPT can display DDL generated from the SQL catalog data and in the form of valid DDL syntax.

You can compare the CCACATREPT output to the Model 204 file definition (DISPLAY command output) to determine the updates you need to make to the SQL catalog to obtain consistency with the file. You can modify the report's generated DDL and use it to repopulate your SQL catalog.

For further description of CCACATREPT and how to use it, see Chapter 6.

#### Monitoring catalog consistency

SQL data definitions in the catalog must correspond to the Model 204 file data they describe. Because the SQL catalog is not constructed to change automatically when Model 204 files are changed, it might not be in sync with the Model 204 file at the time an application is run. SQL DDL updates to the SQL catalog may be required to maintain correspondence between the file and the catalog definition.

The Model 204 TSF subsystem uses the Model 204 file definitions that are current at the time you invoke it. If no changes are made to the file contents

before you submit the TSF DDL to the SQL catalog, you can be sure that the catalog and the Model 204 file are consistent. The DDL that you create manually, however, is not checked for consistency with the Model 204 file. The person creating DDL manually must be aware of the current Model 204 file definition.

When you run the CVI utility, it provides error messages for any syntax errors, but it does not report data definitions that are inconsistent with the Model 204 file.

You are responsible for ensuring that if the Model 204 file definition changes, the corresponding SQL definitions are updated. To monitor SQL catalog and Model 204 file consistency, you can use direct SQL catalog queries or the Model 204 SQL catalog reporting utility, CCACATREPT. Both resources provide a display of the contents of the SQL catalog. Querying the catalog and using CCACATREPT are both described in Chapter 6.

#### Maintaining the SQL catalog

Creation and maintenance of the SQL catalog (the CCACAT file) implies responsibilities for both SQL-specific data management and Model 204-specific data management.

As the SQL catalog, CCACAT must be populated and updated through SQL.

As a Model 204 file, CCACAT is subject to Model 204 file and system management. CCACAT must be installed and created as part of Model 204 installation and must be maintained as part of the Model 204 system (including recovery and security).

As both SQL catalog and Model 204 file, CCACAT is protected both by SQL security and Model 204 security. SQL access to CCACAT is protected by Model 204 login security and by SQL GRANT and REVOKE security. User Language and Host Language Interface access to CCACAT is protected by normal Model 204 file security and by allowing only system managers to open CCACAT.

Because CCACAT is a system file with the prefix CCA, you need system manager privileges to create, open, or initialize it. Access to CCACAT for purposes other than normal SQL installation, operation, and reporting, and other than normal Model 204 operations like sizing, reorganizing, and recovery is highly discouraged.

**Note:** User Language statements or Model 204 file management commands must not be issued against CCACAT when SQL processing is taking place. CCACAT is a special Model 204 file not unlike CCASYS, for example. The integrity of your SQL processing depends on the integrity of CCACAT.

The rest of this section describes what the Model 204 system manager and file manager need to do to use and maintain the Model 204 file CCACAT.

#### Creating the CCACAT file

You create the CCACAT file as part of the mainframe installation of Model 204. For information about installing CCACAT, see the *Rocket Model 204 Installation Guide* for your operating system.

The procedure used in the CCACAT installation contains all the file parameter settings and DEFINE statements necessary to create a working version of CCACAT. The installation procedure does the following:

- Creates the Model 204 file CCACAT
- Defines fields in CCACAT
- Includes User Language procedures that load into CCACAT the SQL catalog definitions (schema, tables, views, columns) that are accessible to user queries

Rocket Software recommends that you use the CCACAT file parameters as installed. The reasons for some of the default parameter settings are discussed on the following pages.

#### Including CCACAT in an Online

This section summarizes CCACAT file considerations that affect the setting up of your Model 204 Online. For more complete information about Online job requirements for Model 204 SQL processing, see the *Model 204 SQL Connectivity Guide*.

Every Model 204 Online with Model 204 SQL applications must have exactly one CCACAT file allocated to it. Two Onlines can share a CCACAT file, but only in read-only mode. If CCACAT is shared, no user can update it with the SQL catalog populating utility, CVI.

When an SQL thread is initialized, CCACAT is opened automatically for the user. When the thread is terminated, CCACAT is closed. An explicit OPEN command for CCACAT can be issued only by a user with system manager privileges.

#### Job control requirements

Online job control must contain a DD statement or FILEDEF for the CCACAT file. CCACAT cannot be allocated or freed dynamically.

#### File access and security

The CVI utility is the usual way to update CCACAT. CVI has its own privilege mechanism, controlled by runtime parameters such as login ID.

The system manager can provide additional file security by resetting the OPENCTL parameter and by entering passwords for the CCACAT file entries in the password table (CCASTAT). The default value of the OPENCTL

parameter is X'80'. CCASTAT maintenance is described in the *Model 204 System Manager's Guide.* 

The default setting for PRIVDEF is X'BFFF', which includes all privileges. The recommended minimum settings for the PRIVDEF file parameter are X'8441' for the system administrator and X'0441' for the SQL user.

#### **Consistency and recovery**

CCACAT, like other Model 204 files, can participate in recovery and transaction backout processing. If CCACAT is used in a run, it can be recovered by a RESTART command.

The FRCVOPT (file recovery options) parameter for CCACAT can ensure that:

- File cannot be updated if ROLL FORWARD logging is not active.
- File cannot be updated if checkpoint logging is not active.

The parameter settings are distributed with the CREATE procedure. For more file creation information, refer to the *Model 204 File Manager's Guide*. For more about setting FRCVOPT see *Model 204 Parameter and Command Reference*.

#### **Ongoing CCACAT maintenance**

This section describes CCACAT file maintenance issues that are most likely to be post installation, ongoing considerations.

#### **Backup and restore**

Back up the CCACAT file frequently, certainly before making any major changes to the catalog. Use the same backup, restore, and reorganization procedures that you use for any Model 204 file.

#### File organization and sizing

CCACAT is distributed as an entry order file (FILEORG = X'00'). With this setting the CCACAT file might eventually become full even though there is unused space due to deleted catalog entries. In this case, expand CCACAT as you do any Model 204 file. Do *not* change the FILEORG to Reuse Record Number, however, because the order of entries in the catalog is important for the regeneration of DDL from an existing catalog.

The installation procedure also provides default settings for file parameters such as BSIZE, CSIZE, DSIZE, BRECPPG and BRESERVE. The file manager tunes these settings to conform with application requirements. The optimum settings for file sizing parameters vary depending on factors such as the number of tables and columns within tables, length of table names, complexity of view definitions, the number of privilege records, and the number of users (affects number of GRANTs).

In general, it is important to use the normal mechanisms provided for maintaining CCACAT. Use CCACATREPT to view catalog contents, CVI to update, and standard commands such as SQL DROP to delete catalog definitions.

#### Large DDL updates

If a CVI user submits a CREATE SCHEMA statement that is several pages long, the system manager might have to increase the amount of space allocated to CCACAT. It might also be necessary to increase the Model 204 SQLIQBSZ, SQLBUFSZ and LHEAP parameters so that there is a large enough buffer available to process the update.

You might be able to avoid increasing these parameters by breaking up the DDL into smaller statements (see Chapter 4 for further details). The need to increase the amount of space allocated to CCACAT still remains.

#### CCACAT implementation for BLOB and CLOB data

Any new SQL Catalog that you create by following the SQL Installation instructions in your Rocket Model 204 Installation Guide will be completely compatible with the Binary Large Object (BLOB) and (CLOB) data types.

If you have an older, pre-v7.4 SQL Catalog, you can perform the procedure below to use the catalog without recreating it. This saves the time required to rerun all DDL to recreate the current tables.

To use your SQL catalog from a Model 204 release before Version 7 Release 4:

- 1. Back up the SQL Catalog.
- 2. OPEN CATPROC.
- 3. INCLUDE ODBCTABLES.INSTALL

This procedure updates the CCACAT file and installs the necessary SQL data types, BLOB/CLOB, for use in your DDL processing.

- 4. To test this installation:
  - a) CREATE a table that includes BLOB or CLOB data types.
  - b) Run the following SQL SELECT statement:

SELECT type\_name, data\_type FROM CATALOG.ODBC\_TYPES

This returns the following results showing the new BLOB/CLOB data types.

```
TYPE_NAME DATA_TYPE
CHAR 1
DEC 3
DOUBLE PRECISION 8
FLOAT 6
INT 4
```

Maintaining the SQL catalog

NUMERIC 2 REAL 7 SMALLINT 5 BLOB 30 CLOB 40

# 3

# Mapping Model 204 Data to SQL

#### In this chapter

- Overview
- Representing Model 204 data in SQL
- Mapping multiply occurring fields to nested tables
- Matching Model 204 and SQL data formats

#### **Overview**

Successful SQL processing of the data in Model 204 files requires an accurate SQL catalog definition of the files. Essential to the catalog definition is knowing how to take advantage of Model 204 database features in SQL. This chapter discusses how to work with Model 204 files in SQL: from preliminary file preparation to SQL accommodation of Model 204 file features, data formats, and data handling.

#### **Representing Model 204 data in SQL**

This section describes what you need to do to your Model 204 files to prepare for SQL processing and how certain Model 204 file features are handled in SQL processing.

#### **Changing existing Model 204 files**

Model 204 SQL requires little, if any, manipulation of the Model 204 file data before you catalog the data. This section describes the Model 204

SQL processing requirements that may necessitate changes to your Model 204 files.

You might have to change file parameter settings, add or redefine fields or field attributes, or update field values as follows:

• Files used in SQL processing must be transaction backout (TBO) files.

A file manager can change non-TBO files to TBO files by issuing the Model 204 RESET command. In addition, logging for TBO files makes demands on CCATEMP file space. For more information about transaction backout files, see the *Model 204 File Manager's Guide*.

• SQL multicolumn unique constraints require addition of a new field.

To enforce an SQL multicolumn unique constraint, you must first define and populate a special Model 204 UNIQUE field, which provides the constraint index. See "Specifying a multicolumn UNIQUE key" on page 58.

- The following operations or SQL column definitions might require you to add or redefine field attributes:
  - INVISIBLE field values cannot be updated by SQL DML. To use SQL DML to update columns mapped to Model 204 INVISIBLE fields, you must redefine the fields to VISIBLE.
  - Model 204 fields mapped to columns designated as primary keys must have the UNIQUE and ORDERED field attributes.
  - Multiply occurring groups of fields mapped to nested tables must have the same number of occurrences.
  - Model 204 field attributes must map to compatible SQL column data types. Your choice of SQL data type determines the type of Model 204 storage index that is used to retrieve data. You might need to change a Model 204 field definition to better fit the data type you select for the corresponding SQL column.
- The following operations or SQL column definitions might require you to check or update Model 204 data values:
  - SQL operations against columns mapped to STRING fields containing hexadecimal zeros are not reliable. Avoid storing hexadecimal zeros in STRING fields.
  - Empty character strings mapped to SQL character columns are findable in SQL with the WHERE clause:

WHERE columnname="

In SQL numeric operations, an empty string is interpreted as zero.

 SQL operations against CHARACTER columns mapped to fields containing characters other than EBCDIC X '40' through X 'FE' are not reliable. Model 204 SQL processing supports only printable characters that sort higher than the blank character, that is, those equivalent to EBCDIC X '40' through X 'FE'.
Characters outside this defined range cannot be entered using SQL. If other than these values exist in a Model 204 file, SQL operations involving character comparisons, sorting, or pattern matching might have unexpected results.

 For joint User Language and SQL access to a file: store data fields with no nonblank characters as one blank; do not define the Model 204 PAD character as a blank; and note that SQL removes trailing blanks for fixed-length CHARACTER data while User Language does not.

#### SQL pattern search guidelines

For single character SQL pattern searches to return correct results, the ORDERED CHARACTER attribute is recommended.

Do not end an SQL search pattern with an underscore, the single character substitution symbol. Instead, use %, for multiple character substitution.

## Using Model 204 file data features

This section describes what you have to do to use the following Model 204 file features in SQL processing.

#### **File security**

Model 204 files accessed for SQL processing are also available for User Language and Host Language Interface (HLI) use. These files are subject to both Model 204 security and SQL security.

The usual Model 204 security features are in effect for User Language and HLI access. SQL access to these files is protected by Model 204 login security and SQL security from GRANT, REVOKE, and CREATE VIEW statements.

Model 204 field and record security are not directly applicable in the SQL environment.

#### File groups

Model 204 file groups cannot be represented directly in SQL. However, you can simulate file groups with a view, and you can retrieve (but not update) data through the view. See "Simulating file groups" on page 72.

If there is a group file with *filename1* and a file with *filename1*, Model 204 will open the group file and try to process the SQL request against the group file.

Model 204 precedence algorithm tries to open a Group-file *filename1* first. If Group-file *filename1* does not exist, Model 204 tries to open File *filename1*. Take care when naming a group-file and a file, using the same name; the file cannot be accessed directly through SQL because of the precedence algorithm. See the OPEN command in the *Model 204 Command Reference Manual* for a more detailed explanation.

#### Sorted or hash key files

If a Model 204 file is a sorted or hash key file, specify the sort or hash key as a column in the table for the file. If the sort or hash key is required in the file (Model 204 FILEORG parameter X'02' option is set), define the column NOT NULL. For more information about mapping SQL columns to sort or hash keys, see "Defining columns" on page 55.

#### Files with multiply occurring fields

For full use of Model 204 multiply occurring fields, you must translate them into SQL nested tables. The nested table feature is a Model 204 SQL extension described in "Mapping multiply occurring fields to nested tables" on page 27.

#### Files with INVISIBLE fields

In Model 204, INVISIBLE fields are stored in the index portion of the file and not in the data portion (Table B). They are typically used to assist in Table B data retrieval operations but are not themselves printed or sorted. They generally require special treatment for Model 204 file and field update operations.

In Model 204 SQL, columns mapped to INVISIBLE fields are available to qualify searches but are not themselves retrievable. They also require special treatment for the files they map to and have restrictions on their use in SQL DML specifications.

In general, Model 204 files that contain INVISIBLE fields should be maintained by User Language or Host Language Interface applications and not by SQL applications. This recommendation applies regardless of whether the fields are mapped to SQL columns. It does not apply to files that only have INVISIBLE fields that are mapped to multi-column unique constraints.

For example, you can remove an SQL row containing a column mapped to an INVISIBLE field with SQL DELETE, but there is no way with SQL DML to remove the INVISIBLE field from the Model 204 file index. Similarly, SQL UPDATE can modify a visible SQL column but cannot affect any INVISIBLE field values.

You can use an INVISIBLE field as a concatenation of the individual fields that map to the SQL columns that comprise a multicolumn unique key. However, the individual fields that map to these SQL columns might not be INVISIBLE.

#### Files with multiple record types

You must map all the data in each Model 204 file to a single non-nested SQL table (plus optional nested tables). Consequently, SQL column attributes you assign must apply to every record in a file. This might present a problem for files that have multiple record types. A record type is a set of records having the same collection of field names or formats and connected by the same value of a record type field.

For example, a single file may have a set of driver records (with field RECTYPE equal to DRIVERS) and a set of policyholder records (with field RECTYPE equal to POLICYHOLDER). Many of the fields on the driver records are not common to the policyholder records, and vice versa.

To avoid retrieving unwanted driver information when you need only policyholder information, your SQL queries against the file must list each of the policyholder column names. Your queries grow lengthy and you have to keep track of the fields associated with each record type.

In addition, files with multiple record types limit the use of the SQL NOT NULL attribute. SQL column attributes must apply to all the records in the file, regardless of record type. Only fields common to both driver and policyholder records (with no empty-string values) can validly be mapped to a column defined with NOT NULL.

The most efficient way to map multiple record types within the same file is to use SQL views. After defining all the fields in each record type to the SQL base table you are creating, you define a view for each record type. The view definition contains a listing of the columns associated with the record type.

You can then execute simpler queries against the view, taking advantage of the preselection of required columns in the view definition. For an example of views defined for mixed record type files, see "Mapping files with mixed record types" on page 73.

#### File data indexes

Model 204 data retrieval indexes (for example, NUMERIC RANGE and ORDERED) might be ignored for SQL queries against the file, if you are not careful about your SQL catalog mapping of SQL and Model 204 data types.

Model 204 data values inconsistent with the SQL attributes for a column might not be usable by the SQL application or might be truncated upon conversion to the specified SQL format. Compatibility between SQL and Model 204 data formats is discussed in "Matching Model 204 and SQL data formats" on page 31.

# Using PRIMARY KEY table columns

Successful SQL processing of the data in Model 204 files requires an accurate SQL catalog definition of the files. For example, mapping a Model 204 field to a column designated as a PRIMARY KEY requires the use of UNIQUE and ORDERED field attributes.

Some third-party, SQL compliant packages require a UNIQUE key in any table or view that is to be updated.

To ensure that such products work with Model 204 data, the following restrictions apply:

- The base table in question, either the table to be queried or the table underlying the view to be queried, must be defined with a PRIMARY KEY. This PRIMARY KEY can be either a system-generated key (that is, the Model 204 record number) or a unique ORDERED INDEX. It must consist of a single column.
- When you define a view that you want to update, it must be defined on one of the following:
  - Table with a PRIMARY KEY, with the PRIMARY KEY visible in the view definition
  - View conforming to a table with a PRIMARY KEY visible in the definition of the new view as well

Because a Model 204 nested table cannot have a PRIMARY KEY, any thirdparty product that requires a PRIMARY KEY for updating cannot update nested tables.

# Model 204 and SQL data extraction mismatches

When you extract values in a Model 204 field that do not conform to a defined SQL data type, you can get unexpected results. For example, if a Model 204 stored value 0.05 (which is not an integer) is mapped to an SQL integer data type and you try to fetch that row with:

WHERE colname=0

There are no returned values. However, if you rewrite the request to:

WHERE colname>0 AND colname<1

SQL fetches the row and shows the column value as 0.

Model 204 extracts from the file all records qualifying for the selection criteria. From that found set, the SQL engine flags as Dirty Data only those rows where the data cannot be converted to the SQL data type.

You might see the following messages in the audit trail, which may affect the outcome of your query:

M204.0554: DIVIDE BY ZERO

M204.0563: ARITHMETIC OVERFLOW

Message 0554 indicates that an arithmetic expression attempted to divide by zero.

The SQL error message will be like the following:

SQL Error -802 DIVIDE BY ZERO exception has occurred during INTEGER DIVISION processing.

or

SQL Error -802 DECIMAL OVERFLOW exception has occurred during DECIMAL MULTIPLICATION processing.

# Mapping multiply occurring fields to nested tables

A nested table is a Model 204 SQL extension that makes Model 204 multiply occurring fields available to SQL access. This section introduces the basic design of the feature and includes explanation of a simple example.

For information about using Model 204 SQL DDL to define nested tables to the SQL catalog, see "Rules for nested table columns" on page 63. For information about creating nested tables with the Table Specification facility, see "Defining nested tables" on page 108. For information about using SQL DML to access nested tables, see "Retrieving a particular occurrence of a multiply occurring group" on page 170.

#### Understanding nested tables

In the relational model, SQL tables must be normalized: at each row-column position in a table, there can be only one value (or a null). Repeating, or multiple, values are not allowed. This is not a requirement in Model 204 databases. In a single Model 204 record an individual field can have a set of, or multiple, values. Such a field is called a multiply occurring field. A group of multiply occurring fields is also allowed.

The Model 204 SQL nested table extension allows you to take advantage of Model 204 multiply occurring fields. This extension permits the mapping of a file with multiply occurring fields to a main (*parent*) SQL table plus one or more subsidiary (*nested*) tables related to the parent. The nested tables contain only columns that map to multiply occurring fields and a single key column that joins the nested table to its parent.

The values of the nested table joining key column (*nesting key*, or *foreign key*) are the same as those of the *primary key* in the parent table. These values must be unique. If the nesting key is a composite of two or more columns, you can have the Model 204 SQL Server generate and maintain a SYSTEM primary key.

A nested table can have only one parent table and must belong to the same SQL schema as the parent. A parent table, which must not be nested, can have multiple nested tables.

The Model 204 SQL nested table extension is a DDL extension only. Once you have defined repeating fields as nested tables in the SQL catalog, you can issue standard SQL DML against these tables.

# Translating multiply occurring fields

A simple example follows of a Model 204 SQL translation of Model 204 multiply occurring fields. A Model 204 file has the following fields:

| Field     | Frequency of occurrence         |
|-----------|---------------------------------|
| NAME      | Once per record                 |
| HIRE_DATE | Once per record                 |
| REV_DATE  | Multiply occurring group member |
| SALARY    | Multiply occurring group member |
| TITLE     | Multiply occurring group member |
| TASK      | Multiple times per record       |

REV\_DATE, SALARY, and TITLE are repeating groups that occur once each salary review.

You can translate this Model 204 situation into one SQL parent table (PEOPLE) with two columns (NAME and HIRE\_DATE) and two nested tables (REV\_HIST and TASKS):

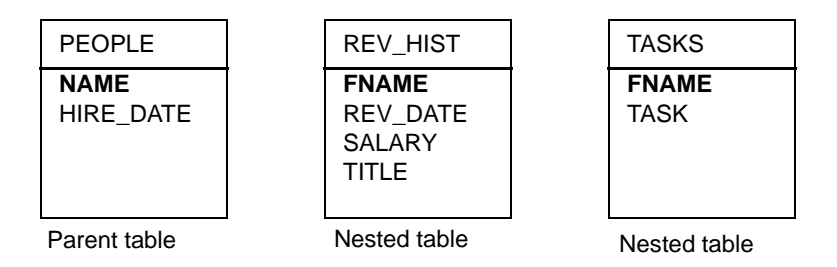

The parent table is linked to the nested tables by the common values of the primary key NAME in the parent and the foreign key FNAME in the nested tables. The values of NAME must be unique (NAME must have the Model 204 UNIQUE attribute). Each value of NAME or FNAME is the unique identifier the SQL Server uses to locate the Model 204 record that contains the multiply occurring values.

SQL updates to the primary key are propagated to the foreign key. You may not directly update the foreign key.

Notice that nested tables may include only a foreign key and the columns that map to Model 204 multiply occurring fields or multiply occurring groups.

This example is expanded on the next page.

# Simulating normalization of Model 204 record data

The file in the preceding example contains the following two records:

#### Record 1

| NAME | HIRE_DATE | REV_DATE | SALARY | TITLE | TASK |
|------|-----------|----------|--------|-------|------|
| n1   | n1HD      | n1RD1    | n1S1   | n1Tl1 | n1T1 |
|      |           | n1RD2    | n1S2   | n1Tl2 | n1T2 |
|      |           |          |        |       | n1T3 |

#### Record 2

| NAME | HIRE_DATE | REV_DATE | SALARY | TITLE | TASK |
|------|-----------|----------|--------|-------|------|
| n2   | n2HD      | n2RD1    | n2S1   | n2TI1 | n2T1 |
|      |           | n2RD2    | n2S2   | n2Tl2 | n2T2 |
|      |           | n2RD3    | n2S3   | n2Tl3 |      |

Using the Model 204 SQL DDL for nested tables discussed in "Creating nested tables" on page 62, you map this file to the SQL parent table PEOPLE and the nested tables REV\_HIST and TASKS. Logically the data appears to the SQL Server as follows:

| Table  | Columns |           |
|--------|---------|-----------|
| PEOPLE | NAME    | HIRE_DATE |
|        | n1      | n1HD      |
|        | n2      | n2HD      |

| Table    | Columns |          |        |       |
|----------|---------|----------|--------|-------|
| REV_HIST | FNAME   | REV_DATE | SALARY | TITLE |
|          | n1      | n1RD1    | n1S1   | n1TI1 |
|          | n1      | n1RD2    | n1S2   | n1Tl2 |
|          | n2      | n2RD1    | n2S1   | n2Tl1 |
|          | n2      | n2RD2    | n2S2   | n2Tl2 |
|          | n2      | n2RD3    | n2S3   | n2Tl3 |

| Table | Colu  | imns |
|-------|-------|------|
| TASKS | FNAME | TASK |
|       | n1    | n1T1 |
|       | n1    | n1T2 |
|       | n1    | n1T3 |
|       | n2    | n2T1 |
|       | n2    | n2T2 |

The nested table rows are ordered and retrieved by matching occurrence: the first row is mapped to the first occurrences of the repeating field values, the second row is mapped to the second occurrences of the repeating field values, and so on. The rank of occurrence (first, second, and so on) is determined by physical storage order in the file.

When you issue a query against a nested table, the query must specify either the primary key of the parent table or the foreign key of the nested table. The Model 204 SQL Server uses the unique value of the primary or foreign key in the nested table row to locate the physical record with the repeating field values.

# Handling foreign keys

If a foreign key is defined twice, first with a REFERENCES clause and then with a FOREIGN KEY clause, the statement is accepted only if the two clauses are identical and reference the same column.

SQL error message -4703 is generated if a FOREIGN key is defined twice for a nested table and the two keys do not reference the same column. For example:

```
Acceptable: CREATE TABLE NESTEDINVENTOR2 NESTED USING PART_NO

(PART_NO

DECIMAL(8) NOT NULL

REFERENCES INVENTORY,

ON_HAND

SYSNAME 'ON HAND'

FLOAT(4) NOT NULL,

LOCATION

CHAR(255) NOT NULL,

FOREIGN KEY (PART_NO) REFERENCES INVENTORY)

Returns SQL

error -4703:

(PART_NO

DECIMAL(8) NOT NULL
```

```
REFERENCES INVENTORY,
ON_HAND
SYSNAME 'ON HAND'
FLOAT(4) NOT NULL,
LOCATION
CHAR(255) NOT NULL,
FOREIGN KEY (ON HAND) REFERENCES INVENTORY)
```

#### Handling primary keys

SQL error message -6315 is now displayed if a column in a table is defined with PRIMARY KEY SYSTEM and the SYSNAME clause. The following example returns SQL error message -6315:

CREATE TABLE XYZ (COL1 INT, COL2 CHAR (25), F\_KEY INT PRIMARY KEY SYSTEM SYSNAME 'INDEX')

# Matching Model 204 and SQL data formats

The DDL you create to map SQL tables to Model 204 files specifies the data types of SQL columns. Model 204 field attributes and SQL column attributes place different restrictions on the type of data values that can be stored in a field or column. This section discusses aspects of Model 204 data mapping you need to consider when you are preparing SQL DDL to map the Model 204 file data.

## Compatibility of Model 204 and SQL data formats

Model 204 data typing is more informal than SQL data typing. Therefore, Model 204 files can include data that meets the Model 204 data typing definitions, but which might cause unexpected results when a Model 204 SQL program is run that uses Model 204 data.

In general, Model 204 SQL returns data to an SQL application in the SQL format requested, and stores data in the Model 204 format after conversion from the defined SQL format. It is your responsibility to ensure that the SQL format you define for a column is compatible with the format of the data stored in the Model 204 file.

Data format compatibility between Model 204 and SQL affects the accuracy and efficiency of data retrievals and data conversions. The broad levels of compatibility between Model 204 and SQL data formats are:

| Data retrieval<br>performance | This first level of compatibility is more general and requires that<br>you pair SQL numeric column data types with numeric<br>Model 204 data and nonnumeric types with nonnumeric data.<br>Failure to do so means that you cannot use Model 204 indexes<br>for that field to retrieve data, or certain data is not retrievable, or<br>both. |
|-------------------------------|----------------------------------------------------------------------------------------------------|
| Data conversion               | This second level of compatibility extends the first and requires<br>Model 204 format and SQL data type combinations that result in<br>data conversions without loss of accuracy or precision.                                                                                                    |

# **Optimizing Model 204 data retrieval**

Data retrieval is more efficient in Model 204 when you can use a variety of numeric and nonnumeric indexes. Model 204 data indexes are defined with Model 204 field attributes such as KEY, NUMERIC RANGE, and ORDERED. SQL application programmers are responsible for understanding the effects of these attributes and for tailoring their applications accordingly. Model 204 field attributes are described in the *Model 204 File Manager's Guide*.

#### **Optimizing retrieval for SQL selections**

When using a SELECT DISTINCT statement on an SQL column, define the underlying Model 204 field as ORDERED or FRV to eliminate NULL column values from the result.

The Model 204 SQL engine is specifically designed to handle Model 204 field types. Rocket Software recommends that you define all fields that are used in SQL DISTINCT or WHERE processing with the ORDERED attribute. Performance improvements are noticeable.

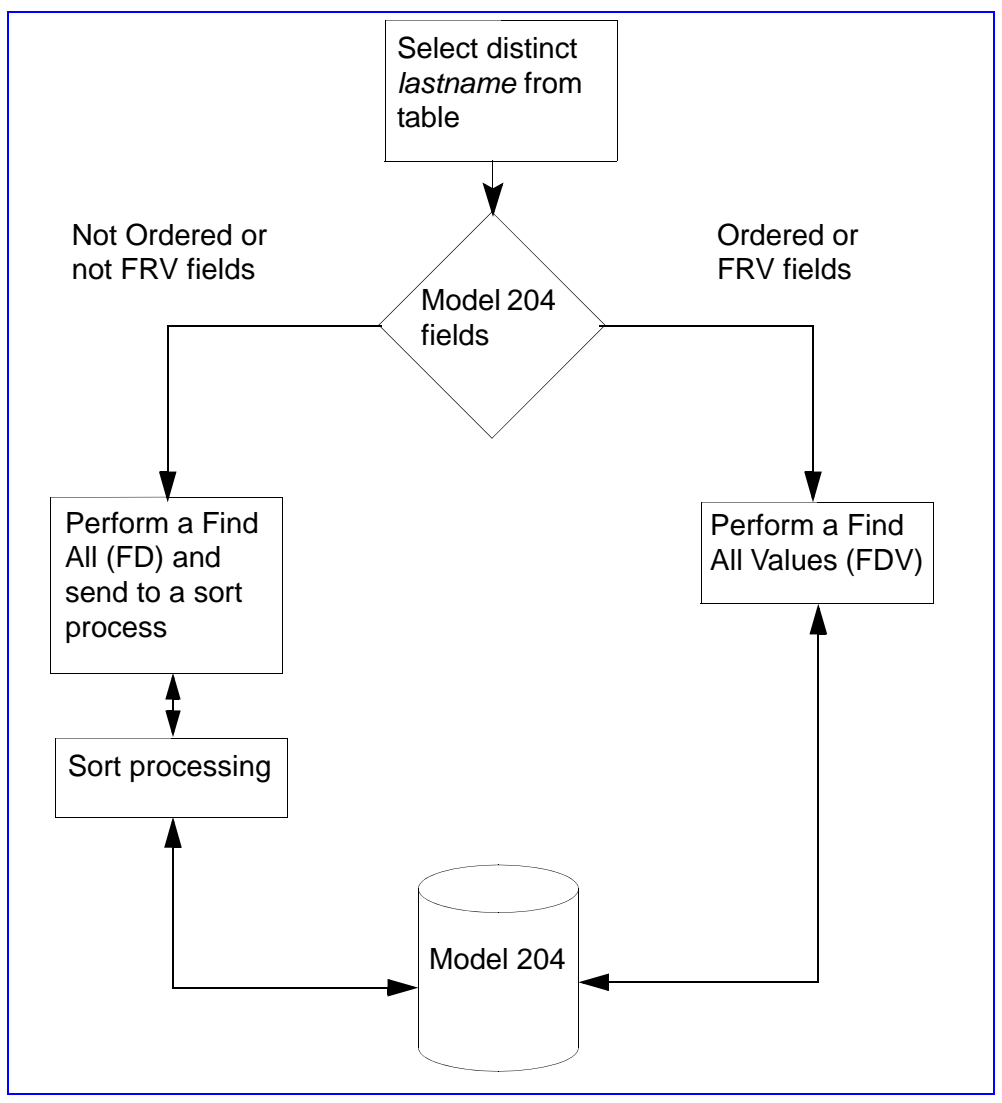

Figure 3-1 compares the paths taken when fields are *not* ORDERED or *not* FRV with the path taken when fields are defined ORDERED or FRV.

#### Figure 3-1. SQL SELECT DISTINCT processing paths

You can preserve these Model 204 retrieval efficiencies in SQL by making sure that you assign compatible SQL data types to the Model 204 fields you are using. Usually you define an SQL numeric data type for numeric Model 204 data, and you define the SQL nonnumeric data type for nonnumeric data, although not all cases are this straightforward.

Table 3-1 and Table 3-2 list compatible mappings. Table 3-1 shows permissible mappings of Model 204 data format attributes and the Model 204 indexes that are preserved or lost by such mappings. Table 3-2 on page 35 shows mappings

that are not permitted, because they present serious data conversion problems.

| Model 204<br>field attribute                | SQL<br>data type | Indexes<br>preserved                   | Indexes<br>not usable                |
|---------------------------------------------|------------------|----------------------------------------|--------------------------------------|
| STRING                                      | CHARACTER        | Ordered character<br>Key**<br>Hash key | Numeric Range<br>Ordered numeric     |
| STRING                                      | numeric*         | Numeric Range<br>Ordered numeric       | Ordered character<br>Key<br>Hash key |
| BINARY<br>(except with<br>OCCURS NON-CODED) | CHARACTER        | Ordered character<br>Key**             | Numeric Range<br>Ordered numeric     |
| BINARY                                      | numeric*         | Numeric Range                          | Ordered character                    |
|                                             |                  | Ordered numeric                        | Key                                  |
| FLOAT                                       | numeric*         | Ordered numeric<br>Key**               | none                                 |
| CLOB                                        | CLOB             | N/A                                    | N/A                                  |
| BLOB                                        | BLOB             | N/A                                    | N/A                                  |

|  | Table 3-1. | Model 204 indexes and data format mappings |
|--|------------|--------------------------------------------|
|--|------------|--------------------------------------------|

\* Numeric types supported are:

```
INTEGER
SMALLINT
DECIMAL (precision, scale) with decimal precision and scale
NUMERIC (precision, scale) with decimal precision and scale
FLOAT (precision) with binary precision
REAL
DOUBLE PRECISION
```

\*\* Key Index is used only for direct searches in SQL as in:

WHERE fieldname=value

#### **Avoiding Table B searches**

Not using Model 204 data indexes results in data retrievals that are much less efficient and may require searches of the entire Table B of the file. For example, you assign an SQL numeric column attribute, say INTEGER, to a Model 204 STRING field. If the field is also defined with the Model 204 KEY attribute, which indexes the field's values, your pairing of SQL and Model 204 attributes prevents use of the KEY index. Retrievals involving this field search the file's Table B instead of using the KEY index.

The KEY index is used only for equality data retrievals. Range retrievals against a field having only a KEY index results in a Table B search of the entire data file.

A more ambiguous example involves the ANNIV\_DATE column, mapped to a Model 204 field that has the STRING and ORDERED NUMERIC field attributes. A sample field value is 0917. If you map the column to SQL DECIMAL(4,0), you can use the Model 204 numeric ordered index in SQL queries (as Table 3-1 on page 34 shows), but the essential leading zeros in the data are not preserved. If you use SQL CHAR(4) to preserve the leading zeros, you lose the benefit of the Model 204 numeric ordered index.

If the data type you assign to an SQL column would prevent the use of a Model 204 index, the SQL Server issues a warning message when you issue *DML* against that data. Successful DDL statement execution does *not* imply a compatible mapping of Model 204 and SQL data types.

If a Model 204 field is defined with more than one index, the data type you assign to your SQL column might prevent the use of one index but preserve another.

# **Optimizing Model 204 data conversion**

The previous section defined the combinations of Model 204 and SQL data formats that allow use of the Model 204 indexes. Compatible combinations of Model 204 and SQL data formats are also necessary to maximize the accuracy of the conversions of the data from Model 204 format to SQL format.

Data is converted when you use SQL to insert values into the Model 204 fields and when you use SQL to retrieve values from Model 204 fields. The SQL Server ensures that data you insert is never truncated to fit Model 204 field format requirements; you cannot execute requests with columns whose SQL data types the Model 204 fields cannot fully accommodate. These incompatible combinations of column-to-field mappings are listed in Table 3-2.

Table 3-2. Model 204/SQL data format incompatibilities

| Model 204 attribute           | Incompatible SQL data type(s) |
|-------------------------------|-------------------------------|
| STRING (non-<br>preallocated) | None                          |

| Model 204 attribute                       | Incompatible SQL data                                                                                        | ı type(s)                                                                                                    |
|-------------------------------------------|----------------------------------------------------------------------------------------------------|----------------------------------------------------------------------------------------------------|
| STRING<br>(preallocated with<br>LENGTH n) | CHARACTER(L)<br>DEC(p, s)<br>or<br>NUMERIC(p, s)<br>INTEGER<br>SMALLINT<br>FLOAT<br>REAL<br>DOUBLE PRECISION | (If L>n, the preallocated length)<br>(If s=0 and p>n, or<br>s=p and p> n-2, or<br>0 <s<p and="" p=""> n-1)<br/>(If n&lt;11)<br/>(If n&lt;11)</s<p> |
| BINARY (preallocated with NON-CODED)      | CHARACTER                                                                                                    |                                                                                                    |
| BINARY (non-<br>preallocated)             | DEC(p, s)<br>NUMERIC(p, s)<br>FLOAT<br>REAL<br>DOUBLE PRECISION                                              | (If s>0, or<br>p>9 and s=0)<br>(If s>0, or<br>p>9 and s=0)                                                                                         |
| BLOB                                      | all but CLOB                                                                                                 |                                                                                                    |
| CLOB                                      | all but BLOB                                                                                                 |                                                                                                    |
| FLOAT 4                                   | CHARACTER<br>DEC(p, s)<br>NUMERIC(p, s)<br>INTEGER<br>SMALLINT<br>FLOAT(p)<br>DOUBLE PRECISION               | (If p>6)<br>(If p>6)<br>(If p>21)                                                                                                    |
| FLOAT 8<br>FLOAT 16                       | CHARACTER                                                                                                    |                                                                                                    |

| Table 3-2. Model 204/SQL data format incompatibilities (Continu |
|-----------------------------------------------------------------|
|-----------------------------------------------------------------|

**Note:** The following mappings are not prohibited by the rules shown in Table 3-2, but they result in a Model 204 error (soft restart) if you attempt to insert *negative-valued* data with *p* significant digits into these field and column combinations.

For example, you *cannot* insert the value -0.1234 (4 significant digits) into a DEC(4,0) column (s=0, p=4) mapped to a preallocated STRING LEN 4 field (n=4). This is the first case shown below: s=0 and p=n.

| Model 204 attribute  | SQL data type |                                      |
|----------------------|---------------|--------------------------------------|
| STRING (preallocated | DEC(p, s)     | (If s=0 and p= n, or                 |
| with LENGTH n)       |               | s=p and p= n-2, or                   |
|                      | NUMERIC(p, s) | 0 <s<p and="" p="n-1)&lt;/td"></s<p> |

Data mapping incompatibilities are validated for an SQL table at runtime when a DML statement involves a reference to the catalog. Such incompatibilities result in an SQL statement validation error, and the statement is not processed.

Even with compatible mappings of data formats, the SQL Server does not guarantee that the actual Model 204 data you retrieve with SQL is convertible to the defined SQL format without some modification or truncation. When necessary, the SQL Server observes the following rules for data conversion:

- Whenever possible, Model 204 data is converted (with or without modification) to your SQL specification. Data that the Model 204 SQL Server cannot convert to the format you specify is called *dirty data*. See the following "How Model 204 SQL processes dirty data".
- Model 204 fields with character strings longer than the defined length for SQL CHARACTER columns are accepted, but the values are truncated. Trailing blanks are removed and leading blanks are preserved if such fields are updated by SQL.
- Numeric data not matching the definition of the SQL data type is truncated, rounded, or converted to match the SQL data type.

# How Model 204 SQL processes dirty data

Model 204 data that cannot be converted to fit the defined SQL data type is dirty data. What data is dirty data is influenced by the SQL data type:

- SQL CHARACTER specifications encounter no dirty data. All string and non-preallocated binary data is convertible to this format. Empty strings, for example, are converted to blanks. Empty strings in preallocated fields are converted to blanks.
- For SQL numeric data types, any nonnumeric data is not convertible (dirty data). Empty fields are interpreted as (numeric) zero.

For both SQL character and numeric data types, including nulls, a missing field is interpreted as an SQL null and is not dirty data.

#### Handling dirty data at runtime

At runtime, each time the Model 204 SQL Server gets data from a Model 204 record, the data type characteristics of each field being returned are validated: if invalid (dirty) data is found in any field referenced in the query, the SQL Server takes one of the following actions:

- Processing of the SQL statement stops, and a negative SQL code is returned.
- The record is bypassed, and an SQL warning message is issued. If many records are bypassed, you might still receive only one warning message. Also, whether the record is included in a COUNT of selected data is unpredictable. Processing of the SQL statement continues.

You might receive a dirty data warning even when your query results are correct, that is, not affected by dirty data. Such a warning indicates that the SQL Engine encountered dirty data while deriving the resultant set of records.

• You will not receive a dirty data warning if the dirty data was detected in the last record processed prior to EOF.

The system manager determines which of these actions the SQL Server takes by the setting of the Model 204 SQLCNVER parameter, described in the *Model 204 SQL Connectivity Guide* and for greater detail, *Model 204 Parameter and Command Reference*. PC clients can override SCLCNVER by selecting alternative action for the Dirty Data Treatment option.

In addition, whenever a conversion error due to dirty data occurs in the SQL Engine, Model 204 error message 1296 is logged to the audit trail. This message identifies the file, field, and record number of the field that experienced the conversion error.

# Handling NOT NULL, UNIQUE, and multiply occurring data

If an SQL column is defined as NOT NULL, the Model 204 SQL Server does not allow SQL updates that result in a null value in the corresponding Model 204 field.

**Note:** User Language operations can introduce a null into a Model 204 field that is mapped to a NON NULL column. These operations circumvent Model 204 SQL NON NULL checking, which is enforced only for SQL operations. An SQL SELECT against such a column would return the null value.

Except for nested table columns, the SQL Server does not inform you when null values are found for a NOT NULL column. If a row of null values is found for a nested table, the SQL Server issues a warning message, bypasses the record, and continues processing. If a row with some, but not all, null values is found for a nested table, the SQL Server ends the processing of the statement with a negative SQL code.

No retrievals or updates are allowed against an SQL UNIQUE column not mapped to a Model 204 ORDERED UNIQUE field. The uniqueness of the data in such mappings is guaranteed by Model 204 UNIQUE attribute checking. If you redefine the Model 204 field to be not-UNIQUE, the SQL Server prevents retrievals or updates against the corresponding UNIQUE column.

If the Model 204 multiply occurring fields mapped to the columns of a nested table do not have the same number of occurrences, attempts to query, fetch, or update rows with mismatched occurrences have unexpected retrieval results and produce no error return code. Inserts of data into such fields are permitted; they do not result in detection of the mismatches.

#### Handling mixed numeric and nonnumeric data

SQL data typing is not well suited for handling mixed numeric and nonnumeric data, for example a Model 204 CODED BIN field. If this were the Model 204 field format, the best choice for SQL column type would be CHAR. Although specifying CHAR allows only character operations with the data, at least the data is convertible.

Rocket Software recommends that you examine the actual data stored in a field before assigning an SQL data type. Match the physical data characteristics and not simply the designated Model 204 data attribute.

# **Observing data precision limits**

This section discusses discrepancies between the precision of the data stored in Model 204 fields and the precision available to the data types of the SQL columns mapped to those fields. Data precision considerations are discussed for decimal integer data and then for floating point format.

#### **Decimal integer**

The Model 204 SQL Server treats data mapped to SQL DECIMAL and NUMERIC the same. The SQL Server supports user-defined scale and precision for DECIMAL and NUMERIC (where  $0 \le$  scale  $\le$  precision) and maintains both formats with a maximum precision of 15 decimal digits.

The SQL Server treats data mapped to SQL INTEGER and SMALLINT the same. The SQL Server maintains *both* SQL INTEGER and SMALLINT column formats with a maximum precision of four bytes (31 bits plus one bit for the sign: the range from decimal -2147483648 to 2147483647). The 4-byte integer precision limit is in effect for all operations involving this data, and any operations that exceed this limit result in an error message.

**Note:** Remember that the Model 204 BINARY field attribute has at most 30 bits of precision available. Mapping Model 204 fields to SQL DECIMAL, NUMERIC, INTEGER, and SMALLINT columns is subject to the restrictions listed in Table 3-2 on page 35.

## **Floating point**

Model 204 FLOAT (floating point) fields can be one of the following lengths, reflecting the possible precision:

| This precision                        | Is equivalent to              |
|---------------------------------------|-------------------------------|
| 4-byte floating point (FLOAT LEN 4)   | 6 decimal digits of precision |
| 8-byte floating point (FLOAT LEN 8)   | 15 digits of precision        |
| 16-byte floating point (FLOAT LEN 16) | 31 digits of precision        |

Model 204 SQL also defines SQL column precision available to the SQL floating point data types. Data you attempt to store or extract that is longer than the precision limit is truncated either before storage or before extraction:

| This precision                                        | Is limited to                  |
|-------------------------------------------------------|--------------------------------|
| REAL and FLOAT (binary precision $\leq$ 21)           | 6 decimal digits of precision  |
| DOUBLE PRECISION and FLOAT<br>(binary precision > 21) | 15 decimal digits of precision |

As in Model 204 User Language, 15 significant digits is the Model 204 SQL maximum. You can still retrieve data stored in a FLOAT LEN 16 field, for example, but the precision of the retrieved value will be no more than 15.

#### SQL processing floating point numbers

SQL processing of floating point values greater than the largest valid value in:

• An INSERT statement results in:

```
SQL error -103. '7.237E75 is an invalid numeric literal.'
```

- A SELECT statement returns an SQL warning with:
  - 'Invalid data was skipped by the SQL Engine.'
- A SELECT DISTINCT statement retrieves no data for such a value.

#### Mapping recommendations

The precision limits for Model 204 fields and SQL columns dictate the recommended mappings shown in Table 3-3. These mappings are most efficient in terms of space usage and precision preservation. For example, if you map a FLOAT LEN 8 field to an SQL REAL column, you will lose some of

the precision of your stored data, or you will waste space by storing 6significant digit data in 15-significant digit fields, or both.

| Model 204<br>field attribute | Most compatible<br>SQL data type | Maximum precision<br>(decimal digits) |
|------------------------------|----------------------------------|---------------------------------------|
| FLOAT LEN 4                  | REAL<br>FLOAT ≤ 21               | 6                                     |
| FLOAT LEN 8                  | DOUBLE PRECISION<br>FLOAT > 21   | 15                                    |

 Table 3-3.
 Mapping floating point fields

Remember, the actual precision of the data returned to an SQL application is never greater than the precision of the stored data, which is always the precision of the defined format of the Model 204 fields. To return the data according to your SQL data type specification, the SQL Server converts (rounds, truncates, expands) the field values.

You can't specify a precision on the column that's greater than that of the Model 204 field, or at least it won't work. If you have a Model 204 field defined as FLOAT LEN 4, and you define the precision of the mapped SQL column as FLOAT(53), then you will get an SQL error code (5518), or the row will be skipped, depending upon the Dirty Data options.

If the SQL data type precision you specify does not match the precision of the field data, the actual precision of the data returned to you has the lower precision of the two. If you specify a lower precision than the stored data, the data is truncated to give the lower precision you specify; if you specify a higher precision than the stored data, the data is expanded to meet your specification, but it retains the lower precision of its storage format.

To achieve the precision you specify for an SQL column, make sure the column is mapped to the Model 204 FLOAT LEN that matches your specification. Also, remember that your mappings are subject to the incompatibility restrictions listed in Table 3-2 on page 35.

You can also map a Model 204 FLOAT field to an SQL DECIMAL or NUMERIC column. The precision considerations are the same as above. For example, mapping a DECIMAL 4 to FLOAT LEN 8 loses precision, wastes space, or both.

In general, Model 204 SQL precision and conversion rules match those for Model 204 User Language. These rules are discussed in the *Model 204 User Language Manual*. For more information about Model 204 floating point fields, see the *Model 204 File Manager's Guide*.

# Converting SQL data types for display

The preceding discussion of precision limits does not address the conversion of retrieved data to the final display or print format for your application. These conversions are from one SQL data type to another. Model 204 SQL processing of client result packets converts data in SQL columns to CHARACTER data.

These conversions primarily affect numeric data and might result in unexpected truncation or rounding of data or loss of least significant digits. You need to be aware of the following:

- In Model 204 SQL conversions to CHARACTER:
  - If from FLOAT, results might be in scientific notation, and the number of significant digits displayed is not under user control.
  - Truncation and/or rounding rules might vary with the client platform. For example, where 2 and 5 are the sixth and seventh digits, respectively, of a retrieved value, Model 204 SQL might round up and display 3 for a Connect t client.
  - Your data might be truncated (with a warning message) if the display format is not long enough.
- In Model 204 SQL conversions from FLOAT:
  - Conversions to any data type risk truncation and/or rounding.
  - Truncation or rounding affects the least significant digits or characters on the right. The leading digit and magnitude are always preserved.
  - Truncation or rounding occurs without a warning message or notice.
  - Conversions of 8-byte float to 4-byte float risk loss of least significant digits, because 8-byte float holds more significant digits than 4-byte float.
- Model 204 4-byte (and 8-byte) floating point numbers use IBM mainframe floating point representation and can accommodate exponents as large as 75. IBM PC clients use IEEE floating point representation and are limited to exponents as large as 38 for 4-byte floating point numbers. If you are an IBM PC client and want to retrieve the full Model 204 4-byte floating point range, you must request data type conversion to 8-byte float (DOUBLE or FLOAT 22 or greater) or CHARACTER.

# LOB fields in SQL statements

The SQL Server supports the definition, update and retrieval of columns containing CLOB (Character Large Object) and BLOB (Binary Large Object) data.

#### CLOB/BLOB sizes

The maximum size LOB (Large Object) that may be transferred is dependent upon the amount of storage available to allocate the SQLBUF and the Universal Buffer. The SQLBUF and the Universal Buffer must be large enough to hold the entire LOB. Model 204 v7.4 SQL supports a maximum size CLOB/BLOB of up to 1 GB for UPDATE or INSERT and up to 2 GB for SELECT depending on the amount of server memory available. The CHAR\_MAX\_LENGTH in the SQL catalog is set to a non-zero value for CLOB and BLOB fields. This value is for internal use only.

#### SQL statements supporting CLOB/BLOB data types

The CREATE TABLE, SELECT, INSERT, UPDATE, and DELETE SQL statements have been enhanced to support the CLOB and BLOB data types. See "Using CLOB or BLOB data" on page 55 for details on using large object data in CREATE TABLE.

#### SELECT

To download a CLOB or BLOB column, specify the column name in the SELECT statement as you would for any other column data type. However, you cannot perform a search on a CLOB/BLOB column. In other words a CLOB or BLOB column name cannot be specified in the WHERE clause.

For example, you can use the following SELECT statement to download the User Language Manual from the MANUALS table defined above:

SELECT MANUAL FROM MANUALS WHERE NAME = 'User Language Manual'

#### INSERT

To insert a CLOB or BLOB column into a row, the INSERT statement specifies the CLOB or BLOB column name as it would any other type of column. The value of the CLOB or BLOB data must be specified as a parameter. INSERT and UPDATE of LOB data through SQL requests can be CPU intensive.

Therefore, Rocket Software recommends that when inserting or updating very large LOBs (over 100MB) or many small/medium size LOBs (0-100MB), Model 204 USER priority should be set to low for users doing such SQL requests, to allow other users in the Online to process normally. If possible, such updating should be done during non-peak hours. Normal single (or small number) INSERT/UPDATE of small LOBs should not noticeably affect other users. We recommend that each customer determine the CPU usage effects of SQL LOB processing applications for each instance of the application before distributing such applications to users.

#### UPDATE

To update a CLOB/BLOB field in a row, the UPDATE statement specifies the CLOB or BLOB field name as it would any other type of field. The value of the CLOB or BLOB data must be specified as a parameter.

#### DELETE

To delete a row containing a CLOB or BLOB column, use the DELETE statement with its usual syntax.

## Limitations

Following are the known limitations when using CLOB or BLOB fields in SQL statements.

LOB values cannot:

- be key values
- be compared in predicates
- appear in any clause which will involve a data comparison, including but not limited to:
  - GROUP BY
  - HAVING
  - ORDER BY
  - SELECT DISTINCT
  - WHERE
  - ON
  - IN
  - LIKE

Multiple CLOB/BLOB fields cannot be specified in an INSERT or UPDATE statement. To store multiple CLOB/BLOB columns per row, you must execute a separate UPDATE statement for each CLOB/BLOB. This limitation does not apply to SELECT; you can specify multiple CLOB/BLOB columns in the SELECT statement.

#### **ONLINE Parameter Considerations**

The SQLBUFSZ parameter defines the length of the maximum incoming SQL message. For more information on SQLBUFSZ, see the *Rocket Model 204 Parameter and Command Reference*.

# **4** Model 204 SQL Data Definition Language

In this chapter

- Overview
- Model 204 SQL DDL statements
- Creating SQL objects
- Creating schemas
- Creating tables
- Defining columns
- Creating nested tables
- Creating views
- Setting the schema and user context
- Altering SQL objects
- Dropping SQL objects
- Granting privileges for SQL objects
- DDL statement-level security
- SQL DDL processing

# **Overview**

This chapter describes the characteristics of the Model 204 SQL Data Definition Language (DDL). DDL statements are SQL statements that are used to maintain the SQL catalog by creating and altering table, view, and column definitions that describe Model 204 file data. DDL also includes SQL GRANT and REVOKE statements that define the security associated with SQL tables, views, and columns.

Emphasis in this chapter is on the characteristics of Model 204 SQL DDL that differ from the ANSI SQL 1989 standard DDL. Unless otherwise specified, references to "the standard" in this chapter are to the ANSI SQL 1989 standard.

The description of the Model 204 SQL DDL is organized by function (creating, altering, dropping, and granting), including basic syntax for the statements that perform each function.

A diagram of the entire Model 204 SQL DDL statement syntax is found in Appendix A.

# Model 204 SQL DDL statements

Table 4-1 on page 46 identifies the DDL statements that can be processed against CCACAT, the SQL catalog file. Each statement is discussed in this chapter.

The statements in Table 4-1 affect *only* the SQL catalog file. Model 204 database files other than CCACAT are never affected by these statements.

The second column of Table 4-1 explains the effect of each of the statements on the SQL catalog records. The catalog has the following record types:

- SCHEMA (S)
- TABLE
  - TABLE (T) TABLE (V)
- PRIVILEGE (P)
- CONSTRAINT (C)

**Note:** TABLE has two subtypes: TABLE(T) for tables and TABLE(V) for views.

#### Table 4-1. Effects of DDL statements

| DDL statement | Effect on CCACAT                                                                                                    |
|---------------|----------------------------------------------------------------------------------------------------|
| CREATE SCHEMA | Adds a SCHEMA record if none is already present.                                                                                                  |
| CREATE TABLE  | Adds a TABLE(T) record and possibly CONSTRAINT records for multicolumn unique indexes, if present.<br>Adds PRIVILEGE records for the table owner. |

| DDL statement | Effect on CCACAT                                                                                                    |
|---------------|----------------------------------------------------------------------------------------------------|
| CREATE VIEW   | Adds a TABLE(V) record and adds PRIVILEGE records for the view owner.                                                                                                    |
| GRANT         | Adds or updates one or more PRIVILEGE records.                                                                                                    |
|               | If no column list, number of records is:                                                                                                    |
|               | noof-grantees * noof-privileges                                                                                                    |
|               | If a column list, number of records is:                                                                                                    |
|               | noof-grantees * (noof-privileges-<br>without-lists + noof-columns)                                                                                                    |
| SET SCHEMA    | None.                                                                                                    |
| SET USER      | None.                                                                                                    |
| DROP SCHEMA   | Physically deletes SCHEMA record and all TABLE, VIEW,<br>PRIVILEGE, and CONSTRAINT records for objects<br>associated with this schema.                                              |
| DROP TABLE    | Physically deletes TABLE(T) record and all PRIVILEGE and CONSTRAINT records associated with this table.                                                                             |
|               | If a parent table, it cannot be dropped before nested tables associated with it are dropped.                                                                                        |
|               | No effect on TABLE(V) records that reference this table: view definitions involving this table are left intact.                                                                     |
| DROP VIEW     | Physically deletes the TABLE(V) record and all PRIVILEGE records for the view.                                                                                                    |
| ALTER TABLE   | Cannot be used against views, so no effect on TABLE(V) records.                                                                                                    |
| ADD           | Adds COLUMN occurrence group to existing TABLE(T) record.                                                                                                    |
| DROP          | Deletes COLUMN occurrence group from existing<br>TABLE(T) record.<br>Deletes PRIVILEGE record(s) that reference this column.<br>No effect on CONSTRAINT records because DROP is not |
|               | for columns that are part of multi-column unique constraints.                                                                                                    |
| MODIFY        | Updates column occurrence aroup on existing TABLE(T)                                                                                                    |
|               | record.<br>No effect on CONSTRAINT records, because MODIFY is<br>not allowed for constrained columns.                                                                               |
| REVOKE        | Updates or deletes existing PRIVILEGE records.                                                                                                    |

 Table 4-1.
 Effects of DDL statements (Continued)

# Model 204 SQL DDL extensions

In addition to the statements in Table 4-1, Model 204 SQL DDL includes the extensions listed in Table 4-2 on page 48.

| Extension              | Statement       | Description                                                                                                    |
|------------------------|-----------------|----------------------------------------------------------------------------------------------------|
| NESTED USING<br>clause | CREATE<br>TABLE | Defines the table as nested within a parent<br>table and specifies the joining column. Used<br>for mapping Model 204 files with repeating<br>fields or repeating groups of fields.                                                                                                    |
| REFERENCES<br>clause   | CREATE<br>TABLE | Syntax as part of an optional referential constraint definition is the same as defined in the standard. Its extended functionality in Model 204 SQL DDL is that it is <i>required</i> in any nested table definition, it is ignored for nonnested tables, and it implies a CASCADE action. |
| SYSNAME clause         | CREATE<br>TABLE | Identifies the actual name of the Model 204<br>file or field associated with the SQL table or<br>column being defined. For more<br>information, see "Mapping table names to<br>file names" on page 53 and "Column<br>naming and the SYSNAME extension" on<br>page 58.                      |
| SYSTEM clause          | CREATE<br>TABLE | Used in column definition with the<br>PRIMARY KEY option to provide a system-<br>generated primary key. For more<br>information, see "Using system-generated<br>keys" on page 67.                                                                                                    |
| SET USER statement     |                 | Sets SQL authorization ID without affecting<br>Model 204 login ID, which allows a system<br>manager to create SQL objects for another<br>user without having to login as that user or<br>give that user system manager privileges.                                                         |

Table 4-2.DDL extensions

# **Creating SQL objects**

SQL objects (tables, columns, and views) are created with the CREATE statement in the context of a schema. The Model 204 SQL syntax for CREATE SCHEMA is shown on "Creating schemas" on page 50.

This section introduces the descriptions of the Model 204 SQL DDL statements with which you define SQL objects:

CREATE SCHEMA CREATE TABLE CREATE VIEW **Note:** The use and function of the DDL statements in this chapter conform to the standard except where otherwise specified.

# Authorization ID is equivalent to Model 204 user ID

You establish yourself as a valid SQL user by logging in to Model 204 with the LOGIN command. You are verified as a valid SQL user by Model 204 login security and any external security package that is in effect. The Model 204 user ID you specify in the LOGIN command becomes the SQL user authorization ID used by various DDL statements in a Model 204 SQL session. This Model 204 login ID is also the value returned when an SQL DML query specifies the SQL keyword USER.

For more information about Model 204 login security, see the *Model 204 System Manager's Guide*.

#### Model 204 SQL table types

Model 204 SQL DDL defines the following types of tables:

- *Base tables* are SQL schema tables that map directly to Model 204 files and fields. Such tables are not defined in terms of any other tables.
- Views are schema tables that map directly to SQL base tables or to other views. Base tables are created by CREATE TABLE; views are created by CREATE VIEW.
- Nested tables are base tables that have columns that map to Model 204 multiply occurring fields or groups of fields. A nested table is associated with a single base table *parent* by a unique table column key that joins the nested table to the parent table. Nested tables are a Model 204 SQL extension.

#### Statement ordering is important

You must create objects before they are referenced by other objects. For example, tables referenced by views must be created before the views that reference them.

Rocket Software recommends that you organize statements in a CREATE SCHEMA statement in the following order:

| Order | Statement               | Description                                                                                                    |
|-------|-------------------------|----------------------------------------------------------------------------------------------------|
| 1.    | CREATE table statements | Parent tables, which cannot be nested, referenced in a NESTED clause must be defined before the nested table being created. |
| 2.    | CREATE view statements  | Views referenced in other views must be created before the other views.                                                     |

| Order | Statement                                        | Description                                                                                     |
|-------|--------------------------------------------------|-------------------------------------------------------------------------------------------------|
| 3.    | GRANT<br>statements (for<br>tables and<br>views) | Creating objects before objects that they reference causes a semantic error during compilation. |

# Naming SQL objects

The Model 204 SQL rules for naming SQL schemas, tables, views, and columns are the same as the standard SQL identifier rules: SQL object names can contain the characters A-Z, 0-9, or underscore, can have as many as 18 characters, and must begin with a letter. You cannot use embedded blanks or SQL reserved words (see Appendix B).

# **Creating schemas**

Like tables and columns, schemas exist as distinct records in the SQL catalog that are created by CREATE SCHEMA. Unlike tables and columns, a schema does not map directly to a Model 204 file.

This section focuses on the rules governing schema creation.

# **CREATE SCHEMA statement**

| Syntax     | CREATE SCHEMA { <i>schemaname</i>                                                                                                    |  |  |
|------------|----------------------------------------------------------------------------------------------------|--|--|
|            | AUTHORIZATION authorization-id                                                                                                    |  |  |
|            | schemaname AUTHORIZATION authorization-id}                                                                                                    |  |  |
|            | [schema-element ●●●]                                                                                                    |  |  |
| Parameters | where:                                                                                                    |  |  |
|            | <ul> <li>schemaname conforms to rules for an SQL identifier (see "Naming SQL objects" on page 50). Does not have to be explicitly specified. Examples in "Indicating schema name and owner" on page 51 show how you can indicate the schema name.</li> </ul> |  |  |
|            | • authorization-id conforms to the rules for a Model 204 login user ID (no                                                                                                    |  |  |

(no more than 10 characters and no underscore characters, must begin with an alphabetic character and must not contain certain character combinations). The authorization ID cannot be an SQL reserved word (see Appendix B).

schema-element is one of the following:

table-definition | view-definition

| privilege-definition

- *table-definition* as described in "Creating tables" on page 52.
- view-definition as described in "Creating views" on page 69.
- privilege-definition as described in "GRANT statement" on page 81 and "REVOKE statement" on page 82.

**Syntax rules** The CREATE SCHEMA syntax rules follow:

- Schema name must be unique within the SQL catalog.
- Default authorization ID is the Model 204 login user ID.
- If the schema name is not specified, the schema name defaults to the authorization ID.
- Issuing CREATE SCHEMA for a schema that already exists is an error.
- Only a Model 204 system manager can issue CREATE SCHEMA.
- You can create schemas that have no tables, views, or privileges. Such an empty schema can be defined first and populated later. For example, the following sequence is valid DDL:

CREATE SCHEMA S CREATE SCHEMA P CREATE SCHEMA SP

#### Indicating schema name and owner

Examples of schema creation with different CREATE SCHEMA formats follow. These examples show different ways to indicate the schema name and owner. You can choose whether to explicitly specify a schema name or to explicitly specify an authorization ID.

In the following example, schema name is TED, schema owner is TED. If you specify no name, the default name is your authorization ID.

CREATE SCHEMA AUTHORIZATION TED CREATE TABLE S  $(\bullet \bullet \bullet)$ CREATE TABLE P  $(\bullet \bullet \bullet)$ CREATE TABLE SP  $(\bullet \bullet \bullet)$ 

In the following example, schema name is MATERIAL\_CONTROL, schema owner is MFTNG.

```
CREATE SCHEMA MATERIAL CONTROL AUTHORIZATION MFTNG CREATE TABLE PARTS (\bullet \bullet \bullet)
CREATE TABLE SHIPMENTS (\bullet \bullet \bullet)
```

In the following example, schema name is ACCOUNTS, schema owner defaults to the authorization ID of the issuing user.

CREATE SCHEMA ACCOUNTS

```
CREATE TABLE ACCOUNTS_PAYABLE (\bullet \bullet \bullet)
CREATE TABLE ACCOUNTS_RECEIVE (\bullet \bullet \bullet)
```

The schema name determined by a CREATE SCHEMA statement remains the default schema name, which is assigned to the SQL objects you define, until the CREATE SCHEMA transaction completes. For information about setting the default schema outside the context of a CREATE SCHEMA using the Model 204 SQL extension SET SCHEMA, see "Using SET SCHEMA" on page 76.

# **Creating tables**

This section describes table creation syntax and considerations that apply generally to both nested and non-nested SQL tables. Information that is nested-table specific is presented in "Creating nested tables" on page 62. The definition of columns for a table is described in "Defining columns" on page 55.

A slightly abridged version of the CREATE TABLE statement syntax that the Model 204 SQL Server supports is shown below. See Appendix A for the complete syntax.

# **CREATE TABLE statement**

```
Syntax CREATE TABLE <tablename>
[ SYSNAME 'filename' | NESTED USING columname ]
( <column-definition> | <table-constraint-definition>
[,<column-definition> | <table-constraint-definition> ]
•••)
```

#### Parameters where:

- tablename conforms to rules for an SQL identifier (see "Naming SQL objects" on page 50). See also "Prefixing the schema name to an SQL object" on page 75 for prefixing schema name.
- SYSNAME 'filename' maps a table to a physical file; see "Mapping table names to file names" on page 53 for more detail.
- *NESTED USING columname* is an extension that identifies a nested table. See "Creating nested tables" on page 62.
- *column-definition* has the following syntax as described in "Defining columns" on page 55.

```
columname <datatype> [SYSNAME 'fieldname']
  [<column-constraint> •••]
```

• *table-constraint-definition* has the following syntax:

```
{ UNIQUE | PRIMARY KEY [ SYSTEM ] } ( <column-list> )
[ SYSNAME '<fieldname>' ]
```

```
\mid FOREIGN KEY ( columname ) REFERENCES parent-table-name
```

- [ <referential-triggered-action> ]
- UNIQUE must map to a Model 204 ORDERED UNIQUE field. For discussion, see "Specifying a multicolumn UNIQUE key" on page 58.
- PRIMARY KEY [SYSTEM], where SYSTEM is an extension with which you can have the Model 204 SQL Server generate and manage a unique primary key, as described on "Using system-generated keys" on page 67.
- SYSNAME 'fieldname' maps a column to the named Model 204 field; see "Column naming and the SYSNAME extension" on page 58.
- FOREIGN KEY and REFERENCES clauses for defining referential integrity constraints are supported for nested tables only.

**Syntax rules** The CREATE TABLE syntax rules follow:

- Table name must be unique within a schema.
- A table must have at least one column defined.
- CHECK table constraint is not supported in Model 204 SQL. If you include a CHECK clause in your SQL DDL, it does not become part of the SQL catalog definition, although you receive no syntax error.

Model 204 SQL does support the WITH CHECK OPTION for views, however.

#### Mapping table names to file names

The SQL Server maps the table you define to a Model 204 file. Your CREATE TABLE statement determines both the name of the SQL table and the name of the Model 204 file to which the table is mapped. You can implicitly or explicitly identify the Model 204 file to which the table is mapped, or you can have Model 204 generate a unique file name.

Implicitly identifying the file means mapping the table you name in the CREATE TABLE to a file with the same name. Explicitly identifying the file means mapping the table you name to a file that you specify with the keyword SYSNAME. Automatic system generation of the file name is based on your CREATE TABLE specification and is invoked by setting the Model 204 parameter SQLFILE.

As shown in Table 4-3, you indicate which of these file-naming options you want by whether you specify a SYSNAME clause in your CREATE TABLE statement and by your setting of the Model 204 SQLFILE parameter.

Method Add SYSNAME filename to SQLFILE Resulting CREATE TABLE tablename? file name setting Implicit 0 tablename No Explicit Yes 0 or 1 filename Svstem No 1 Uniquely determined by generated Model 204

 Table 4-3.
 Naming the corresponding Model 204 file

The SYSNAME clause is an optional Model 204 extension. If you specify a SYSNAME value, that value is the file name to which your table is mapped. This is true *regardless* of the SQLFILE setting.

SQLFILE is a Model 204 CCAIN parameter whose default setting of zero turns off system generation of file names. If the SQLFILE value is one, and no SYSNAME clause is specified, Model 204 generates a unique file name for the specified SQL table.

#### **Processing file names**

File names you provide explicitly or implicitly are subject to Model 204 file naming rules.

If you are implicitly naming a file (no SYSNAME, SQLFILE=0), the SQL table name you specify is assumed to be the name of the Model 204 file. If this table name does not conform to the Model 204 file naming rules, it is truncated and/or compressed to satisfy the Model 204 rules. (Model 204 file names cannot have more than eight characters, underscore characters, initial numbers, or certain character combinations.)

This assumed name is recorded in the SQL catalog as the Model 204 file name. If the assumed name does not match an existing Model 204 file name, you get an error when your application queries the database with that file in the query.

For example, with no SYSNAME and SQLFILE=0, Model 204 SQL maps the SQL table OUR\_OLD\_DATA to the Model 204 file OUROLDDA.

If you identify the file explicitly with a SYSNAME clause, the name processing is simpler: if the name you specify in the SYSNAME clause is greater than eight characters, it is truncated to eight characters and stored in the catalog as the file name. Any violations of Model 204 file naming rules are not detected until your application queries the database with that file in the query.

For more information about Model 204 file naming rules, see the *Model 204 File Manager's Guide*.

# Using CLOB or BLOB data

The CREATE TABLE statement supports the Character Large Object (CLOB) and Binary Large Object (BLOB) data types.

To define a column containing CLOB or BLOB data, specify the keyword "CLOB" or "BLOB" for the data type in the CREATE TABLE statement.

The following example defines a TABLE called MANUALS that contains all of the manuals for Model204. RECTYPE and NAME are CHARACTER columns that identify the format and the name of the manual. MANUAL is a CLOB column that contains the actual text of the manual.

```
CREATE TABLE MANUALS
( RECTYPE
CHAR(15),
NAME
CHAR(25)
MANUAL
CLOB)
```

The following example defines a table containing employee information and a picture of the employee.

```
CREATE TABLE EMPLOYEE
( ID
CHAR(15),
NAME
CHAR(20),
PICTURE
BLOB)
```

# **Defining columns**

This section describes column definition syntax and considerations that apply generally to both nested and non-nested SQL tables. Information that is nested-table specific is presented in "Creating nested tables" on page 62.

# **Column definition statement**

```
Syntax columname <datatype>
[ SYSNAME 'fieldname' ]
[ <column-constraint> ••• ]
```

#### Parameters where:

- columname conforms to rules for an SQL identifier (see "Naming SQL objects" on page 50).
- *datatype* is the column's data format, the options for which are:

```
CHAR[ACTER] [(length)] | NUM[ERIC]
[(precision [,scale])] | DEC[IMAL]
[(precision [,scale])]
| INT[EGER] | SMALLINT | FLOAT [(precision)]
| REAL | DOUBLE PRECISION | CLOB | BLOB
```

For more information about choosing data types, see "Matching Model 204 and SQL data formats" on page 31.

- SYSNAME 'fieldname' maps a column to a Model 204 field; see "Column naming and the SYSNAME extension" on page 58.
- column-constraint specifies the following syntax:

[NOT NULL] [UNIQUE | PRIMARY KEY [SYSTEM]]
| REFERENCES parent-table-name
[ <referential-triggered-action> ]

- NOT NULL column maps to a Model 204 field that has a non-null, nonempty value on every record in the Model 204 file. The Model 204 SQL Server does not allow you to violate this rule in an SQL DML update. If you add a NOT NULL column to an existing table, be sure the corresponding Model 204 field has non-null, nonempty values in all the records in the file. For more information about Model 204 SQL handling of nulls, see "Handling NOT NULL, UNIQUE, and multiply occurring data" on page 38.
- UNIQUE must map to a Model 204 ORDERED UNIQUE field. For discussion about multiple-column uniqueness, see "Specifying a multicolumn UNIQUE key" on page 58.
- PRIMARY KEY [SYSTEM], where SYSTEM is an extension with which you can have the Model 204 SQL Server generate and manage a unique primary key, as described on "Using system-generated keys" on page 67.
- REFERENCES clause for defining a referential integrity constraint is supported for nested tables only, as described on "Nested tables require a referential constraint definition" on page 65.
- **Syntax rules** Only one PRIMARY KEY clause is allowed per table. Specifying more than one brings an error message.

A primary key call is based on a Model 204 field with unique and ordered attributes.

Unlike the SQL standard, PRIMARY KEY is syntactically independent of NOT NULL. Specifying PRIMARY KEY without NOT NULL is not a syntax error. However, regardless of whether you specify NOT NULL, when you specify PRIMARY KEY, the SQL Server includes NOT NULL checking by default.

Unlike the SQL standard, UNIQUE is independent of NOT NULL. If you specify UNIQUE, NOT NULL is not implied.

The DEFAULT clause for column definition is not supported in Model 204 SQL. If you include a DEFAULT clause in your SQL DDL, it does not become part of the SQL catalog definition, although you receive no syntax error.

The CHECK column constraint is not supported in Model 204 SQL. If you include a CHECK clause in your SQL DDL, it does not become part of the SQL catalog definition, although you receive no syntax error.

Model 204 SQL does support the WITH CHECK OPTION for views, however.

#### Mapping columns to Model 204 fields

The following are requirements and recommendations for mapping SQL columns to Model 204 fields:

- You cannot map two different columns in the same table to the same Model 204 field.
- To ensure accurate and efficient data handling, you must map Model 204 fields to SQL columns that have compatible data types. For information about specifying data types for selected columns, see "Compatibility of Model 204 and SQL data formats" on page 31. See also "Specifying attributes" on page 115 for additional data type requirements.
- You can map a Model 204 INVISIBLE field to an individual SQL column, but the column's usability in DML operations is restricted. For example, you can use the column in certain circumstances in the WHERE clause of a SELECT statement but cannot use the column in the SELECT list. You can use the column as the target of an INSERT, but cannot use it as the target or in the source expression of an UPDATE.

For more information about restrictions on DML operations with columns mapped to INVISIBLE fields, see "Using SQL DML against INVISIBLE fields" on page 164.

You cannot map an INVISIBLE field to a column that serves as a primary key nor to a nested table column. You can map an INVISIBLE field to a *multicolumn unique* constraint key, but not to the individual columns that comprise the key. For information about multicolumn unique keys, see "Specifying a multicolumn UNIQUE key" on page 58 and, in the Table Specification facility, "Defining multicolumn unique keys (Multi-Column Unique panel)" on page 120.

 If a Model 204 file is a sorted or hash key file, specify the sort or hash key as a column in the table for the file if the table is a parent or base table and the Model 204 FILEORG parameter has the X'02' option (key required) set. Failure to do so does not result in a DDL error message, but DML file insert attempts fail.

Also for such files, you cannot update the sort or hash key with SQL DML. SQL UPDATE statements fail if a column that maps to the sort or hash key is included.

The Model 204 SQL Table Specification facility *requires* you to specify the sort or hash key as a column. However, if you do not want to include a column for the sort or hash key, you can edit the DDL generated by the TSF (if you are setting up a read-only table or if the sort or hash key is not required, for example).

 Model 204 UNIQUE fields are guaranteed to have unique values but are not guaranteed to have no null values. When you map an SQL UNIQUE column to such a field, the SQL NOT NULL constraint is not implied. This decoupling of UNIQUE and NOT NULL is a Model 204 SQL extension to the SQL standard.

If you include NOT NULL in an SQL UNIQUE column's definition, the SQL Server prevents updates that violate the NOT NULL condition, as well as provides Model 204 uniqueness protection.

## Column naming and the SYSNAME extension

Model 204 SQL maps the SQL column you name to a Model 204 field. Unless you designate with the SYSNAME clause the Model 204 field you are mapping to the SQL column, the SQL Server assumes the SQL column name is the Model 204 field name. If your column name does not match the Model 204 field name, you are notified of the error when you attempt a DML query involving the column.

An SQL column name can contain as many as 18 characters (A–Z, 0–9, and underscore), and it must have no embedded blanks. Model 204 field names can have 255 characters, embedded blanks, and a variety of special characters; only certain character combinations are restricted.

SYSNAME allows you to resolve any conflicts between existing Model 204 names and SQL naming rules. Any pre-existing SQL naming format you have can be retained without modification.

For an example of using SYSNAME, see the next section, "Specifying a multicolumn UNIQUE key", which also describes how multicolumn key names are modified and stored in the SQL catalog.

For more information about Model 204 field naming rules, see the *Model 204 File Manager's Guide*.

# Specifying a multicolumn UNIQUE key

You can provide uniqueness checking for an SQL column by mapping it to a Model 204 field that has the ORDERED UNIQUE field attribute. Any SQL operation on such a column that violates its uniqueness in the table is not allowed. To provide such a uniqueness constraint for the combination of the values of two or more columns in a table, you can designate a multicolumn unique key.
In Model 204 SQL DDL, a multicolumn unique key is a constraint key that has no SQL name and is not queriable. You map such a key to a Model 204 UNIQUE index field that your Model 204 file manager must add to the Model 204 file. This special field, which must be ORDERED CHAR, is a concatenation of the fields that correspond to the SQL columns in the key. Directions for defining and populating such a field follow.

Once the key is defined to the SQL catalog, SQL updates to any of the fields automatically update the index field that was added to support the multi-column unique definition. SQL INSERTS add values to the index, DELETEs remove values, and UPDATEs modify values.

#### Defining the key

You can use the Table Specification facility (see Chapter 5) or manually define the multicolumn unique key in the DDL you submit to the SQL catalog.

To manually define a multicolumn unique key:

- Make sure the definitions of the columns that are to comprise the key include a NOT NULL specification.
- Include a UNIQUE constraint clause after the column definitions. Follow the UNIQUE keyword with a parenthesized sequence of the names of the columns forming the key. The order of the columns in parentheses determines the order in which they are concatenated to build the supporting Model 204 UNIQUE index field.

In the following example, two columns are concatenated to form a unique key.

#### CREATE TABLE SITE

( ORG\_ID CHAR(8) SYSNAME 'ORG ID' NOT NULL, SITE\_ID CHAR(4) SYSNAME 'SITE ID' NOT NULL, SITE\_NAME CHAR(36) SYSNAME 'SITE NAME' , UNIQUE (ORG\_ID, SITE\_ID) SYSNAME 'ORG SITE ID INVIS' )

In this example, a SYSNAME clause is used in each column definition, including the multicolumn unique key. Although using SYSNAME is optional for the multicolumn unique key, remember that the Model 204 SQL Server generates an assumed field name if you do not specify one with SYSNAME.

Without the SYSNAME clause following the UNIQUE clause in the example above, the Model 204 SQL Server concatenates the individual names ORG\_ID and SITE\_ID with an ampersand character (&) in between to get ORG\_ID&SITE\_ID. This name is stored in the SQL catalog as the name of the Model 204 index field.

The maximum number of columns you may concatenate depends on your data. You cannot exceed the Model 204 limit of 255 characters for the combined lengths of the concatenated field values. In addition, you cannot exceed the 255 characters for the key name (either the SYSNAME value for the Model 204 field or, if SYSNAME is not used, the concatenation of the SQL column names). The Model 204 field that corresponds to the SQL multicolumn unique key is normally INVISIBLE to save Table B space. The key's constituent columns (ORG\_ID and SITE\_ID in the example above) cannot be mapped to INVISIBLE fields.

### Populating the index field

Once the Model 204 index field and multicolumn unique key are defined, you must populate the index. If you are defining a key for a table column that maps to a new Model 204 file, Model 204 SQL automatically populates the index as you insert records through SQL.

If the Model 204 file data already exists, you must populate the index with values that are concatenations of the data values in the fields that are mapped to the columns comprising the key. You can populate the index for an existing file in two ways:

• Automatically, with an SQL UPDATE statement. Use this method if you are maintaining the associated Model 204 file exclusively with SQL.

Issue an SQL UPDATE in which you SET one of the multicolumn unique key columns equal to itself. This triggers an automatic building or rebuilding of the index for any multicolumn unique key that includes the column. If the column is a member of more than one multicolumn unique key, issuing such an UPDATE triggers the rebuilding of all of them.

For example, you can issue the following UPDATE statement to populate the index for the key (ORG SITE ID INVIS):

UPDATE SITE SET ORG\_ID=ORG\_ID

As a precaution, make a backup copy of the file before the UPDATE.

 Manually, with Model 204 User Language or Host Language Interface manipulation. Use this method if you are maintaining the associated Model 204 file with User Language or the Host Language Interface. You can use the algorithm described in "Using the multicolumn unique key algorithm".

If you allow updates to the Model 204 file with User Language or the Host Language Interface, you must ensure that you continue to manually maintain the index field.

If you want or need to repopulate an index field, use either of the following methods:

- If the field is INVISIBLE, delete the field (with the Model 204 DELETE command), define it again (with the Model 204 DEFINE command), then repopulate the field using the SQL UPDATE method.
- If the field is not INVISIBLE, flush the old index by redefining (with the Model 204 REDEFINE command) the index field without the ORDERED attribute. Then redefine the field again, this time with the ORDERED CHAR attribute. Finally, repopulate the field using the SQL UPDATE method.

#### Using the multicolumn unique key algorithm

This algorithm defines for each column in the key the method for generating the field value to be concatenated into the key. The algorithm is affected only by the SQL column attribute; how the data is stored in Model 204 does not matter. Each data value is individually generated as described in Table 4-4. The values are then concatenated as described and stored in the index:

1. For each component field, define the data value to a variable according to column data type, as shown in Table 4-4.

| Column data type        | Encoding rules                                                                                                    |  |
|-------------------------|----------------------------------------------------------------------------------------------------|--|
| CHARACTER               | Remove trailing blanks, then convert to counted string (character string with one-byte prefix that specifies the number of characters in the string).                                                                              |  |
| INTEGER or SMALLINT     | Store as 4-byte IBM binary integer.                                                                                                    |  |
| DECIMAL                 | Convert to a right-justified string with length dependent on scale:                                                                                                    |  |
|                         | <pre>scale=0: length=precision + 1</pre>                                                                                                    |  |
|                         | <pre>scale=precision: length=precision + 3</pre>                                                                                                    |  |
|                         | <pre>scale&gt;precision: length=precision + 2</pre>                                                                                                    |  |
| NUMERIC                 | Same as DECIMAL.                                                                                                    |  |
| REAL<br>DOUBLE<br>FLOAT | For floating point data, use the SQL UPDATE<br>method described on "Populating the index field" on<br>page 60. Model 204 SQL converts floating point<br>data according to proprietary rules that you cannot<br>reliably duplicate. |  |

 Table 4-4.
 Multicolumn unique key encoding rules

- 2. Concatenate the generated variables, removing trailing blanks (X'40'), leaving embedded blanks, and keeping one blank if the length of the concatenated key after this processing is zero.
- 3. Store the concatenated value as your index value.

#### Algorithm example

1

Build an index value from the following columns and values:

| (sample value: 10.2)   |
|------------------------|
| (sample value: 'JOHN') |
| (sample value: 16.0)   |
| (sample value: 1)      |
|                        |

The concatenated value is:

المواجع المواجع المواجع المواجع المواجع المواجع المواجع

# **Creating nested tables**

A nested table is a base table with columns that map to Model 204 multiply occurring fields or groups of fields. A nested table is associated with a single base table parent by a unique table column key, which joins the nested table to the parent table.

The NESTED USING clause is the optional clause in a CREATE TABLE statement that identifies the table as a nested table. The abridged CREATE TABLE syntax for a nested table below shows this NESTED clause extension.

Nested tables are Model 204 SQL DDL extensions. There are no extensions to Model 204 SQL DML for using nested tables. For a DML query, nested tables are logically represented like a typical SQL table. Querying nested tables is discussed in Chapter 7.

This section describes the DDL coding rules and requirements for the creation of nested tables. For information about creating nested tables with the TSF, see "Defining nested tables" on page 108. For introductory information about Model 204 nested tables, see Chapter 3.

# **Nested table statements**

| Syntax     | CREATE TABLE tablename NESTED USING columname<br>( column-definition   table-constraint-definition<br>[ ,column-definition   table-constraint-definition ]•••<br>)              |
|------------|----------------------------------------------------------------------------------------------------|
| Parameters | where:                                                                                                    |
|            | column-definition has the following syntax                                                                                                    |
|            | columname datatype [ SYSNAME 'fieldname' ]<br>[ column-constraint ] •••                                                                                                    |
|            | <ul> <li>column-constraint has the following syntax:</li> <li>NOT NULL [ UNIQUE ]</li> <li>  REFERENCES parent-table-name</li> <li>[ referential -triggered-action ]</li> </ul> |
|            | referential triggered action has the following syntax:<br>ON UPDATE CASCADE [ ON DELETE CASCADE ]<br>  ON DELETE CASCADE [ ON UPDATE CASCADE ]                                  |
|            |                                                                                                    |

• table-constraint-definition has the following syntax:

unique-constraint-definition | referential-constraint-definition

unique-constraint-definition has the following syntax: UNI QUE ( *col umname* ) [ SYSNAME ' *fi el dname*' ] referential constraint definition has the following syntax: [FOREI GN KEY (*col umname*) REFERENCES *parent-tabl e-name* [*referenti al -tri ggered-acti on*]] referential triggered action has the following syntax:

ON UPDATE CASCADE [ ON DELETE CASCADE ] | ON DELETE CASCADE [ ON UPDATE CASCADE ]

**Syntax rules** Unless otherwise specified, all the rules that apply to tables apply also to nested tables.

#### Rules for nested table columns

Only one column can be referenced by a NESTED clause, and only one NESTED clause is allowed per table.

Nested table must have one foreign key column, and can have no more.

Nested table must have at least one column in addition to the foreign key column.

All columns in a nested table must be defined as NOT NULL.

Column in a nested table cannot be mapped to a field with the Model 204 field attribute INVISIBLE.

Column in a nested table may not be mapped to a field with the Model 204 field attribute UPDATE AT END.

Multicolumn composite UNIQUE key is not allowed for a nested table.

#### **Rules for PRIMARY KEY and FOREIGN KEY**

Parent table that a foreign key refers to with the REFERENCES clause must have a PRIMARY KEY. This PRIMARY KEY can be a system-generated key.

- A PRIMARY KEY must map to a Model 204 UNIQUE ORDERED field.
- PRIMARY KEY cannot map to a Model 204 INVISIBLE field.

If a foreign key is defined twice, first with a REFERENCES clause and then with a FOREIGN KEY clause, the statement is accepted only if the two clauses are identical and reference the same column. SQL error message -4703 is generated if a FOREIGN key is defined twice for a nested table and the two keys do not reference the same column. For example:

```
Acceptable: CREATE TABLE NESTEDINVENTOR2 NESTED USING PART NO
                  (PART NO
                   DECIMAL(8) NOT NULL
                   REFERENCES INVENTORY,
                  ON HAND
                   SYSNAME 'ON HAND'
                   FLOAT(4) NOT NULL,
                  LOCATION
                   CHAR(255) NOT NULL,
                  FOREIGN KEY (PART NO) REFERENCES INVENTORY)
Returns SQL CREATE TABLE NESTEDINVENTOR2 NESTED USING PART NO
error -4703: (PART_NO
                  DECIMAL(8) NOT NULL
                   REFERENCES INVENTORY,
                  ON HAND
                   SYSNAME 'ON HAND'
                   FLOAT(4) NOT NULL,
                  LOCATION
                   CHAR(255) NOT NULL,
                  FOREIGN KEY (ON HAND) REFERENCES INVENTORY)
```

Data type of the FOREIGN KEY of a nested table must match exactly (both in type and length) the data type of the PRIMARY KEY of the referenced table. Violation causes an error message to be issued.

When paired in a nested table relationship, PRIMARY KEY and FOREIGN KEY can specify only single-column keys. For multicolumn primary key functionality, use PRIMARY KEY SYSTEM.

For more information about foreign keys, see "Nested tables require a foreign key" on page 65. Using system generated keys is discussed on "Using systemgenerated keys" on page 67. For more information about multiple-column primary keys, see "Simulating multicolumn primary keys" on page 68.

#### **Rules for SYSTEM and SYSNAME**

SYSTEM keyword is optional; but if SYSTEM is specified, PRIMARY KEY must also be specified. The column associated with PRIMARY KEY SYSTEM must have a data type of INTEGER.

SYSNAME cannot be specified with PRIMARY KEY SYSTEM. SYSTEM causes the mapping of the column to a system-generated field. Specifying SYSNAME, which implies a link to a Model 204 field name, conflicts with this automatic mapping. Violation causes an error message to be issued.

Neither SYSTEM nor SYSNAME can be specified with the foreign key column of a nested table. Violation causes an error message to be issued.

SYSTEM and SYSNAME are Model 204 SQL extensions. Using SYSTEM is discussed in "Using system-generated keys" on page 67; using SYSNAME is discussed on "Mapping table names to file names" on page 53 and on "Column naming and the SYSNAME extension" on page 58.

## Mapping multiply occurring groups

Nested table rows are ordered and retrieved by matching occurrence: the first row is mapped to the first occurrences of the repeating field values, the second row is mapped to the second occurrences of the repeating field values, and so on. The rank of occurrence (first, second, and so on) is determined by physical storage order in the file. For an example showing this row-to-occurrence mapping, see "Simulating normalization of Model 204 record data" on page 28.

To preserve the matching occurrence ordering, each member of a group of multiply occurring values mapped to nested table columns must have the same number of occurrences. Otherwise, retrievals of these columns are not reliable. In addition, since null values invalidate matching occurrence ordering, nested table columns must be NOT NULL.

If you want to add a new column to an existing nested table, the column must have as many rows as the other table columns and must have a value for each of the existing rows.

### Nested tables require a foreign key

A nested table must have a foreign key column. A foreign key is equivalent to its related primary key in the parent table. The unique values of the primary or foreign key are used to locate the Model 204 records with the repeating field values.

You cannot update the foreign key directly with SQL DML. Updates to the primary key are propagated to the foreign key. You must specify the foreign key in an SQL INSERT; it is used to locate the parent record.

Examples of specifying the foreign key in DDL follow.

#### Nested tables require a referential constraint definition

A referential constraint definition (REFERENCES clause) is required in conjunction with the NESTED clause to define a nested table and its relationship to its parent. This constraint protects SQL database integrity by ensuring that all the values of a column in the nested table (the foreign key) match all the values of the primary key of the referenced parent table. Operations that violate a defined referential constraint are not allowed. Only one referential constraint is allowed per table. If you specify two REFERENCES clauses for a single table (one in a column definition and one in a foreign key definition), the clauses must be the same and reference the same column.

How you specify a referential constraint depends on whether you are using the column definition or table constraint definition option of the Model 204 SQL CREATE TABLE statement. Examples of each follow. In addition, the format changes slightly if you are using a system-generated primary key. Examples with system-generated primary keys are in "Using system-generated keys" on page 67.

### Table constraint format

There must be a FOREIGN KEY clause that refers to the column (the foreign key) specified in the NESTED clause. The FOREIGN KEY clause must be followed by a REFERENCES clause referring to the parent table. For example:

CREATE TABLE PEOPLE ( NAME CHAR(60) NOT NULL PRIMARY KEY HIRE\_DATE CHAR(8) ) CREATE TABLE TASKS NESTED USING FNAME ( TASK CHAR (25) NOT NULL, FNAME CHAR (60) NOT NULL, FOREIGN KEY (FNAME) REFERENCES PEOPLE )

## **Column constraint format**

The column that is specified in the NESTED clause must have a REFERENCES clause referring to the parent table in the column definition. For example:

CREATE TABLE PEOPLE ( NAME CHAR(60) NOT NULL PRIMARY KEY, HIRE\_DATE CHAR(8) ) CREATE TABLE TASKS NESTED USING FNAME ( TASK CHAR (25) NOT NULL, FNAME CHAR (60) NOT NULL REFERENCES PEOPLE )

## CASCADE is the only referential triggered action

A referential triggered action is a delete rule (ON DELETE action) and/or an update rule (ON UPDATE action) that governs what action a system takes if a referential constraint is violated. A system can refuse to execute a constraint-violating request, or it can cascade (that is, can automatically execute an operation that compensates for the violation).

For example, if you change a value of the primary key of the parent table referenced by a nested table, you violate the referential integrity (REFERENCES clause) of the foreign key. A system can protect the referential integrity by preventing you from changing the primary key value. Or a system can cascade, automatically associating the nested table rows that refer to the changed primary key value with the new primary key value. The Model 204 SQL Server uses only the cascade action; it does not prevent you from changing the primary key value.

If you change a value of the primary key of the parent table from n1 to n2, the Model 204 SQL Server changes all nested table foreign key references from n1 to n2.

A referential triggered action is specified with a REFERENCES clause used in a nested table definition. For the column in a nested table defined in the NESTED clause, the only Model 204 SQL Server referential triggered action that you can specify is the CASCADE action. Updates and deletes are automatically cascaded.

If you do not specify an update or delete rule, the rule is set to CASCADE by default.

#### Using system-generated keys

A primary key is a column that has values that uniquely identify each record in the table. A nested table parent is required to have such a column. If no single column is a unique identifier in a nested table parent, or if a combination of two or more columns comprise the unique identifier, you must have the Model 204 SQL Server generate and manage a unique primary key.

This system-generated key is a nonupdatable, unique integer key automatically assigned to each row occurrence by the system when the row is inserted. In fact, this key is the Model 204 internal record number, and other than being nonupdatable, it is like any other relational column. You can retrieve it with SELECT and use it in predicates. You can give it any name you want.

In some queries, system-generated keys might be more efficient than specified single-column keys, because they provide direct access to the data. However, the system-generated values for SYSTEM keys are not necessarily preserved across a file reorganization: after a reorganization, the value for a system-generated column might change for any particular row occurrence. Because of this impermanence, avoid operations with the value of this column if the result of the operations is required for longer than the current session.

#### Defining system-generated keys

To define a system-generated key, specify the SYSTEM modifier to the PRIMARY KEY constraint in the parent table column definition. The following examples use the column constraint format of CREATE TABLE.

**Example 1 - Primary key is not system-generated:** Primary key is not system-generated. This example is repeated from "Column constraint format" on page 66. Here NAME is a unique identifier for each record in the parent table.

```
CREATE TABLE PEOPLE
( NAME CHAR(60) NOT NULL PRIMARY KEY,
HIRE_DATE CHAR(8) )
CREATE TABLE TASKS NESTED USING FNAME
( TASK CHAR (25) NOT NULL,
FNAME CHAR (60) NOT NULL REFERENCES PEOPLE )
```

The column name used for the primary key in the parent table is different from its related foreign key in the nested table, but this is not a requirement in SQL.

**Example 2 - Primary key is system-generated:** Primary key is systemgenerated. In this example, assume NAME and HIRE\_DATE together form a unique identifier for each record in the parent table. Such a composite key requires you to use a system-generated primary key, because the primary key for nesting must be a single column.

To define a system-generated key, specify a name for the system-generated primary key in the parent table column definition, and follow the token PRIMARY KEY with the modifier SYSTEM:

```
CREATE TABLE PEOPLE
( PKEY INTEGER NOT NULL PRIMARY KEY SYSTEM,
NAME CHAR(60) NOT NULL
HIRE_DATE CHAR(8) )
CREATE TABLE TASKS NESTED USING PKID
( TASK CHAR (25) NOT NULL,
PKID INTEGER NOT NULL REFERENCES PEOPLE )
```

Notice that the FNAME column definition included in example 1 is not included in the definition in example 2. In example 1, FNAME is the foreign key, that is, it is equivalent to the primary key NAME. In example 2, PKEY replaces NAME as the primary key. A foreign key in TASKS equivalent to PKID must be included.

For information about multicolumn keys for nonnested tables, see "Specifying a multicolumn UNIQUE key" on page 58.

#### Simulating multicolumn primary keys

As stated in example 2, Model 204 SQL does not allow you to define a multicolumn primary key in conjunction with a nested table foreign key. In such a case, however, you can use a system-generated primary key to get the functionality of a multicolumn primary key.

In addition to the definition of the system-generated primary key shown in example 2, add a uniqueness constraint definition for the columns that together form a unique identifier for each record in the parent table. (This constraint requires designating HIRE\_DATE as NOT NULL.)

```
CREATE TABLE PEOPLE
( PKEY INTEGER NOT NULL PRIMARY KEY SYSTEM,
NAME CHAR(60) NOT NULL
HIRE_DATE CHAR(8) NOT NULL
UNIQUE (NAME, HIRE DATE) SYSNAME 'HIRE ID')
```

The system-generated key satisfies the Model 204 SQL requirement for a single-column unique primary key. The multicolumn unique key definition for NAME and HIRE\_DATE preserves their uniqueness.

To SELECT the composite key columns (NAME and HIRE\_DATE) and the multiply occurring column (TASK), you need to use the following joined-table SELECT instead of a simple non-joined SELECT:

```
SELECT NAME, HIRE_DATE, TASK
FROM PEOPLE, TASKS
WHERE PKEY=PKID
```

#### Inserts into tables with system-generated keys

You cannot insert column values into a table that has a system-generated key unless you specify the target-column list. For example, the following insert into table PEOPLE, whose primary key PKEY is system-generated, is valid. Model 204 SQL automatically provides a value for PKEY:

```
INSERT INTO PEOPLE (NAME, HIRE_DATE)
VALUES ('CJDATE','10/01/90')
```

SQL syntax rules dictate that inserts without a column list require you to provide values for all the columns in the table. Because you cannot provide the primary key value (because PKEY is system-generated and you cannot update a system-generated key), removing (NAME, HIRE\_DATE) from the example above causes the insert to fail.

These rules for inserts into tables that have system-generated keys apply to base and parent tables. For inserts into nested tables that have system-generated keys, you *must* provide the primary key value from the parent table.

# **Creating views**

Unlike tables and columns, views do not map directly to Model 204 files and fields. A view is a selected set of columns and rows from one or more SQL tables or views that can be displayed as a unit. A view contains no data but instead is defined to access data in one or more tables.

The Model 204 SQL CREATE VIEW statement includes extended SELECT functionality that enables the simulation of Model 204 groups.

For a discussion and detailed example of the DDL statement security considerations affecting view creation and access, see "Model 204 SQL view privileges" on page 89.

# **CREATE VIEW statement**

Syntax CREATE VIEW <viewname> [ ( <column-list> ) ] AS <query-expression> [ WITH CHECK OPTION ]

#### Parameters where:

- viewname conforms to rules for SQL identifier.
- column-list has the following syntax:

columname [,columname ] •••

query-expression

- A *query-specification* or a UNION of query specifications, where query specification is a SELECT statement (with no ORDER BY clause).
- WITH CHECK OPTION checks DML inserts and updates to ensure that they do not violate view definition conditions.

**Syntax rules** The CREATE VIEW syntax rules are:

- Query specifications joined by the UNION operator may contain no joined tables and cannot include GROUP BY or HAVING.
- Query specifications joined by the UNION operator cannot contain an EXISTS clause.

## **Rules for updating views**

The following rules govern whether you can update a particular view.

- The definition of the view cannot include the UNION keyword or the DISTINCT keyword.
- You can refer to only one table in the FROM clause.
- If the CREATE VIEW statement includes a WHERE clause, the WHERE clause cannot include a subquery.
- The CREATE VIEW statement cannot include a GROUP BY clause or a HAVING clause.
- If the CREATE VIEW statement includes a SELECT clause, the SELECT clause cannot contain expressions.

This means that DDL used to define a view cannot grant the privileges UPDATE, INSERT, or DELETE to any view that ignores the "Rules for updating views" on page 70. For example, the following view DDL generates an error.

SET SCHEMA DEMO SET USER AGENT1 DROP VIEW TEST\_VIEW CREATE VIEW TEST\_VIEW (TEST\_ID, POLICY\_NO) AS SELECT TEST\_TABLE.TEST\_ID, CLIENTS.POLICY\_NO

FROM TEST TABLE, CLIENTS

GRANT SELECT, UPDATE, DELETE, INSERT ON TEST VIEW TO ADMIN

Because you cannot update a view that is based on more than one table— TEST\_TABLE and CLIENTS—this DDL generates the following error:

SQL Error -551 AGENT1 does not have the privilege to perform operation GRANT on object DEMO.TEST VIEW.

However the following GRANT SELECT clause is valid:

GRANT SELECT ON TEST VIEW TO ADMIN

Only the updating clauses—UPDATE, INSERT, DELETE—are disallowed.

### **Guideline for view definitions**

The following general rule for view definitions governs what is allowed in a view definition and how you can select against that view:

 Query in a DML SELECT against a view is evaluated by substituting the view definition for the references to the view in the DML SELECT. The query that results from this substitution or translation process must always be a valid SQL SELECT statement.

## Using SQL views in Model 204 SQL DDL

Use SQL views for the following operations:

- To implement more efficiently your security strategy
  - Once a view is defined, the Model 204 SQL Server checks only the privileges to access the view itself, not the privileges for each of the elements of the view. For example, you might want to secure data by record type in a mixed record type file. After defining the views by record type, you can then limit access to each type of record by selectively granting privileges to access each view.

For more information about privileges for views, see page 4-47.

To provide security that is similar to Model 204 field level security

Using GRANT to selectively permit updates to individual columns of a table can be degrading to DML processing performance. You can instead define a view with these columns and grant limited access to the view. Such a view is easier to define and maintain and is the only way to also grant SELECT access to just those columns.

• To simulate Model 204 file groups

File groups are not directly supported in Model 204 SQL DDL. However, you can use a Model 204 SQL CREATE VIEW extension to create views that simulate Model 204 groups. See "Simulating file groups" on page 72.

To map Model 204 files that contain mixed record types

Define individual tables to the SQL catalog that map to files that have a variety of types of records. You can isolate the individual record types by defining a separate view for each one. See "Mapping files with mixed record types" on page 73.

## Simulating file groups

An SQL table cannot be mapped to a Model 204 file group. You can simulate a group, however, by creating a view that is comprised of a concatenation of tables that are mapped to the files in the group. The following requirements apply to any Model 204 file group that SQL accesses.

- The first file in the file group must have the same name as the group.
- The file with the same name as the group must include field definitions for all the fields that exist in any other file in the group.
- The file with the same name as the group can be empty except for the field definitions.

First, map an SQL table to each of the files in the Model 204 group. Then create a view defined as a UNION (or UNION ALL) of SQL SELECT statements, each of which selects all the rows in one of the tables mapped to the group. This union of SELECT statements is extended functionality to the CREATE VIEW statement.

The following example shows three table definitions and then a view definition based on those tables that simulates a Model 204 file group:

```
CREATE TABLE POLICIES_89
( POL_NO INTEGER, ACC INTEGER, STATE CHAR(2) )
CREATE TABLE POLICIES_90
( POL_NO INTEGER, ACC INTEGER, STATE CHAR(2) )
CREATE TABLE POLICIES_91
( POL_NO INTEGER, ACC INTEGER, STATE CHAR(2) )
CREATE VIEW MA POLICIES (POLICY NO, ACCIDENTS) AS
```

SELECT POL\_NO, ACC FROM POLICIES\_89 WHERE STATE = 'MA' UNION ALL SELECT POL\_NO, ACC FROM POLICIES\_90 WHERE STATE = 'MA' UNION ALL SELECT POL NO, ACC FROM POLICIES 91 WHERE STATE = 'MA'

You can use SELECT statements against the view to query the "group" of tables. However, you *cannot* update the file group through these views. An example of a SELECT statement against the view is:

SELECT POLICY\_NO FROM MA\_POLICIES WHERE ACCIDENTS > 5

## Mapping files with mixed record types

An example of views defined for mixed record type files follows. The example shows manually generated DDL that defines two views of the CLIENTS file from the Model 204 demonstration database. After mapping all the fields (regardless of record type) to a single base table, you define a view for each record type:

```
CREATE SCHEMA AUTHORIZATION GEORGE
CREATE VIEW DRIVERS
  (DATE OF BIRTH, DRIVER ID, FULLNAME, MARITAL STATUS,
   POLICY NO, SEX, STATE) AS
 SELECT
   DATE OF BIRTH, DRIVER ID, FULLNAME, MARITAL STATUS,
   POLICY NO, SEX, STATE
FROM CLIENTS
 WHERE RECTYPE = 'DRIVER'
GRANT ALL PRIVILEGES ON DRIVERS TO PUBLIC
CREATE VIEW POLICIES
  (ADDRESS, AGENT, ANNIV DATE, CITY, DATE OF BIRTH,
   FULLNAME, POLICY NO, POLICYHOLDER, STATE,
   TOTAL PREMIUM, ZIP) AS
 SELECT
   ADDRESS, AGENT, ANNIV DATE, CITY, DATE OF BIRTH,
   FULLNAME, POLICY NO, POLICYHOLDER, STATE,
TOTAL PREMIUM,
   ZIP
FROM CLIENTS
WHERE RECTYPE = 'POLICYHOLDER'
GRANT ALL PRIVILEGES ON POLICIES TO PUBLIC
```

For the sake of simplicity, these views do not include the CLIENTS nested table columns. These columns map to multiply occurring Model 204 fields.

## **Maintaining views**

You are responsible for ensuring that your views remain valid over time. The Model 204 SQL Server does not warn you when a view is invalidated and does not prevent you from issuing DDL that renders a view invalid.

The DDL statements you can use for views are:

CREATE VIEW DROP VIEW GRANT REVOKE

You can change the roster of users that can access a view (with GRANT and REVOKE), but you cannot change the view definition itself. Once a view is defined, you can modify it only by deleting it (with DROP VIEW) and redefining a new one (with CREATE VIEW).

You can modify objects that the view references, but the modifications are not propagated to the view definition itself. For example, if you drop a table that is referenced by a view, the change is not propagated to the view definition. The view becomes invalid, yet the view definition remains in the catalog. You are not notified that your view is invalid until the time of DML query validation.

The Model 204 SQL Server does not delete invalid views from the SQL catalog unless you explicitly drop the view or drop the schema to which the view belongs.

## **Querying views**

Queries against views whose definitions contain UNION ALL, GROUP BY, HAVING, or SELECT DISTINCT have the following restrictions.

#### Views defined with UNION ALL

SELECT statements in a query expression that contains the UNION operator cannot reference any views that have definitions that contain the UNION operator.

An SQL DML statement

- That references a view that has a UNION operator cannot itself use a UNION operator.
- Cannot reference in a subquery a view that has a UNION operator.
- That references a view that has a UNION operator cannot use that view in a join expression. That is, no other view or table can be specified in the FROM clause of the query specification used in the DML statement.

An SQL SELECT statement

• That references a view that has a UNION operator cannot apply the GROUP BY clause nor any of the aggregating functions (COUNT, AVG, MAX, MIN, SUM).

#### Views defined with GROUP BY, HAVING, or SELECT DISTINCT

Query against a view defined with

- GROUP BY, HAVING, or both, can have no other views or tables in the FROM clause, and cannot have a WHERE, GROUP BY, or HAVING clause.
- SELECT DISTINCT can have no other views or tables in the FROM clause, and cannot have a GROUP BY or HAVING clause. Such queries must specify SELECT \*.
- GROUP BY along with SELECT DISTINCT cannot have WHERE, GROUP BY, or HAVING clauses.

# Setting the schema and user context

This section describes how to determine, indicate, and change the schema and user context, and introduces the SET SCHEMA and SET USER statements.

## Determining the default schema context

At the beginning of an SQL session, the default schema context (name) is the Model 204 user ID established at login (with trailing blanks removed). The default schema name is assigned to any SQL objects you indicate in your DDL for the entire session, unless you specify another schema name. This default context is in effect except when a CREATE SCHEMA transaction is active (see "Indicating schema name and owner" on page 51). You can change the default context with the SET SCHEMA statement.

## Prefixing the schema name to an SQL object

After SQL objects are created, you may need to make adjustments to your schemas to accommodate new users, changes to privileges, or new data. To revise SQL objects already defined in the SQL catalog, you cannot use CREATE SCHEMA, because it can be used only once per schema, that is, when you initially create the schema. Issuing a CREATE SCHEMA that names an existing schema is an error.

To selectively modify SQL objects that reside in different schemas, you need to identify the schema to which the objects belong. You can do so by specifying the schema name as qualification along with the name of the object (table, view) you are adding or modifying. For example:

schemaname.tablename

You can qualify the name of a column with a table name or with a table name and a schema name. For example:

schemaname.tablename.columname

If you do not specify the schema name along with the object, the schema name assigned is the current default schema.

You can qualify a table or view name only with the schema name that is the current default, if you are issuing CREATE TABLE or CREATE VIEW as part of a CREATE SCHEMA transaction. This restriction does not apply to GRANT statements in a CREATE SCHEMA transaction.

You can reset or change the current default schema by using SET SCHEMA.

## Using SET SCHEMA

You can change the default schema name in SQL DDL or DML by using the following Model 204 SQL extension statement:

SET SCHEMA schemaname

SET SCHEMA defines the current default schema context. Statements following SET SCHEMA are assumed to apply to this schema. This default remains in effect for the entire session or until reset by another SET SCHEMA statement.

SET SCHEMA allows you to avoid continual specification of the schema name with SQL objects you are modifying or using. If no schema name is appended to an SQL object you add or modify after issuing SET SCHEMA, the schema name of the object defaults to the current setting of SET SCHEMA.

Any user can issue SET SCHEMA, because it has no effect on a schema definition other than establishing the context. Once the schema context is set, however, permission to operate with DDL or DML on the SQL objects in the schema depends on the individual statement. The privileges required to issue individual Model 204 SQL DDL statements are summarized on "DDL statement-level security" on page 86.

## Using SET USER

In Model 204, authority to issue commands is based on the user role or type. A system manager (determined by login ID) typically is the pivotal user with greatest authority. In SQL, authority is based on object ownership, the authorization ID of the schema to which an object belongs. Model 204 SQL statement security combines these characteristics: to create schemas and tables, you must be a system manager and your login ID must match the authorization ID for the schema to which the object belongs.

However, this approach has the following drawback: to create a schema that has an SQL authorization ID other than the system manager's, the system

manager has to give system manager privileges to that SQL user. The Model 204 SQL extension statement SET USER resolves this drawback.

SET USER, available to system managers only, changes the current SQL user context. A system manager issues SET USER ABC and in effect acquires the SQL authorization ID ABC and its associated SQL privileges. At the same time, the system manager retains Model 204 login ID privileges.

SET USER thus enables a kind of superuser, who can issue SQL statements for another SQL user without having to log in as that user or give that user system manager privileges. The system manager gains immediate access to, and authority to change, all defined SQL objects.

The SET USER syntax is:

**Syntax** SET USER authorization-id

SET USER can be used with SQL DML or DDL statements. For an example showing how SET USER is used, see "SQL statement security example" on page 89.

# Altering SQL objects

ALTER TABLE allows you to change the definition of a table. New columns may be added with the ADD clause. Existing columns may be modified with the MODIFY clause. Columns may be removed using the DROP clause.

ALTER TABLE also lets you shift the relative positions of the columns in a table. To protect against losing track of the column positions, you should always specify the column names when issuing an SQL INSERT.

## ALTER TABLE statement

Syntax ALTER TABLE tablename

ADD column-definition

- DROP columname
- MODIFY column-parameters

#### Parameters where:

• column-definition has the following syntax:

```
columname <datatype> [ SYSNAME 'fieldname' ]
[ <column-constraint> ] •••
```

column-constraint has the following syntax

```
[ NOT NULL ] [ UNIQUE | PRIMARY KEY [ SYSTEM ] ]
| REFERENCES parent-table-name
[ <referential-triggered-action> ]
```

Individual parameters are described on "CREATE TABLE statement" on page 52 and "Creating nested tables" on page 62.

• column-parameters has the following syntax:

```
columname [datatype] [SYSNAME 'fieldname']
[[NOT] NULL | [NOT] UNIQUE]
```

- *MODIFY* is discussed in "Using MODIFY column" on page 79.
- NOT NULL column must map to a Model 204 field that has a non-null, nonempty value on every record in the Model 204 file. The Model 204 SQL Server does not allow you to violate this rule in an SQL DML update. If you add a NOT NULL column to an existing table, be sure the corresponding Model 204 field has non-null, nonempty values in all the records in the file. For more information about Model 204 SQL handling of nulls, see "How Model 204 SQL processes dirty data" on page 37.
- **Syntax rule** As described on "Prefixing the schema name to an SQL object" on page 75, the name of the table can be optionally specified along with the schema name as qualification:

schemaname.tablename

## Using ADD column

ADD adds a column to a table but does not update any view definitions that reference the table.

Use ADD for adding columns to a table when column position in the table is not important.

With ADD, all columns are added to a table in the last position of the column list. If you DROP a column and then ADD an updated version of that column, the updated column occupies a different position in the table than it did before you executed DROP and ADD. Such a change in order of the column data can introduce errors into queries that use SELECT \* or INSERT (without a column list) and that depend on the correct position of the column data.

## Using DROP column

Dropping a column deletes the column from the table and deletes any privileges granted for this column. It has no effect on any view definitions that reference this column.

**Note:** Because tables cannot be left empty, you cannot drop the last column in a table. Because nested tables cannot be left with only a foreign key column, you cannot drop the last nonforeign key column in a nested table.

If you want to drop a referenced primary key column, you must first drop the nested table that contains the REFERENCES clause; if not, you receive an error message.

You cannot DROP a column that is part of a multicolumn unique key.

## Using MODIFY column

Use MODIFY for the following operations:

- To change the UNIQUE or NOT NULL status of a column.
- To change a column definition other than making an addition or a deletion, use MODIFY instead of using DROP and ADD.
- To change a column's data type or field mapping clause or attributes.
- When the position of the column data in a table must not be disturbed.

MODIFY affects only the column definition elements you specify; the rest of the definition remains as is. For example, for a column originally defined as INTEGER NOT NULL that you want to change to DECIMAL (11,2) NOT NULL, specify only:

ALTER TABLE tablename MODIFY columname DECIMAL (11,2)

You cannot ALTER or MODIFY an SQL object that does not already exist. You cannot ALTER or MODIFY a column that is part of a multicolumn unique key.

Only modify the UNIQUE or NOT NULL status of a column if the table is empty. If the UNIQUE or NOT NULL status of a column is modified on a nonempty table, you must ensure that this definition is compatible with the data in the existing Model 204 file. If it is not, an error might occur when processing an SQL request against this file.

**Note:** If more extensive modification to a table definition is required, you can drop the table and redefine it using CREATE TABLE as you did initially to set up the table. Remember, the Model 204 SQL catalog is not active, so dropping a table does not affect the actual file data.

# **Dropping SQL objects**

You can delete SQL objects from the SQL catalog with the Model 204 SQL DROP statements and clause listed below. These deletion statements are discussed in turn in this section.

DROP TABLE <tablename> DROP VIEW <view name> DROP SCHEMA schemaname

**Reminder**: You can avoid an inadvertent or unanticipated loss of data due to deletion of SQL objects by backing up CCACAT before executing a DROP or

by using the catalog reporting utility (CCACATREPT). With CCACATREPT you can generate a copy of the catalog DDL before you execute a DROP.

CCACATREPT is discussed in Chapter 6. For more information about backing up CCACAT, see "Backup and restore" on page 18.

# **Dropping tables**

DROP TABLE causes the following actions to occur:

- Catalog entry for the table and its columns is deleted.
- Any privilege and constraint records that reference this table are deleted.

Once DROP TABLE eliminates all entries for a table from the SQL catalog, the table no longer exists in the SQL catalog. However, the Model 204 file associated with the table remains unaffected.

To avoid catalog data inconsistencies, drop SQL objects that depend on other objects before you drop the objects that are depended upon. For example, you must drop nested tables that reference a parent table before you drop the parent. Otherwise, your DROP TABLE statement is rejected. Also, drop any views associated with a table before you drop the table.

For convenience, you can qualify the table name by prefixing the schema name.

## **Dropping views**

Views are permanent objects but do not map to Model 204 files or fields directly. The view's definition in terms of other tables or views is stored in the catalog in the form of a view record.

When you drop a view, the view record and all privilege records (records of users granted access to the view) associated with the dropped view are deleted from the catalog. DROP VIEW has no effect on the base table(s) associated with the view.

The only time the Model 204 SQL Server deletes a view from the SQL catalog is when you explicitly drop it or drop the schema to which it belongs. You can render a view invalid by deleting objects referenced by the view, but the invalid view definition remains in the catalog. You are notified of the invalidity when you next attempt to access the data files through this view.

For convenience, you can qualify the view name by prefixing the schema name.

## **Dropping schemas**

Dropping a schema deletes the SCHEMA record in the catalog and all TABLE, PRIVILEGE, and CONSTRAINT records that reference this schema.

Dropping a schema also deletes views belonging to the schema and all PRIVILEGE records associated with them.

# **Granting privileges for SQL objects**

To perform an operation on an SQL object, you must hold the necessary privilege for that combination of operation and object. That privilege might result from ownership of the object or from being granted that privilege by another user (with the GRANT statement). You can change privilege assignments by adding privileges with subsequent GRANT statements or by deleting privileges with the REVOKE statement.

This section provides the statement syntax for GRANT and REVOKE and discusses elements of their use that are special to Model 204 SQL.

## **GRANTs are for adding privileges**

GRANT statements always and only add privileges. If you want to change privilege assignments, you can add privileges with subsequent GRANT statements. To delete or diminish the current level of privileges you must use REVOKE, not GRANT. The Model 204 SQL Server allows a new GRANT for an object to replace an earlier GRANT for that object only to the extent that the new GRANT expands the current set of privileges.

For example, if you try to reduce the current privileges for an object by issuing a new GRANT that allows fewer privileges, the new GRANT is ignored. To reduce the scope of given privileges you must use REVOKE.

## **GRANT and REVOKE handle nearly all SQL security**

SQL access to a Model 204 file is protected exclusively by Model 204 login security and Model 204 SQL GRANT and REVOKE statements. Existing Model 204 file access security is not enforced by the Model 204 SQL Server.

Since GRANT and REVOKE are the principal security sources, the final SQL file access safeguard is SQL statement security. That is, you can permit only certain users per SQL object to issue GRANT and REVOKE statements.

For more information about the privileges required for execution of the individual Model 204 SQL DDL statements, see "DDL statement-level security" on page 86.

## **GRANT** statement

The GRANT statement is the *privilege definition* option of the CREATE SCHEMA statement. The syntax is:

Syntax GRANT <privileges> ON <object-name> TO <grantee> [,<grantee> ] ••• [ WITH GRANT OPTION ]

#### Parameters where:

privileges has the following syntax:

ALL PRIVILEGES | action [,action ] •••

• action has the following syntax:

SELECT | INSERT | DELETE | UPDATE [ ( columname [, columname ] ••• ) ]

- object-name is the table or view name.
- grantee has the following syntax:

PUBLIC | authorization-id

Usage notes The privileges you can grant apply only to DML operations for specified SQL objects or to defining which users can issue additional GRANT statements for specified SQL objects. For information about privileges for issuing DDL statements, see "DDL statement-level security" on page 86.

Model 204 SQL DDL has no REFERENCES privileges.

Unlike the other privileges, the UPDATE option can be applied to a specified list of columns. If no column list is specified with UPDATE, by default it is assumed that all columns in the table are included.

You can use UPDATE to provide privileges for selective access to certain columns in the database. However, using UPDATE with a column list typically yields poorer performance than using a view of these columns and granting selective access via the view.

You cannot grant UPDATE privileges on the columns of a system-generated primary key, because such a key by definition cannot be updated.

Whether you specify UPDATE by itself or specify UPDATE followed by a list of the columns in the table, you can affect subsequent privilege assignments. This is discussed further in "Granting and altering column UPDATE privileges" on page 83.

## **REVOKE** statement

The REVOKE statement is a Model 204 SQL extension with which you can revise the privileges given by the GRANT statement. A table's owner can REVOKE privileges for any authorization ID. Other users can REVOKE privileges for those rights they were granted with the WITH GRANT OPTION. The syntax is:

Syntax REVOKE [ GRANT OPTION FOR ] privileges ON object-name FROM grantee [,grantee ] ••• Parameters where:

- privileges is the same as for the GRANT statement.
- object-name is the same as for the GRANT statement.
- grantee has the following syntax:

PUBLIC | authorization-id

**Usage notes** Each time you issue REVOKE, it revokes one of the following:

- Entire privilege (SELECT, UPDATE, INSERT, or DELETE) or list of privileges
- Ability of the specified user or users to grant this privilege to another user

Revocation of privileges does not cascade. That is, if your privileges to grant updates on a particular table are revoked, the update privileges for that table you can have granted to other users are not revoked. For example, USERA grants update privileges with grant option on TABLET to USERB, and USERB grants the same privileges to USERC. If USERA later revokes USERB'S TABLET privileges, USERC's TABLET privileges are *not* affected.

Similarly, if USERB's privileges to grant updates on TABLET are revoked, the revoking action does not cascade to VIEWV, which references TABLET. USERB can still use VIEWV, and USERC can still use VIEWV.

You receive an error message if you issue REVOKE against an unauthorized user (or against an authorized user whose name is misspelled).

## Granting and altering column UPDATE privileges

The REVOKE and ALTER TABLE statements in Model 204 SQL DDL allow for changes over time to the columns of a table and to the privileges for updating those columns. To avoid unwanted effects from such changes over time, you need to understand how the Model 204 SQL Server handles grants of column updating privileges.

The Model 204 SQL catalog stores your column UPDATE privileges for a table in one of the following ways:

- Single marker that indicates you can update all the columns in the table
- List of the individual columns you can update

The method of storage depends on the form of the UPDATE clause used to assign your privileges. The first method results from a GRANT statement UPDATE clause that does not specify an individual column list. By default, all columns in the table are included in the privilege. The second method results from a GRANT statement UPDATE clause that specifies an individual column list. The storage method is significant, because subsequent changes to the table's columns or privileges can produce different outcomes depending on the initial storage method.

## **Column UPDATE examples**

This section has a series of examples showing how the effects on a user's table column privileges of subsequent ALTER TABLE, REVOKE, and GRANT statements can depend on the format of the UPDATE clause of the initial GRANT statement.

#### Effect of ADD and DROP in ALTER TABLE statement

Assuming table TABLEZ has columns COL\_A, COL\_B, and COL\_C and proper grant authorization, consider the following GRANT statements, both of which grant UPDATE privileges to each of the columns in TABLEZ:

GRANT UPDATE ON TABLEZ TO JUAN

GRANT UPDATE (COL\_A, COL\_B, COL\_C) ON TABLEZ TO MARIA

The Model 204 SQL Server stores this information approximately as follows, where \* means all columns, and GRANT OPTION, which refers to the WITH GRANT OPTION of GRANT UPDATE, is N (no) unless specified in the GRANT statement:

| USER | PRIVILEGE | COLUMNS | GRANT OPTION |
|------|-----------|---------|--------------|
| JUAN | UPDATE    | *       | Ν            |

| USER  | PRIVILEGE | COLUMNS | GRANT OPTION |
|-------|-----------|---------|--------------|
| MARIA | UPDATE    | COL_A   | Ν            |
|       |           | COL_B   | Ν            |
|       |           | COL_C   | Ν            |
|       |           |         |              |

Now, note the effect of the following statement on Juan and Maria's UPDATE privileges:

ALTER TABLE TABLEZ ADD COL D

Juan's stored UPDATE privilege information, though physically unchanged, now includes the ability to update the newly added COL\_D. However, Maria's unchanged privileges do not include the ability to update COL\_D.

Continuing, note the effect of the following statements on Juan and Maria's UPDATE privileges:

ALTER TABLE TABLEZ DROP COL\_A

ALTER TABLE TABLEZ ADD COL A

Juan's stored UPDATE privilege information remains physically unaffected, and he can still update all the columns in TABLEZ: COL\_A, COL\_B, COL\_C, and COL\_D. However, Maria's UPDATE privilege for COL\_A gets dropped when COL\_A is dropped from TABLEZ (see "Using DROP column" on page 78 for the additional actions propagated when a column is dropped). If COL\_A is added back to the table, Maria's UPDATE privileges do not change and she can update only COL\_B and COL\_C.

#### Effect of REVOKE

Continuing the conditions of the previous example, note the effect of the following REVOKE statement. Remember, Juan can update all columns in TABLEZ, namely, COL\_A, COL\_B, COL\_C, and COL\_D.

REVOKE UPDATE ( COL C ) ON TABLEZ TO JUAN

The Model 204 SQL Server *must* change the storage format and store Juan's privilege information in list format:

| USER | PRIVILEGE | COLUMNS | GRANT OPTION |
|------|-----------|---------|--------------|
| JUAN | UPDATE    | COL_A   | Ν            |
|      |           | COL_B   | N            |
|      |           | COL_D   | Ν            |

If the REVOKE statement had preceded the ALTER TABLE statements in the example, Juan's UPDATE privileges would have been affected like Maria's were. That is, instead of automatically expanding and contracting with changes to the table, they would apply only to the explicitly named original columns, and they could be dropped if a table column were dropped.

#### Effect of WITH GRANT OPTION

Return to the example situation for Juan after the first GRANT statements and before the ALTER TABLE statements. Juan's UPDATE privileges are stored as follows:

| USER | PRIVILEGE | COLUMNS | GRANT OPTION |  |
|------|-----------|---------|--------------|--|
| JUAN | UPDATE    | *       | Ν            |  |

Note the effect of the following statements on Juan's UPDATE privileges:

```
GRANT UPDATE (COL_A) ON TABLEZ TO JUAN
```

```
GRANT UPDATE (COL_A) ON TABLEZ TO JUAN WITH GRANT OPTION
```

The first GRANT statement has no effect on Juan's privileges, which already include the privilege to update COL\_A. But the WITH GRANT OPTION of the second GRANT statement introduces information that Juan's stored privileges do not include. Consequently, the Model 204 SQL Server stores Juan's privilege information in list format as follows:

| USER | PRIVILEGE | COLUMNS | GRANT OPTION |
|------|-----------|---------|--------------|
| JUAN | UPDATE    | COL_A   | Y            |
|      |           | COL_B   | N            |
|      |           | COL_C   | Ν            |
|      |           |         |              |

# **DDL statement-level security**

Table 4-5 displays the privileges required for execution of the individual Model 204 SQL DDL statements. These privilege requirements are checked when you submit your DDL to the CVI utility.

System manager privileges are determined by the Model 204 login user ID.

This section also contains a discussion of view privileges and an example showing the application of statement security rules, especially for CREATE VIEW and GRANT.

**Note:** You can replace Model 204 SQL statement security with privilege checking by an external security package. You provide user exits to the security package in a Model 204-defined format, as described in the *Model 204 Security Interfaces Manual*. The SQL Server passes to the user exit all the information necessary to perform privilege checking identical to the Model 204 SQL privilege checking. The extent of the checking done is an option of the user exit.

| To issue      | You must have                                                                                                    | Comments                                                                                                    |
|---------------|----------------------------------------------------------------------------------------------------|----------------------------------------------------------------------------------------------------|
| CREATE SCHEMA | Model 204 system manager privileges<br>AND<br>The schema authorization ID must<br>match the Model 204 login ID of the<br>user issuing the CREATE SCHEMA<br>statement | Ensure the match between login ID and<br>authorization ID by issuing SET USER<br>before CREATE SCHEMA.<br>If no authorization ID is specified in the<br>CREATE, the logon ID is used. |

#### Table 4-5. DDL statement security

| To issue     | You must have                                                                                                    | Comments                                                                                                    |
|--------------|----------------------------------------------------------------------------------------------------|----------------------------------------------------------------------------------------------------|
| CREATE TABLE | Model 204 system manager privileges<br>AND<br>A Model 204 login ID that matches the<br>authorization ID for the schema<br>containing the table                                                                                                    | Ensure the match between login ID and<br>authorization ID by using SET USER.<br>If CREATE TABLE is part of a CREATE<br>SCHEMA transaction, you may not<br>create a table that is qualified by a<br>schema name other than the schema<br>that is the current default.<br>The table owner (containing schema's<br>authorization ID) automatically gets all<br>privileges (including WITH GRANT<br>OPTION) for the table.<br>The Model 204 file to which the table<br>maps is <i>not</i> opened during the<br>processing of the CREATE TABLE<br>DDL. |
| CREATE VIEW  | A Model 204 login ID that matches the<br>authorization ID for the view's schema<br>and an authorization ID that matches<br>the authorization ID for every object<br>referenced in the view (that is, you own<br>the schema and all the objects<br>referenced in the view)<br>OR<br>A Model 204 login ID that matches the<br>authorization ID for the view's schema<br>and<br>the authorization ID for the view's<br>schema has at least SELECT<br>privileges on every object referenced in<br>the view | You may not create a view that is<br>qualified by a schema name other than<br>the schema that is the current default.<br>The view owner (containing schema's<br>authorization ID) automatically gets<br>view privileges that match the level of<br>privileges for the objects referenced in<br>the view.<br>If the view is not logically updateable,<br>the level of privileges the view owner<br>automatically gets may not exceed<br>SELECT privileges.                                                                                         |
| DROP SCHEMA  | Model 204 system manager privileges<br>AND<br>A Model 204 login ID that matches the<br>authorization ID for the schema                                                                                                    | Ensure the match between login ID and authorization ID by issuing SET USER before DROP SCHEMA.                                                                                                    |
| DROP TABLE   | Model 204 system manager privileges<br>AND<br>A Model 204 login ID that matches the<br>authorization ID for the schema<br>containing the table                                                                                                    | The authorization ID of the schema that<br>contains the table must match the<br>Model 204 login ID of the user issuing<br>the DROP TABLE statement.<br>Ensure the match between login ID and<br>authorization ID by issuing SET USER<br>before DROP TABLE.                                                                                                    |
| DROP VIEW    | A Model 204 login ID that matches the<br>authorization ID for the schema<br>containing the view                                                                                                    |                                                                                                    |

# Table 4-5. DDL statement security (Continued)

| To issue               | You must have                                                                                                    | Comments                                                                                                    |
|------------------------|----------------------------------------------------------------------------------------------------|----------------------------------------------------------------------------------------------------|
| ALTER TABLE            | Model 204 system manager privileges<br>OR<br>A Model 204 login ID that matches the<br>authorization ID for the schema<br>containing the table                                                                                                    | Ensure the match between login ID and<br>authorization ID by issuing SET USER<br>before ALTER TABLE.                                                               |
| GRANT<br>(for a table) | A Model 204 login ID that matches the<br>authorization ID for the schema<br>containing the table on which the<br>privilege is being granted<br>OR<br>By the WITH GRANT OPTION clause<br>of some previous GRANT statement,<br>that specifically granted the right to<br>GRANT privileges of the named type<br>for this table                                                                                                    | You may GRANT privileges for a table<br>that is qualified by a schema name<br>other than the schema that is the<br>current default.                                |
| GRANT<br>(for a view)  | A Model 204 login ID that matches the<br>authorization ID for the schema<br>containing the view on which the<br>privilege is being granted, <i>and also</i> the<br>authorization ID for the view's schema<br>must have the corresponding privilege<br>with WITH GRANT OPTION on all<br>tables and views referenced in any part<br>of the view definition<br>OR<br>By the WITH GRANT OPTION clause<br>of some previous GRANT statement,<br>that specifically granted the right to<br>GRANT privileges of the named type<br>for this view | You may GRANT privileges for a view<br>that is qualified by a schema name<br>other than the schema that is the<br>current default.                                 |
| REVOKE                 | A Model 204 login ID that matches the<br>authorization ID for the schema<br>containing the object on which the<br>privilege is being revoked<br>OR<br>By the WITH GRANT OPTION clause<br>of some previous GRANT statement,<br>that specifically granted the right to<br>GRANT privileges of the named type<br>for this object                                                                                                    | REVOKE only deletes privileges from<br>the object named in the REVOKE<br>statement. The revoking action does<br>not cascade to views that reference the<br>object. |
| SET SCHEMA             | Any Model 204 SQL user                                                                                                    | The DDL statements you can issue<br>within this schema context are<br>determined at the specific statement<br>level.                                               |

Table 4-5. DDL statement security (Continued)

| To issue | You must have                       | Comments                                                                                               |
|----------|-------------------------------------|----------------------------------------------------------------------------------------------------|
| SET USER | Model 204 system manager privileges | Sets the current SQL authorization ID for the duration of the user session or until the next SET USER. |

 Table 4-5.
 DDL statement security (Continued)

### Model 204 SQL view privileges

View creation privileges are designed to uphold the security definition of the base tables and columns referenced in the view. These base objects require protection because privileges to use a view are checked when you issue a DML statement against the view, while the privileges for objects referenced by the view are checked when DDL is processed. Model 204 SQL DDL statement security, therefore, prevents you from using a view to circumvent the privileges for the base objects referenced by the view.

Three of the fundamental principles upheld by Model 204 SQL statement security are:

- You can only create views that satisfy the following rule: the authorization ID for the view's schema must have at least SELECT privileges on every object referenced in any part of the view definition. This rule holds whether you are a system manager or the owner of the view.
- You can neither create nor grant privileges for a view that makes the view base objects more accessible than your privileges for the base objects allow. For example, you cannot grant update privileges for a view if you have only the SELECT privilege on the objects referenced by the view.
- You can update a base object through a view only if you are the owner of the object or if you are granted the privilege to update from the owner of the object.

Since only the privilege records for the view and not for the base objects referenced by the view are checked when a DML request is processed, a view definition stands on its own. The view definition does not automatically reflect any changes to its base objects that occur after the view is created. If a base object referenced in a view is deleted, the view definition is not changed. You are responsible for the integrity over time of your view definitions.

## SQL statement security example

This section contains an example of a sequence of SQL DDL transactions and CVI utility messages. Following the example are explanatory comments.

The example shows the effect of some of the basic rules governing DDL statement security, especially for view definition and the granting of view privileges. The example uses the demonstration database files (CLIENTS, VEHICLES and CLAIMS03).

In the example, an INSURANCE schema is created containing:

- Three base tables
- Three views, one per base table
- Three schemas, corresponding to agents
- Privileges for each object

The following SQL objects, contained in the agent schemas, are defined by the schema owners:

- Views against the base tables
- Views against other views
- Privileges for each object

MISMAN is the only system manager. MISDEPT and BOB are common users. JOHN and MARY are agents. Transactions are followed by messages with return codes indicating the validity of the transaction. Boldface numbers to the right of the example statements are used in the comments following the example.

## Example

User MISDEPT logs in (not a system manager):

1 CREATE SCHEMA INSURANCE AUTHORIZATION MISDEPT)

SQL Error -551: User MISDEPT does not have the privilege to perform operation CREATE on object SCHEMA.

System manager logs in (user MISMAN):

2 SET USER MISDEPT

Completion Code: 0

3 CREATE SCHEMA INSURANCE AUTHORIZATION MISDEPT CREATE TABLE CLIENTS ••• GRANT SELECT ON CLIENTS TO BOB WITH GRANT OPTION CREATE TABLE VEHICLES ••• GRANT SELECT ON VEHICLES TO BOB CREATE TABLE CLAIMS03 ••• CREATE VIEW CLIENTS\_V AS SELECT \* FROM CLIENTS WHERE AGENT = USER GRANT ALL PRIVILEGES ON CLIENTS\_V TO PUBLIC WITH GRANT OPTION CREATE VIEW VEHICLES\_V AS SELECT \* FROM VEHICLES WHERE AGENT = USER GRANT ALL PRIVILEGES ON VEHICLES\_V TO JOHN WITH GRANT OPTION CREATE VIEW CLAIMS03\_V AS SELECT \* FROM CLAIMS03 WHERE AGENT = USER GRANT ALL PRIVILEGES ON CLAIMS03\_V TO MARY

Completion Code: 0

4 SET USER BOB

Completion Code: 0

5 CREATE SCHEMA AUTHORIZATION BOB

Completion Code: 0

6 SET USER JOHN

Completion Code: 0

7 CREATE SCHEMA AGENT\_J16 AUTHORIZATION JOHN Completion Code: 0

8 SET USER MARY

Completion Code: 0

9 CREATE SCHEMA AGENT\_M05 AUTHORIZATION MARY

Completion Code: 0

User BOB logs in (not a system manager):

10 SET SCHEMA BOB

Completion Code: 0

11 CREATE VIEW YOUNG\_DRIVERS AS SELECT \*
 FROM INSURANCE.CLIENTS WHERE DATE\_OF\_BIRTH > 671231

Completion Code: 0

12 GRANT SELECT ON YOUNG\_DRIVERS TO PUBLIC

Completion Code: 0

13 CREATE VIEW STOLEN\_CARS AS SELECT \*
 FROM INSURANCE.VEHICLES WHERE INCIDENT = 'ST'

Completion Code: 0

14 GRANT SELECT ON STOLEN\_CARS TO PUBLIC

SQL Error -551: User BOB does not have the privilege to perform operation GRANT on object STOLEN\_CARS.

15 CREATE VIEW COLLISIONS AS SELECT \*
 FROM INSURANCE.CLAIMS03 WHERE CLAIM\_TYPE = 'C'

SQL Error -551: BOB does not have the privilege to perform operation SELECT on object CLAIMS03.

User JOHN logs in (not a system manager):

16 SET SCHEMA AGENT J16

Completion Code: 0

**17** CREATE VIEW MYVEHICLES AS SELECT \* FROM INSURANCE.VEHICLES

SQL Error -551: JOHN does not have the privilege to perform operation SELECT on object VEHICLES.

18 CREATE VIEW MYVEHICLES AS SELECT \*
 FROM INSURANCE.VEHICLES\_V

Completion Code: 0

19 GRANT SELECT ON MYVEHICLES TO MARY

Completion Code: 0

User MARY logs in (not a system manager):

20 SET SCHEMA AGENT M05

Completion Code: 0

21 CREATE VIEW MYCLAIMS03 AS SELECT \* FROM INSURANCE.CLAIMS03

SQL Error -551: MARY does not have the privilege to perform operation SELECT on object CLAIMS03.

22 CREATE VIEW MYCLAIMS03 AS SELECT \*
 FROM INSURANCE.CLAIMS03\_V

Completion Code: 0

23 GRANT SELECT ON AGENT J16.MYVEHICLES TO JOHN

SQL Error -551: MARY does not have the privilege to perform operation GRANT on object MYVEHICLES.

24 CREATE VIEW MYCLIENTS AS SELECT \* FROM INSURANCE.CLIENTS\_V

Completion Code: 0

System manager logs in (user MISMAN):

**25** SET USER MISDEPT

Completion Code: 0

**26** DROP SCHEMA INSURANCE

Completion Code: 0

27 SET USER BOB

Completion Code: 0

28 DROP SCHEMA BOB

Completion Code: 0

29 SET USER JOHN

Completion Code: 0

30 DROP SCHEMA AGENT J16

Completion Code: 0

31 SET USER MARY

Completion Code: 0

32 DROP SCHEMA AGENT M05

Completion Code: 0

#### Statement security example comments

- Statement 1 fails because MISDEPT is not a system manager.
- Statement 2 allows the system manager, in effect, to log in as user MISDEPT. This is necessary so the system manager can define the INSURANCE schema to have owner MISDEPT. SQL objects can be created only by their owners. That is, the login ID of the user issuing an SQL CREATE must match the specified or implied authorization ID of the current schema.

- Statement 3 makes MISDEPT the owner of the INSURANCE schema and all the objects in the schema. Note that although system manager MISMAN issued the CREATE SCHEMA for INSURANCE, the privileges to access INSURANCE are automatically granted only to the object's owner MISDEPT. MISMAN cannot access INSURANCE unless the system manager explicitly includes a GRANT of privileges to MISMAN for INSURANCE.
- Statements 4, 6, and 8 allow the system manager to create schemas owned by the specified users. Later in the example, the users define the SQL objects that belong to their schemas.
- Unlike statements 7 and 9, statement 5 does not include a schema name value, so the default name is the authorization ID, BOB.
- Statement 10 is necessary to change the schema context (from MARY to BOB) so that BOB can add objects to his schema. Statements 16 and 20 are similar.
- Statements 11 and 13 are valid, because view owner BOB was granted (by MISMAN) the SELECT privilege for the tables referenced in his views.
   BOB cannot create a view that references the CLAIMS03 table, for example, because he does not have any privileges for that table (see statement 15).

Statements 11 and 13 also show the use of the schema name, INSURANCE, as a qualifier for the CLIENTS and VEHICLES tables. Without the qualifier, CLIENTS is assumed to belong to the default schema, BOB, and the statement fails.

- Statement 12 is valid, since BOB was granted the SELECT privilege WITH GRANT OPTION on the referenced table (CLIENTS). The SELECT privilege and WITH GRANT OPTION is implicitly granted to the YOUNG\_DRIVERS view owner (BOB). That is, the maximum privileges available for the view are equal to those that the view owner has on the object referenced by the view, and these privileges are also implicitly granted to the view owner for the view.
- Statement 14 fails because the SELECT privilege on the referenced table VEHICLES was granted to BOB *not* including WITH GRANT OPTION.
   View STOLEN\_CARS is created with only the SELECT privilege (not including WITH GRANT OPTION) implicitly granted to the view owner.

STOLEN\_CARS view is, therefore, viewable only by BOB. No one else (including MISMAN) can SELECT this view, and no one (including BOB) can update the view.

- Statements 15, 17, and 21 fail, because the view owners-to-be lack the SELECT privilege for objects they want to reference in these views.
- Statement 18 creates MYVEHICLES, a view of a view. All privileges are implicitly granted to the MYVEHICLES owner (JOHN), including WITH GRANT OPTION, because MYVEHICLES is logically updateable and
JOHN has all privileges on the referenced view VEHICLES\_V. If the view were not logically updateable, the implicit owner privileges would be SELECT WITH GRANT OPTION.

- Statement 19 succeeds because JOHN's privileges for MYVEHICLES (which equal his privileges for the referenced view VEHICLES\_V) include WITH GRANT OPTION.
- Statement 22 creates MYCLAIMS03, a view of a view. All privileges are implicitly granted to the MYCLAIMS03 owner (MARY), *not* including WITH GRANT OPTION, because MYCLAIMS03 is logically updateable and MARY has all privileges on the referenced view VEHICLES\_V.
- Statement 23 fails because MARY's privileges for MYVEHICLES (granted in statement 19) do not include WITH GRANT OPTION.
- Statement 24 creates MYCLIENTS, a view of a view. All privileges are implicitly granted to the MYCLIENTS owner (MARY), including WITH GRANT OPTION, because MYCLIENTS is logically updateable and all privileges on the referenced view VEHICLES\_V are granted to PUBLIC WITH GRANT OPTION.
- Statements 25 through 32 show the system manager logging in as various users and then deleting from the SQL catalog (with DROP) the schemas owned by each user. This method is necessary because to drop a schema you must be the schema owner and a system manager. That is, the login ID of the user issuing an SQL DROP SCHEMA must match the specified or implied authorization ID of the current schema; and the user issuing an SQL DROP SCHEMA must be a system manager.

## SQL DDL processing

Each DDL statement is committed upon successful execution without regard to the SQL Auto Commit setting for the data source.

SQL DDL processing

# **5** Creating DDL with the Table Specification Facility

In this chapter

- Overview
- Introduction to the Table Specification facility (TSF)
- Using TSF panels
- Creating or modifying a base table (Main Menu panel)
- Defining column names (Column List panel)
- Defining column attributes (Column Attributes panel)
- Completing table definitions (Completion panel)
- Defining multicolumn unique keys (Multi-Column Unique panel)
- Specifying GRANT authority (Grant Authority panel)
- Viewing DDL at the terminal (Completion panel)
- Generating DDL to an output file (Completion panel)

# **Overview**

The Model 204 SQL Table Specification facility (TSF) looks at an existing Model 204 file, reads its field names and their attributes, and allows you to specify how to map the file to an SQL table. The TSF provides an interactive, menu-driven facility that generates a subset of

DDL statements based on your specifications. You can use the generated DDL as input to the CVI utility to define your SQL table to the SQL catalog.

You use the TSF to create new tables, not to modify existing ones.

The TSF is the Model 204 subsystem CCATSF.

# Introduction to the Table Specification facility (TSF)

#### **DDL** processing

Figure 5-1 shows the relationship between the Model 204 files, the TSF, manually created DDL, the CVI utility, and the SQL catalog.

Figure 5-1. DDL processing overview

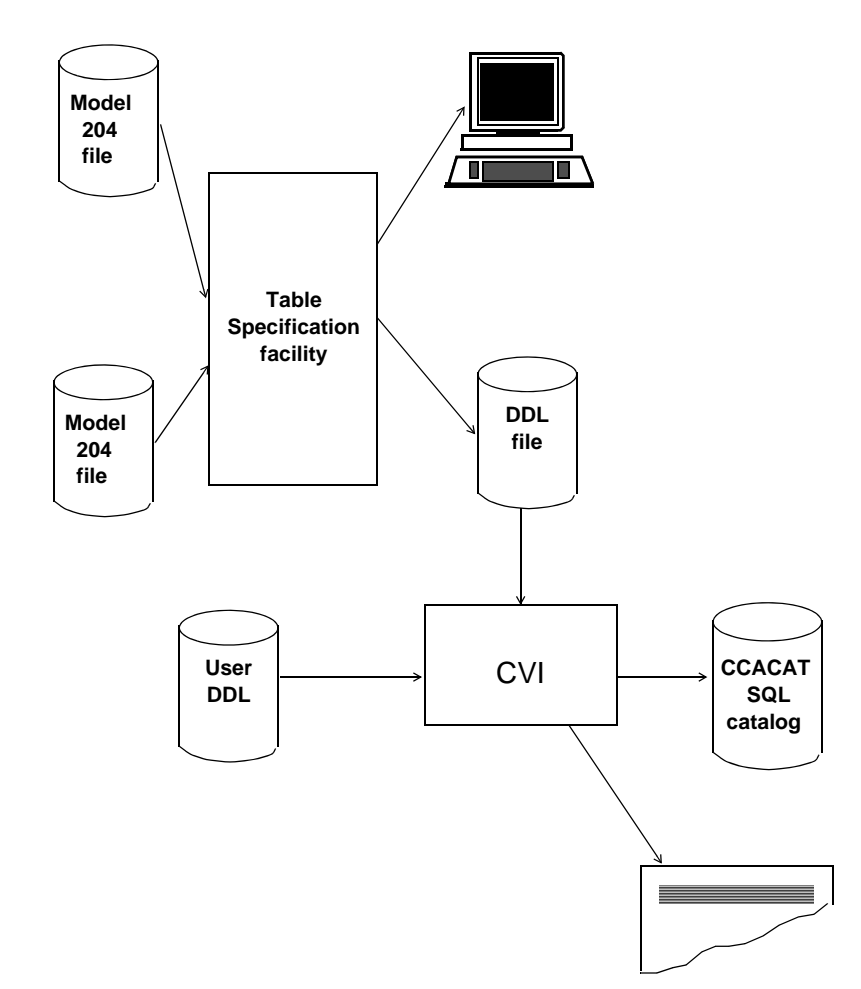

#### **TSF** processing sequence

Table 5-1 summarizes the general processing that goes on within the Table Specification facility.

| Stage | Description                                                                                                    |
|-------|----------------------------------------------------------------------------------------------------|
| 1     | You identify the name of the SQL table you are defining and the Model 204 file to which the SQL table maps.                           |
| 2     | Table Specification facility reads Table A, the in-file dictionary, of the Model 204 file and displays the existing Model 204 fields. |
| 3     | You identify fields that are to be included in the SQL table and specify SQL column names.                                            |
| 4     | For each column, you specify the SQL attributes.                                                                                      |
| 5     | If necessary, you specify multi-column unique indices via special panels.                                                             |
| 6     | If necessary, you specify GRANT options via special panels.                                                                           |
| 7     | Table Specification facility generates SQL DDL and writes it to an external sequential file.                                          |

Table 5-1. TSF processing

#### DDL statements generated by the TSF

**Note:** Currently the CCATSF subsystem does not generate DDL statement delimiters, semicolons by default, which are required by the CVI utility. You can add delimiters by hand or use another SQL utility that does not require DDL delimiters. The Connect **\*** ODBC unsupported utilities, DDLWIN and CLIIVP, are examples of utilities which expect DDL input lines without delimiters.

The TSF is designed for the initial definition of SQL catalog objects. It generates the following DDL statements:

CREATE SCHEMA CREATE TABLE GRANT

Of course, you can also manually generate the DDL statements that the TSF produces. You must manually prepare catalog operations that require the following DDL statements:

| ALTER TABLE | DROP VIEW                                           |
|-------------|-----------------------------------------------------|
| CREATE VIEW | GRANT (for view privileges and for existing tables) |
| DROP SCHEMA | REVOKE                                              |
| DROP TABLE  | SET SCHEMA                                          |

Besides convenience, the advantage of using the TSF is that it returns the current state of the Model 204 file data. Relying on manual creation of DDL for the catalog leaves you without this data consistency safeguard. Remember,

changes to a cataloged Model 204 file are not automatically reflected in the SQL catalog. The person creating DDL manually is responsible for being aware of the current definition of the Model 204 file.

### Model 204 SQL DDL extensions generated by the TSF

The TSF-generated DDL includes the following Model 204 SQL extensions to standard SQL. These extensions are described where appropriate in the individual panel discussions in this chapter. For more information about these extensions, see Chapter 4.

| Model 204 extension                 | Provides                                                                                                    |
|-------------------------------------|----------------------------------------------------------------------------------------------------|
| SYSNAME filename or<br>fieldname    | Aliasing of both table and column names. The SYSNAME<br>value is the actual name of the Model 204 file or field; it<br>does not have to comply with SQL table and column<br>naming rules.<br>The SYSNAME clause is required only if the SQL table or<br>column name (after any modification to meet Model 204<br>naming conventions) differs from the Model 204 file or<br>field name. The TSF automatically applies a name-<br>correcting algorithm to your SQL table and column names<br>to determine whether a SYSNAME clause is needed. |
| SYSTEM qualifier for<br>PRIMARY KEY | System-generated primary key in cases where no suitable<br>column is available or where two or more columns are<br>used as a composite primary key, for example, to link a<br>nested table to its parent table.<br>In the TSF, the system-generating action of SYSTEM is<br>available as a default on the Column List panel (TSF2).<br>TSF has no explicit prompt for SYSTEM.                                                                                                    |
| NESTED USING<br>clause              | Definition for the table as a nested table and indicates the table column (foreign key) that links the nested table to its parent table. This extension permits the mapping of Model 204 multiply occurring fields to a set of columns in a nested table.<br>If you designate a table as nested on the TSF Main Menu, you must also specify the nested table linking or foreign key.                                                                                                    |
| REFERENCES parent table name        | Qualifier (and constraints) for the foreign key column of a<br>nested table.<br>The Model 204 SQL REFERENCES clause functionality<br>is nonstandard in that it is required for a nested table and<br>cannot be used in any other context.<br>The TSF has no explicit prompt for the REFERENCES<br>clause. If you designate a nested table Primary Key on the<br>TSF Main Menu, the generated DDL for the nested table<br>foreign key includes a REFERENCES clause in the<br>CREATE TABLE statement.                                         |

#### SQL and Model 204 data consistency

When you use the TSF, it displays the current Model 204 file definitions. With these you specify SQL DDL mappings of the files and populate the SQL catalog. If no changes were made to the file before you submitted this DDL to the SQL catalog, you can be sure that the catalog and the Model 204 file are consistent.

If you edit the TSF-generated DDL before using it to populate the SQL catalog, you are responsible for ensuring that your edits are based on the current Model 204 file definition.

## **Using TSF panels**

Figure 5-2 on page 102 illustrates the order in which you would likely use the TSF panels to define DDL. Each of these panels is discussed separately in the following sections of this chapter.

You do not need to complete the entire table definition process in one session. You can complete part of the process, log off, and return later to the TSF subsystem and pick up where you left off.

The Model 204 files that you name during a TSF session are opened by TSF processing. Make sure these files are available to the Model 204 Online run.

#### **Panel conventions**

The Table Specification facility has the following panel conventions:

- Panel number (for example, TSF1) appears in the upper left corner of the panel. The panel title (for example, Main Menu) appears in the center of the top line of the panel. The version number appears in the upper right corner of the panel.
- Error messages appear at the bottom of the panel. Input areas that are in error are tagged with an asterisk (\*) and highlighted.
- Command line (===>) is near the bottom of the panel. Use the command line to enter commands in lieu of PF keys. The minimum abbreviation for a command is displayed in capital letters and is generally the first three characters (for example, DEL for DELete).

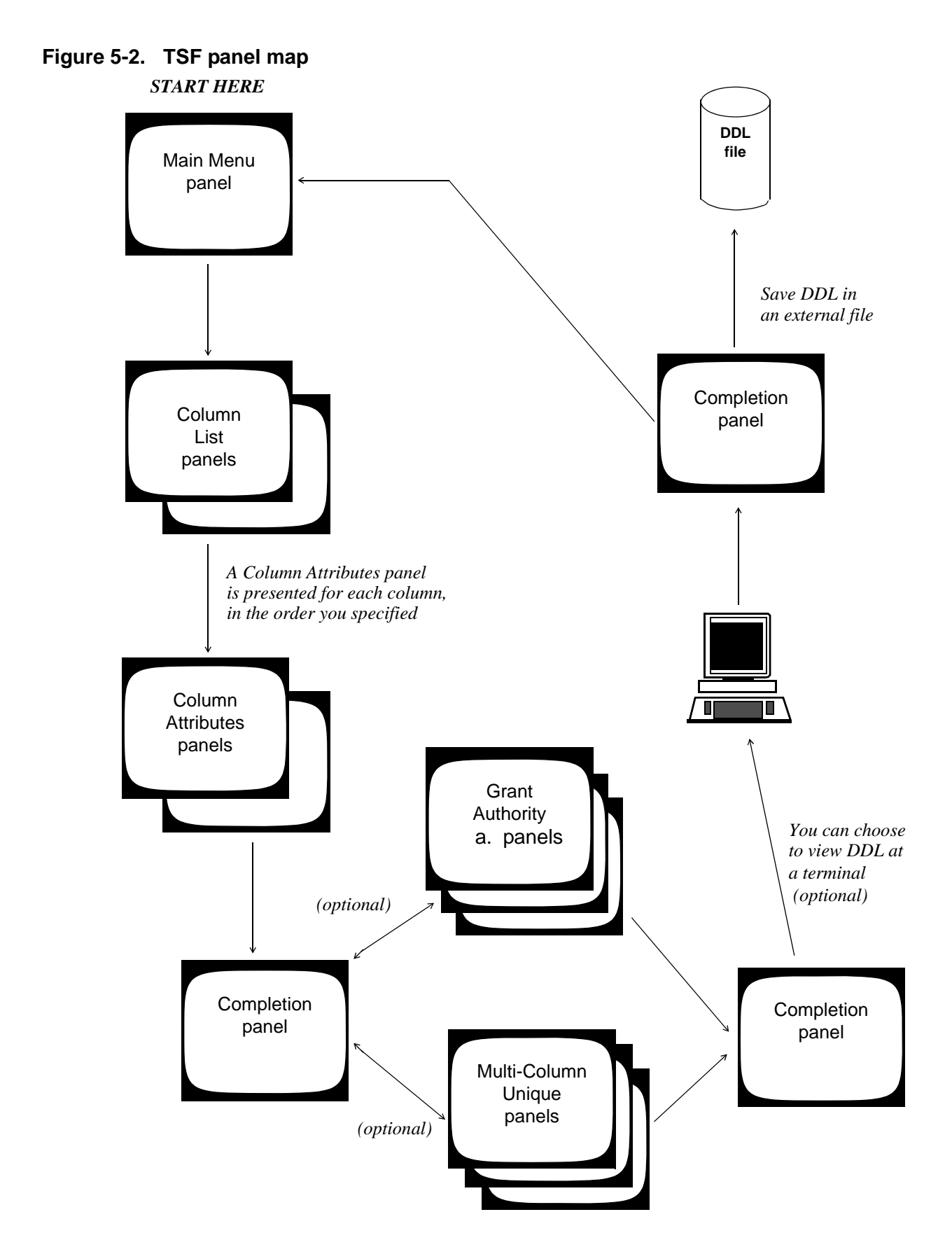

#### **ENTER and PF key conventions**

At the bottom of each TSF panel is a list of the PF keys that you can use on the panel. Table 5-2 displays the TSF key conventions.

 Table 5-2.
 Table Specification facility Enter and function keys

| Key   | Performs this function                                                                                                    |
|-------|----------------------------------------------------------------------------------------------------|
| Enter | On menus, processes your selections; on update panels, edits the panel, but does not store any updates                                                                                     |
| PF1   | Accesses online help                                                                                                    |
| PF2   | Refreshes the screen without processing any updates                                                                                                    |
| PF3   | Leaves the current panel or application (if you are on the Main Menu) without storing any updates                                                                                          |
| PF4   | Moves screen left                                                                                                    |
| PF5   | Moves screen right, or stores definition and provides fresh panel (on Grant Authority or Multi-Column Unique panels)                                                                       |
| PF7   | Scrolls back to the previous screen of data without storing updates, or displays the previous data definition (on the Grant Authority or Multi-Column Unique panels) after storing updates |
| PF8   | Scrolls forward to the next screen of data without storing updates, or displays the next data definition (on the Grant Authority or Multi-Column Unique panels) after storing updates      |
| PF9   | Deletes the current Model 204 file definition                                                                                                    |
| PF10  | Takes you to the Completion panel                                                                                                    |
| PF11  | Takes you to the Column Attributes panel                                                                                                    |
| PF12  | Leaves the current panel or application (if you are on the Main Menu) and commits all updates                                                                                              |

#### Logging in

Before you can log in to the TSF, the CCATSF subsystem must already have been started (with the Model 204 START SUBSYSTEM command).

To log in to TSF, at your Model 204 Online prompt, type:

CCATSF

and press Enter.

The Table Specification facility Main Menu appears.

# Creating or modifying a base table (Main Menu panel)

After you log in to TSF, the Table Specification facility Main Menu panel (TSF1) is displayed.

This section includes a description of each of the panel fields and nonstandard PF keys of the Main Menu, general usage notes for the panel, and information about how to use the TSF to create nested tables.

The descriptions of the individual panel fields include directions for how to use the panel, such as whether you immediately press Enter to record your entry or whether you fill in other fields before you press Enter.

Figure 5-3 shows an example of the Main Menu with user entries in four of the fields. These entries initiate the definition of Mark's CLIENTS table, which is mapped to the Model 204 demonstration database CLIENTS file. Examples in subsequent sections follow this mapping to completion.

| TSF1 MODEL 204 Table Speci<br>Ma:                                                                                                    | fication Facility (TSF) 7.1<br>in Menu | 0   |
|----------------------------------------------------------------------------------------------------|----------------------------------------|-----|
| Schema Authorization:<br>SQL Table Name:                                                                                                    | MARK<br>CLIENTS                        |     |
| Schema Name (optional):<br>MODEL 204 File Name:<br>File Password:<br>SQL Table Type:<br>Primary Key (if TYPE=P or N):<br>Parent Table (if TYPE=N): | <br>B (B=base P=parent N=neste<br>     | ed) |
| Identify SQL table to be defined (AU ===>                                                                                                    | JTHORIZATION & NAME)                   |     |
| 1=HELp 2=REFresh 3=QUIt                                                                                                    |                                        |     |

#### Figure 5-3. Main Menu panel

Press Enter, then fill in SCHEMA and Model 204 File name.

#### Creating SQL objects in the context of a schema

The TSF generates a stream of SQL DDL statements for creating or modifying SQL tables and columns. Each such stream includes a CREATE SCHEMA statement naming the schema to which the DDL applies.

The schema name must be unique within the SQL catalog, and issuing CREATE SCHEMA for a schema that already exists is an error.

Because the TSF does not validate each schema name against previous schemas, you must review the DDL generated by the TSF and determine whether to keep the schema name, delete it, or change it (using a SET SCHEMA statement).

#### Schema Authorization

At the Schema Authorization prompt, enter an authorization ID. The default authorization ID is the Model 204 login user ID. You must enter a value at this prompt, and, because the TSF does not validate authorization IDs, you must ensure that the value is a valid Model 204 login ID.

The authorization ID you enter becomes the owner of the tables you create. The authorization is generated in the CREATE SCHEMA DDL that the TSF produces for this table.

The authorization ID must follow the naming rules for a Model 204 login ID (no more than 10 characters and no underscore characters, must begin with an alphabetic character and must not contain certain character combinations). The authorization ID cannot be an SQL reserved word (see Appendix B).

To see a list of pending authorization IDs, IDs from table definitions you have not deleted from the TSF, place your cursor in the input area for this field and press PF1.

SQL security is based on authorization IDs and granted privileges.

#### **SQL Table Name**

At the SQL Table Name prompt, enter the name of the SQL table that you are defining. Multiple nested tables are allowed. You must enter a value at this prompt.

The table name can contain up to 18 characters (A–Z, 0–9, and underscore). No embedded blanks are allowed. Table names must begin with an alphabetic character.

The TSF applies certain truncation and compression rules (described further on "Mapping table names to file names" on page 53) to the SQL table name you specify and compares the resulting name to the corresponding Model 204 file name. If the resulting name does not match the Model 204 file name, the TSF automatically adds a SYSNAME clause with the Model 204 file name to the TSF-generated DDL.

To see a list of pending tables, names from table definitions you have not deleted from the TSF, place your cursor in the input area for this field and press PF1.

At this point, the other input areas are protected (unavailable for input). After inputting the authorization and table name, press Enter.

If this is a new table definition, the TSF displays a message to tell you that this is a new definition. If a table definition exists, the TSF displays a message telling you the definition is pending, and enables PF9, PF10, and PF11. To delete the existing table definition, press PF9. To proceed to the Completion panel (TSF4), press PF10. To proceed to the Column Attributes panel (TSF3), press PF11.

At this point, the other input areas are unprotected and the authorization and table name input areas are protected.

#### **Schema Name**

At the Schema Name prompt, enter the SQL schema name as you want it to appear in the CREATE SCHEMA statement. If you do not specify a schema name, Schema Name defaults to the authorization ID specified for Schema Authorization.

#### Model 204 File Name and Password

At the Model 204 File Name prompt, enter the name of the Model 204 file that you want defined as an SQL table. An entry for Model 204 File Name is required.

If applicable, include the file password. The password you enter must give you the authority to read the file and all the field names for which you want to set up columns in the SQL table you will create.

**Note:** You cannot use Model 204 file groups, although you can use individual files that may belong to a file group. Also, the Model 204 file to be used as an SQL table must be defined as a transaction backout (TBO) file. For more information about TBO files, see the *Model 204 File Manager's Guide*.

#### Table Type

At the Table Type prompt, enter the appropriate table type: B (Base), P (Parent), or N (Nested). The Table Type value is required.

Model 204 SQL base tables are SQL schema tables that map directly to Model 204 files and fields. By contrast, views are schema tables that map directly to SQL base tables or to other views. Base tables are created by CREATE TABLE; views are created by CREATE VIEW.

A nested table is a base table with columns that map to Model 204 multiply occurring fields or groups of fields. A nested table is associated with a single base table parent by a unique table column key which joins the nested table to the parent table.

If you designate a table as nested, the TSF-generated DDL for the table includes the NESTED USING clause in the CREATE TABLE statement.

For more information about creating nested tables with the TSF, see "Defining nested tables" on page 108.

#### **Primary Key**

At the Primary Key prompt, enter the name of the primary key if the table type is P (Parent) or N (Nested). The primary key is required and valid only for these table types.

**Note:** To use the TSF to define a primary key in a B (Base) table, define the table as a P (Parent) with no associated nested table.

This field identifies the SQL column name of the primary key in a parent or nested table. (By definition, in Model 204 SQL DDL the nested table primary key is also a *foreign key*: the values of the nested table primary key must match the values of the parent table primary key.) Later (on the Column List panel) you are asked to map this column name to an existing Model 204 field. If you do not provide a Model 204 field at that time, by default TSF treats this as a system-generated key.

The primary key must be mapped to a field that has unique values. The corresponding Model 204 field must have the UNIQUE (and ORDERED) attribute.

Do not enter the name of a column that maps to a Model 204 INVISIBLE field.

For more information about creating nested tables with the TSF, see "Defining nested tables" on page 108.

#### **Parent Table**

At the Parent Table prompt, enter the name of the SQL table that each nested table references. The parent table name is required for nested tables (Table Type N).

#### Keeping or deleting the pending definition

The definition of the actual Model 204 database file that you are defining is copied into a work record within the CCATSF subsystem only *once*, when the specification process begins. This work record represents a frozen "snapshot" picture of the Model 204 definition at the time you start the specification process.

If you are modifying an existing definition, the CCATSF subsystem does *not* read the Model 204 database file nor look at its most recent status; it instead does all its processing from the work record already built. If significant changes have been made to the definition of the Model 204 database file, then you might want to delete the "pending" definition (using PF9) and begin again.

If you continue with the pending definition, you can use PF11 to go to the Column Attributes panel (TSF3) where you can define SQL attributes for

columns already selected. Or you can use PF10 to go to the Completion panel (TSF4) to build GRANT statements and multicolumn UNIQUE keys and to generate DDL for the table.

#### **Defining nested tables**

If you are defining a nested table with the TSF, follow these guidelines:

- Map each column in a nested table (except the foreign key) to a Model 204 field that can multiply occur (that is, does not have OCCURS 1 or AT-MOST-ONE field attribute).
- Make sure that the field mapped to the parent table primary key is defined with the Model 204 field attributes UNIQUE and ORDERED.
- Be sure that each column in the nested table (except the foreign key) occurs the same number of times on the Model 204 record to which the occurrence group maps.
- Go through the TSF panels multiple times: once for the parent table, and once for each nested table. Whether you define the parent table before or after the nested table(s) does not matter.
- Specify a Primary Key value for parent and for nested tables. The nested table primary key is really a foreign key, and its data values, although not its name, must match the data values of the parent table primary key.
- Specify a Parent Table value for each nested table.
- Do not specify a multicolumn unique key for a nested table.

#### TSF rules

The TSF automatically enforces the following rules by limiting your panel choices:

- Columns in each nested table must be NOT NULL.
- Column in a nested table (including the foreign key) must not be mapped to a field with the Model 204 field attribute INVISIBLE.

For more information about using DDL to define nested tables, see "Creating nested tables" on page 62. Using DML to access nested tables is discussed in "Using SQL DML against nested tables" on page 168.

# **Defining column names (Column List panel)**

After you specify the Model 204 file and the SQL table name and press ENTER from the Main Menu, the Column List panel appears.

Figure 5-4, "Column List, second panel" on page 110, and "Column List, third panel" on page 111, show a Column List panel with user column selections filled in.

| Figure | 5-4. | Column | List | panel |
|--------|------|--------|------|-------|
|--------|------|--------|------|-------|

| TSF2 TS<br>Table: CLIENTS<br>Type : BASE                                                            | F Table S<br>MODEL 2           | Specification - Column List 7.1.0<br>204 File: CLIENTS Field 1 of 26                                                  |
|----------------------------------------------------------------------------------------------------|--------------------------------|----------------------------------------------------------------------------------------------------|
| CMD Column Name (or                                                                                 | "=")                           | MODEL 204 Field Name                                                                                                  |
| <br><br>                                                                                            |                                | ADDRESS<br>AGENT<br>ANNIV DATE<br>CITY<br>DATE OF BIRTH<br>DRIVER ID<br>DUMMY<br>FIELDA<br>FULLNAME<br>INCIDENT       |
| M=Move B=Before<br>WARNING: File contains<br>At page one.<br>===><br>1=HELp<br>7=BACkward 8=FORward | A=Aften<br>invisible<br>3=QUIt | fields which are displayed as bright.<br><enter>=Validate<br/>4=LEFt 5=RIGht<br/>10=FINal 11=ATTribute 12=END</enter> |

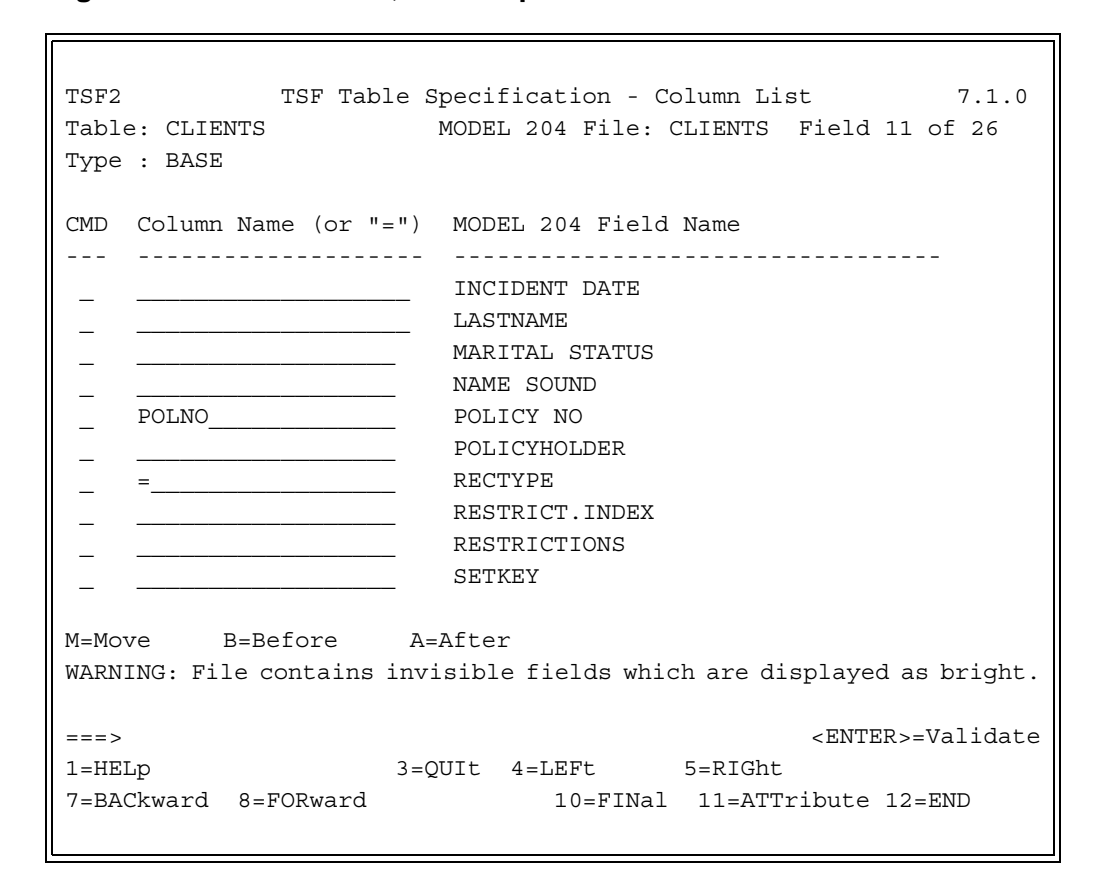

Figure 5-5. Column List, second panel

| TSF2 TSF Table Spec:                                                                 | ification - Column List 7.1.0                                                   |
|--------------------------------------------------------------------------------------|---------------------------------------------------------------------------------|
| Table: CLIENTS<br>of 26<br>Type : BASE                                               | MODEL 204 File: CLIENTS Field 21                                                |
| CMD Column Name (or "=")                                                             | MODEL 204 Field Name                                                            |
|                                                                                      | SEX<br>SSN<br>STATE<br>TOTAL PREMIUM<br>VIN<br>ZIP                              |
| M=Move B=Before A=Afte<br>WARNING: File contains invisib<br>bright.<br>On last page. | r<br>le fields which are displayed as                                           |
| ===><br>1=HELp 3=QUIt<br>7=BACkward 8=FORward                                        | <pre><enter>=Validate 4=LEFt 5=RIGht 10=FINal 11=ATTribute 12=END</enter></pre> |

Figure 5-6. Column List, third panel

#### Model 204 field names

The Column List panel displays the SQL table and Model 204 file name that you entered on the Main Menu. The message at the upper right-hand corner (for example, Field 1 of 21) denotes where you are in the list of Model 204 field names.

The field names for the selected Model 204 file appear in the middle of the panel. As described in "Defining SQL column names" on page 112, you select the Model 204 fields you want defined as SQL columns by entering a column name next to the associated field name.

After you specify the column names, you can press PF11 to go to the Column Attributes panel to define the column attributes. Rocket Software recommends that you define the attributes of each column before using the Completion panel (TSF4) to request DDL generation. If you do not explicitly define attributes, default SQL attributes are assigned to each column based on its Model 204 field attributes.

Because the complete MODEL 204 Field Name list might cover more than one panel, use PF7 or PF8 to move panel by panel through the list. You can type BAC n or FOR n on the command line and move backward or forward the indicated number of lines on the panel. You can also type a number on the command line and press PF7 or PF8 to move the indicated number of lines on a panel.

Note as you scroll forward and backward through the panels, *no* selections are permanently captured until you use PF10, PF11, or PF12. If you attempt to quit without storing modifications, you receive a warning message and are asked to reconfirm the quit.

To remove a column name, overwrite with spaces.

**Note:** If a field name is longer than 45 characters, you can use PF4 and PF5 to scroll left and right to see the entire field name.

#### Changing the order of field names

Initially, the Model 204 field names appear in alphabetical order. Specify M, B, or A in the CMD (command) column and press Enter to change the order of column names and field names. M indicates the field to be moved. B (Before) and A (After) indicate where the marked field is to be placed.

The columns in the DDL CREATE TABLE statement that the TSF generates are listed according to the order of the columns on this panel. The exception to this rule is that a primary key that you have the TSF generate is always listed last in the DDL column definitions.

#### **Defining SQL column names**

Select the fields you want defined as SQL columns by entering a column name next to its associated field name. To simplify the data entry process, enter an equal sign (=) to make the column name the same as the Model 204 field name (embedded blanks and periods are translated to underscores and field names are truncated to 18 characters).

A valid column name contains the characters A–Z, 0–9, or underscore and has a maximum length of 18 characters. Embedded blanks are not allowed. The column name cannot be an SQL reserved word (see Appendix B).

The TSF compares the column name to the corresponding Model 204 field name. If the SQL name does not match the Model 204 field name, the TSF automatically adds a SYSNAME clause with the Model 204 field name to the TSF-generated DDL. The SYSNAME value is the actual name of the Model 204 field; it does not have to comply with SQL table and column naming rules.

For more information about the SYSNAME extension, see "Column naming and the SYSNAME extension" on page 58.

Note the following provisions:

 Model 204 INVISIBLE fields are displayed with bright highlighting. You can select these fields as columns (for nonnested tables), but their SQL use is restricted. For example, you cannot update such a column in SQL.
 INVISIBLE field restrictions are described in "Using Model 204 file data features" on page 23 and on "Using SQL DML against INVISIBLE fields" on page 164.

- You cannot select Model 204 fields that have the attribute AT-MOST-ONE or OCCURS 1 (meaning that the field does not multiply occur) as SQL columns in a nested table (the exception to this rule is the primary key field which might be defined this way).
- If a file is a sorted or hash key file, you must select the sort or hash key as a column if the SQL table type is Parent or Base and the Model 204 FILEORG parameter has the X'02' option (key required) set. In this case, a default column name is automatically supplied to ensure that this field is selected. Default column names (which you can change) are SORTKEY or HASHKEY.
- You must select at least one column name.
- If you do not assign to any Model 204 field the SQL column you designated (on the Main Menu) as the primary key, the TSF automatically includes a system-generated key in the TSF output DDL. The DDL for the table has PRIMARY KEY SYSTEM.
- If you change the names of columns or the selections of the columns in a table after defining your GRANT and UNIQUE statements on the Grant Authority and Multi-Column Unique panels, you receive an error message when you attempt to generate DDL.

## **Defining column attributes (Column Attributes panel)**

After you press PF11 on the Column List panel, one or more Column Attributes panels appear with default attributes for the columns selected on the Column List panel. On the Column Attributes panel, you define the SQL attributes you want for the selected columns.

The top of the Column Attributes panel has the SQL table name and the corresponding Model 204 file name. The listing below includes the SQL column names, the TSF-supplied default SQL attributes, and the attributes (abbreviated) of the associated Model 204 fields. See the *Model 204 File Manager's Guide* for descriptions of the Model 204 field attributes.

If the string of Model 204 field attributes ends with two periods and an angle bracket (..>), there are more attributes than can fit in the display area. Use PF4 and PF5 to scroll the panel to the left and right to view the attributes.

Figure 5-7 shows a Column Attributes panel before any user modifications.

Figure 5-7. Column Attributes panel

| TSF3 T                                                                      | SF Table Specifi                                                                                                  | cation - Col                                                                                                    | umn Attributes                                                                          | 7.1.0                                                                         |
|-----------------------------------------------------------------------------|----------------------------------------------------------------------------------------------------|----------------------------------------------------------------------------------------------------|-----------------------------------------------------------------------------------------|-------------------------------------------------------------------------------|
| Table Name:                                                                 | CLIENTS                                                                                                    | MODEL 204                                                                                                    | File: CLIENTS                                                                           | Col. 1 of 8                                                                   |
| Column Name:                                                                | Nulls? Forma                                                                                                    | t Len Prec                                                                                                    | Scale M204 Att                                                                          | ributes                                                                       |
| CITY<br>BIRTHDAY<br>DRIVERID<br>SORTKEY<br>POLNO<br>RECTYPE<br>SEX<br>STATE | Y CHARACTE<br>Y CHARACTE<br>Y<br>Y CHARACTE<br>Y CHARACTE<br>Y CHARACTE<br>Y CHARACTE<br>Y CHARACTE<br>Y CHARACTE | R       255         R       255         R       255         R       255         R       6         R       255         R       255         R       255         R       255         R       255         R       255         R       255 | STR REPT<br>STR ORD-<br>BIN COD<br>STR REPT<br>STR KEY<br>STR COD<br>STR ORI<br>STR COD | -NUM ONE<br>OCC ORD><br>C<br>OCC LEN=><br>OCC ORD><br>D-CHAR REPT<br>OCC ORD> |
| At page one.<br>===><br>1=HELp<br>7=BACkward                                | 3=<br>8=FORward                                                                                                   | QUIt<br>10:                                                                                                    | <en<br>4=LEFt 5=<br/>=FINal</en<br>                                                     | ITER>=Validate<br>=RIGht<br>12=END                                            |

Figure 5-8 shows the Column Attributes panel after user modifications.

Figure 5-8. Modified Column Attributes panel

| TSF3                                                                        | TSF Ta                          | able Specifi                                                                          | lcatior                         | n - Co      | olumn A       | Attri                                                | butes                                                                   |                                                    | 7.1.0                               |
|-----------------------------------------------------------------------------|---------------------------------|---------------------------------------------------------------------------------------|---------------------------------|-------------|---------------|------------------------------------------------------|-------------------------------------------------------------------------|----------------------------------------------------|-------------------------------------|
| Table Name: (                                                               | CLIENTS                         |                                                                                       | MODEL                           | 204 H       | File:         | CLIEN                                                | ITS                                                                     | Col.                                               | 1 of 8                              |
| Column Name:                                                                | Nulls?                          | Format                                                                                | Len                             | Prec        | Scale         | M204                                                 | Attri                                                                   | bute:                                              | 5                                   |
| CITY<br>BIRTHDAY<br>DRIVERID<br>SORTKEY<br>POLNO<br>RECTYPE<br>SEX<br>STATE | Y<br>Y<br>Y<br>N<br>Y<br>Y<br>Y | CHARACTER<br>CHARACTER<br>INTEGER<br>CHARACTER<br>CHARACTER<br>CHARACTER<br>CHARACTER | 30<br>8<br>30<br>6<br>12<br>120 |             |               | STR<br>STR<br>BIN<br>STR<br>STR<br>STR<br>STR<br>STR | REPT<br>ORD-NU<br>COD OC<br>REPT<br>KEY OC<br>COD OC<br>ORD-CH<br>COD C | M ONI<br>C ORI<br>C LEI<br>C ORI<br>AR RI<br>OCC ( | E<br>D><br>N=><br>D><br>EPT<br>DRD> |
| At page one.<br>===><br>1=HELp<br>7=BACkward                                | 8=FORw                          | 3=QUIt<br>ard                                                                         |                                 | 4=I<br>10=F | LEFt<br>'INal |                                                      | <enter<br>5=RIGh</enter<br>                                             | >=Va]<br>t                                         | lidate<br>12=END                    |

#### **Specifying attributes**

The TSF automatically generates default SQL attributes for each selected SQL column based on its Model 204 field attributes. If you make no revisions to these default SQL column attributes, the TSF assigns them by default. Otherwise, you can modify the selected values.

**Note:** Attributes that you supply must apply to *all* records in the Model 204 file, regardless of record type.

#### Nulls

You must indicate whether or not nulls are allowed for each selected column. Your choice determines whether the NOT NULL clause is built into the generated DDL for each column.

If you know that a field cannot contain nulls or that a field always has a value on a record, define a column as:

CHAR (n) NOT NULL

This results in more efficient queries and prevents generating different results in Model 204 User Language.

For example, when doing an index count, in SQL "not equal" (<>) is true only if there is a value for the field on the record that is not equal to the search string. In Model 204, if the field is not present on the record, the NOT NULL values are included in the count using the index, because Model 204 does not keep an index value NULL or NOT NULL. Once the NOT NULL count is established using the index, the Model 204 SQL processor has to check every record in that set to see whether or not there is a value for the field, and, for each record that does not have a value, reduce the index count by one. This can be very costly in terms of I/O and CPU consumption. Alternatively, if you define the column as CHAR (*n*) NOT NULL, Model 204 User Language simply does an indexed search to evaluate the "not equal" query.

For more information about matching Model 204 and SQL data formats, see "Matching Model 204 and SQL data formats" on page 31.

The NULL field defaults to Y (yes) except for the following cases in which it defaults to N (no): all columns in a nested table, and the primary key of a parent table.

**Note:** In some cases, TSF prevents you from changing the default value displayed for this field. Typically, the field value area is protected when the default is N.

#### Format

You must indicate the data type format of the column. Valid values are:

- DECIMAL or DEC
- NUMERIC
- INTEGER or INT
- SMALLINT
- FLOAT
- CHARACTER or CHAR
- REAL
- DOUBLE (for DOUBLE PRECISION)

Defaults, which you can change, are as follows:

| SQL data type | Model 204 field attribute |
|---------------|---------------------------|
| CHARACTER     | STRING                    |
| FLOAT         | FLOAT                     |
| INTEGER       | BINARY                    |

Specify INTEGER or DECIMAL for real numeric data only where leading and trailing zeros of significance do *not* occur. If leading or trailing zeros have significance (for example, in Social Security Numbers or dates), choose CHARACTER.

Also specify CHARACTER if the data field can ever contain nonnumeric data values.

For more information about matching Model 204 and SQL data formats, see "Matching Model 204 and SQL data formats" on page 31.

### Len (length)

You must specify a length if your data format is CHARACTER. Enter a length between 1 and 255. This is the length of the string displayed to SQL requests for this column. To prevent the display value from being truncated, enter a length large enough to hold the maximum value the corresponding Model 204 field is likely to contain.

The default value is the Model 204 length; if the Model 204 field is not preallocated or float, the default is 255.

For more information about Model 204 SQL data conversions, see "Optimizing Model 204 data conversion" on page 35 and "Observing data precision limits" on page 39.

#### **Prec (precision)**

If your data format is DECIMAL or NUMERIC, you must specify an integer value between 1 and 15 for decimal digit precision.

If your data format is FLOAT, you must specify an integer value between 1 and 53 for binary precision (between 1 and 21 is equivalent to REAL; between 22 and 53 is equivalent to DOUBLE).

For more information about the precision available for Model 204 SQL processing, see "Observing data precision limits" on page 39.

#### Scale

If your data format is DECIMAL or NUMERIC, you can optionally specify the scale. The scale must be an integer value less than or equal to the specified precision.

#### Usage note

The UNIQUE column attribute is automatically assigned or not assigned to a column in the TSF-generated DDL based on the Model 204 attribute ORDERED UNIQUE; therefore, it does not appear as an input option on the panel.

#### Nonstandard PF key functions

#### PF7 (BACkward)

In addition to its standard usage (scrolling backward 12 lines, which returns you to the previous page of data for the panel), you can use PF7 to scroll backward a number of lines that you specify. If you type BAC and a number on the command line, or if you type a number on the command line and press PF7, the panel is scrolled backward that number of lines.

#### PF8 (FORward)

In addition to its standard usage (scrolling forward 12 lines, which takes you to the next page of data for the panel), you can use PF8 to scroll forward a number of lines that you specify. If you type FOR and a number on the command line, or if you type a number on the command line and press PF8, the panel is scrolled forward that number of lines.

# **Completing table definitions (Completion panel)**

After defining your last column on the Column Attributes panel, Press PF10 to access the Completion panel (TSF4). Or from the Column List panel (Figure 5-4 on page 109), press PF10 to access the Completion panel (TSF4).

71

Figure 5-9 shows an example of a Completion panel with user specifications for generating the DDL to the OUTDDL file.

Figure 5-9. Completion panel

| TSF4                         | TSF             | Table Specification                      | - Completion             | 7.1.0   |
|------------------------------|-----------------|------------------------------------------|--------------------------|---------|
| Table Name:                  | CLIENTS         |                                          | MODEL 204 File:          | CLIENTS |
|                              | 1<br>2          | Multi-Column Uniqu<br>Grant Authorizatio | e Definition<br>n Screen |         |
|                              | 3               | View DDL at Termin                       | al                       |         |
|                              | 4               | Generate DDL to Ou                       | tput File                |         |
|                              | 5               | Return to Main Men                       | u                        |         |
| Selection:<br>"USE" Cmd Arg: | 4<br>OUT<br>(Ou | DDGN                                     | tion 4                   |         |
| ===><br>1=HELp               |                 | 3=QUIt                                   |                          |         |

#### **Completion panel functions**

The Completion panel selections perform the following functions:

| This Completion panel selection   | Performs this action                                                                                                    |  |  |  |
|-----------------------------------|----------------------------------------------------------------------------------------------------|--|--|--|
| Multi-Column Unique<br>Definition | Takes you to panels to identify columns that combine together to form a unique identifier for a row of data.                                                                                     |  |  |  |
| Grant Authorization panel         | Takes you to panels to specify the data needed to generate GRANT statements for this schema.                                                                                                    |  |  |  |
| View DDL at<br>Terminal           | Allows you to view at a terminal the DDL generated.                                                                                                    |  |  |  |
| Generate DDL to<br>Output File    | Allows you to route DDL to a specified output location. You can specify any valid argument for a USE command. For example:                                                                       |  |  |  |
|                                   | OUTxxxxx, PRINTER DALLAS, \$PRINT ROUTE *                                                                                                    |  |  |  |
|                                   | If the output destination is an output file (OUTxxxxx), define<br>the output file with a disposition of MOD if you intend to<br>generate DDL several times before processing the output<br>file. |  |  |  |

| This Completion panel selection | Performs this action               |
|---------------------------------|------------------------------------|
| Return to Main Menu             | Enables you to define a new table. |

#### Selection

At the Selection prompt, enter the number of the task you want and press Enter.

#### "USE" Cmd Arg

If you specify Option 4 (to generate DDL), you must also specify where the output DDL is to be written. Enter a string of characters that make a valid argument for the Model 204 USE command. For example:

OUTxxxxx PRINTER DALLAS \$PRINT R \*

#### **Error condition**

If you have changed the names of columns or the selections of the columns in a table after defining your GRANT and UNIQUE statements, the following error message appears when you attempt to generate DDL:

Column Names have been altered, revalidate GRANT & UNIQUE definitions

Because the GRANT and UNIQUE definitions were edited with a now-altered table definition, you must reedit these GRANT and UNIQUE definitions before you can generate DDL. Select Options 1 and 2 from the Completion panel (refer to Figure 5-9 on page 119) and then revalidate each GRANT and UNIQUE definition by pressing PF8 for each definition to the last definition, and then press PF12.

# Defining multicolumn unique keys (Multi-Column Unique panel)

If you select Option 1 from the Completion panel (Figure 5-9 on page 119), the Multi-Column Unique panel is displayed. You can identify a set of columns that, when concatenated together, form a unique constraint key for the rows in the table. By preserving the uniqueness of the combination of the values of these columns, you preserve the uniqueness of the combination of the Model 204 field values associated with the columns.

Figure 5-10 shows a Multi-Column Unique panel with the names filled in of the SQL columns that combine to form a unique key, and with the name of the Model 204 field (RECKEY) that is the concatenated index of the fields associated with the indicated columns.

**Note:** The RECKEY field in Figure 5-10 is specified for example purposes only. RECKEY is not defined in the Model 204 demonstration database. If you attempt to reproduce this example, you receive an error message. For the example to work, you must define and populate a special index field in the demonstration database.

When you complete your definition, press PF5 to edit the panel, store the updates, and provide an empty panel to generate a new multi-column unique definition. Press PF7 or PF8 to move to the previous or to the next definition.

Figure 5-10. Multi-Column Unique panel

| TSF5 TSF Table Specification - Multi-Column Unique 7.1.0 |                                 |          |                           |                    |  |  |
|----------------------------------------------------------|---------------------------------|----------|---------------------------|--------------------|--|--|
| Table Name:                                              | CLIENTS                         | MODEL 20 | 04 File:                  | CLIENTS            |  |  |
| MODEL 204 Field:<br>RECKEY                               |                                 |          |                           |                    |  |  |
| Column Name(s):                                          | RECTYPE<br>POLNO<br>SORTKEY<br> |          |                           |                    |  |  |
| Adding a new definition.<br>===><br>1=HELp 3=QUIt        |                                 |          | <enter<br>5=AD</enter<br> | >=Validate<br>Dnew |  |  |
| 7=PREvious 8=N                                           | EXt                             |          |                           | 12=END             |  |  |

#### Specifying a multicolumn unique key

The Model 204 SQL Server supports multicolumn unique keys only if there is an ORDERED CHAR UNIQUE field (which can be INVISIBLE) defined in the Model 204 file that is generated by the concatenation of data in the individual columns or fields. That is, a Model 204 DEFINE FIELD command must be issued for this field before the multicolumn unique key is defined to the SQL catalog. The order in which you list the columns that compose the key determines the order in which they are concatenated to build the supporting Model 204 index field.

Once the Model 204 index field and multicolumn unique key are defined, you must populate the index with data from its component fields. If you are maintaining the associated Model 204 file exclusively with SQL, you can populate the index automatically with an SQL UPDATE statement. If you are maintaining the file with User Language or the Host Language Interface, you can manually apply the same algorithm the SQL Server uses for the automatic population.

For more information about populating the multicolumn unique index, see "Populating the index field" on page 60. For more information about manually defining a multicolumn unique key, see "Specifying a multicolumn UNIQUE key" on page 58.

**Note:** A multicolumn UNIQUE key is not allowed in a nested table.

#### Model 204 Field

The Model 204 field name must be the name of a field defined in the file with the ORDERED CHAR UNIQUE attribute.

Using a multicolumn UNIQUE definition requires some modifications to the existing Model 204 file that is being used. A field name must be added for the concatenated data that results from a multicolumn UNIQUE definition. The field must have the attribute of ORDERED CHAR UNIQUE. The field must be populated with data for existing records. For more information about defining such a field, see "Usage note" on page 123.

Once the table has been defined to the SQL catalog with the multicolumn unique DDL clause, SQL updates or deletions of any of the columns corresponding to the fields automatically update or delete keys from the index field you added to support the multicolumn unique definition.

You might want to define the field as INVISIBLE in Model 204 to save duplicate storage of data. However, if you do define the field as INVISIBLE, make sure that the data in that field is not corrupted by User Language programs (SQL programs do not corrupt the data). If a User Language program deletes any records in a file with the Reuse Record Number option active, that program must also explicitly delete any INVISIBLE fields associated with those records. Refer to the *Model 204 File Manager's Guide* for information about the INVISIBLE attribute.

To get a list of fields defined in the file with the ORDERED CHAR UNIQUE attribute, place the cursor on the input field and press PF1. On the help panel, use any character to select the field value you need, and that value appears on the panel in the input field when you return to the Multi-Column Unique panel.

**Note:** Due to physical panel size limitations, the Model 204 field name you provide can be no longer than 58 characters. Ordinarily, Model 204 field names can be as many as 255 characters. If you require more than 58 characters for the field name, do not use the TSF to map this field. Manually include DDL creating this key before submitting it to the CVI.

#### Column Name(s)

You must specify at least one column name; you cannot specify more than ten. Each name must be a valid column name defined in this table.

The TSF concatenates the SQL column names you specify and compares the resulting name to the corresponding Model 204 field name. If the resulting SQL name does not match the Model 204 field name, the TSF automatically adds a SYSNAME clause with the Model 204 field name to the TSF-generated DDL. The SYSNAME value is the actual name of the Model 204 field.

To get a list of columns that can be selected, place the cursor on the field and press PF1. On the help panel use any character to select the value(s) you need and these value(s) appear on the panel at the Column Name input field(s) when you return to the Multi-Column Unique panel.

You must not specify columns that are mapped to INVISIBLE fields.

For an example of how the SQL Server concatenates the SQL column names, see "Using the multicolumn unique key algorithm" on page 61. For more information about the Model 204 SQL SYSNAME extension, see "Column naming and the SYSNAME extension" on page 58.

#### Usage note

Remember, if you are defining a multicolumn unique field for an existing Model 204 file that contains data, you must take the following actions:

- 1. Define the field that is to be the concatenated index as ORDERED CHAR UNIQUE (and preferably INVISIBLE).
- 2. Populate the new index with data from its component fields, as described on "Populating the index field" on page 60.

# Specifying GRANT authority (Grant Authority panel)

If you select Option 2 from the Completion panel (Figure 5-9 on page 119), the Grant Authority panel appears. With the Grant Authority panel you can generate GRANT statements for the schema in which the table is being defined.

For more information about the Model 204 SQL implementation of GRANT, see "Granting privileges for SQL objects" on page 81.

Figure 5-11 shows a Grant Authority panel with user specifications for granting privileges for all four DML actions to all valid Model 204 SQL users. These

users can grant these privileges to others ("With grant option" clause of GRANT statement is included).

| TOTO                                       |                       |                 |          |                              |                         |
|--------------------------------------------|-----------------------|-----------------|----------|------------------------------|-------------------------|
| TSF6                                       | TSF Table             | Specification - | Grant Au | thority                      | 7.1.0                   |
| Table Name                                 | : CLIE                | NTS             | MOD      | EL 204 File:                 | CLIENTS                 |
| Auth<br>Grant ALL<br>                      | ority for             | Column(s)       | to       | User<br>PUBLIC               |                         |
| With gra                                   | nt option:            | Y (Y/N)         |          |                              |                         |
| Adding a n<br>===><br>1=HELp<br>7=PREvious | ew definiti<br>8=NEXt | on.<br>3=QUIt   |          | <enter>=<br/>5=ADDne</enter> | Validate<br>w<br>12=END |

Figure 5-11. Grant Authority panel

#### **Authority**

You must specify at least one authority value. Valid values are SELECT, INSERT, DELETE, UPDATE, and ALL. If you specify ALL, do not specify any other value.

#### Column(s)

Only if you specify UPDATE as the authority value can you optionally include valid column name(s) defined in this table.

To access help information about columns, place the cursor on the field and press PF1. On the help panel use any character to select the value(s) you need and these value(s) appear on the panel in the Column input field(s) when you return to the Grant Authority panel.

#### User

Specify at least one entry. Valid user names must be valid or plausible Model 204 login IDs (having no more than 10 characters and no underscore characters, initial numbers, or certain character combinations).

#### **Grant option**

You must select either Y for Yes or N for No.

#### Usage note

When you complete your definition, press PF5 to edit the panel, store the updates to the database, and provide a new empty panel to generate a new GRANT definition. Press PF7 or PF8 to move to the previous or to the next GRANT definition.

# Viewing DDL at the terminal (Completion panel)

To view the generated DDL on the screen, select Option 3 from the Completion panel (Figure 5-9 on page 119). The DDL generated by the Table Specification facility appears.

To page through the output, press Enter. Pressing Enter at the last page of output brings you back to the Completion panel.

An example of DDL displayed at a terminal is shown in Figure 5-12, which continues onto the next page.

**Note:** The DDL at the bottom of the generated stream that defines the multicolumn unique key is displayed for example purposes only. You cannot generate such DDL using an unaltered version of the Model 204 demonstration database. The demonstration database includes no field designed to serve as a multicolumn unique key.

Figure 5-12. TSF-generated DDL

```
CREATE SCHEMA DEMO AUTHORIZATION MARK
 CREATE TABLE CLIENTS
   ( CITY
        CHAR(30),
     BIRTHDAY
       SYSNAME 'DATE OF BIRTH'
       CHAR(8),
     DRIVERID
        SYSNAME 'DRIVER ID'
       INTEGER,
     SORTKEY
        SYSNAME 'FULLNAME'
        CHAR(30),
     POLNO
        SYSNAME 'POLICY NO'
        CHAR(6) NOT NULL,
     RECTYPE
        CHAR(12),
      SEX
        CHAR(1),
      STATE
        CHAR(20),
                     >
```

#### Figure 5-13. TSF-generated DDL (continued)

```
UNIQUE ( CLAIM_NO
POLICY_NO
SYSNAME `RECKEY' )
GRANT ALL PRIVILEGES ON CLAIMS02 TO PUBLIC
WITH GRANT OPTION
```

# Generating DDL to an output file (Completion panel)

To generate DDL into a specified output file, select Option 4 from the Completion panel in Figure 5-9 on page 119).

You must either dynamically allocate or have your system manager define or allocate this output file prior to your using it from the TSF. For best results under z/OS (and comparably for VM and VSE), make sure that the following is specified in the DD statement or ALLOCATE command for the output file (data set):

- Data set name begins with OUT.
- DISP=MOD, if you intend to generate DDL several times before processing the output file
- RECFM=FS, to prevent the printing to the file of carriage control characters
- LRECL=80, to facilitate the reading of the file by CVI

After generating DDL to an output file, you receive the following message:

>

Delete the work file records after you have stored the DDL from the TSF in an output file.

You can use your editor to manually adjust or add to the DDL stream generated by the TSF before you submit the DDL to the CVI.

As stated earlier, the CVI utility requires that the DDL input statement must each be delimited, which the CCATSF utility currently does not generate. This delimit character, the semicolon (;), must be manually supplied by the user, if the CVI utility is to be used.

# 6

# Getting Information from the SQL Catalog

In this chapter

- Overview
- SQL catalog reporting with CCACATREPT
- CCACATREPT Main Menu
- Report Selection 1: Generate DDL
- Report Selection 2: Formatted Table/View report
- Report Selection 3: Privilege report by table/view
- Report Selection 4: Privilege report by grantee
- Querying the SQL catalog

# **Overview**

To review the current contents of the SQL catalog you can query the catalog directly or you can use CCACATREPT, the SQL catalog reporting utility. This chapter describes CCACATREPT and the queriable views of the SQL catalog.

# SQL catalog reporting with CCACATREPT

The CCACATREPT subsystem is a reporting mechanism for data in the CCACAT SQL catalog file. CCACATREPT is a menu-driven utility that

produces both online and printed output. With CCACATREPT you can produce a report that provides information about all SQL objects defined in the SQL catalog.

Catalog administrators can compare the CCACATREPT output to the Model 204 file data to determine the updates they need to make to the SQL catalog to obtain consistency with the file. They can modify the report's generated DDL and use it to repopulate the SQL catalog. SQL application programmers and SQL users can use the output to verify valid table, view, column names and column attributes.

This section describes the CCACATREPT menu and provides examples of each of the output formats. CCACATREPT produces the following types of online and printed output:

- File of valid DDL syntax, which you can use to rebuild the catalog
- Fixed format report of a table or view
- Privilege report by table or view name
- Privilege report by user

As an Application Subsystem utility, CCACATREPT is subject to typical Application Subsystem security, as described in the *Model 204 System Manager's Guide*.

#### Logging in

Before you can log in to CCACATREPT, the CCACATREPT subsystem must already have been started with the Model 204 START SUBSYSTEM command. To log in to CCACATREPT, at your Model 204 Online prompt enter:

CCACATREPT

and press Enter.

The CCACATREPT Main Menu is displayed.
# **CCACATREPT Main Menu**

The Main Menu of CCACATREPT in Figure 6-1 displays the four output formats, their input parameters, and their output destination options.

Figure 6-1. CCACATREPT Main Menu

| CATREPT1 SQL Catalog Reporting Facility (CCACATREPT)<br>Main Menu                                                      |                                                                                                    |  |  |  |  |  |  |
|----------------------------------------------------------------------------------------------------|----------------------------------------------------------------------------------------------------|--|--|--|--|--|--|
| 1 Generate DDL Stater<br>2 Formatted Table/Vic<br>3 Privilege Report by<br>4 Privilege Report by                       | ments from Existing Catalog Data<br>w Report<br>/ Table/View<br>/ Grantee                                                                            |  |  |  |  |  |  |
| Selection: 📕                                                                                                    |                                                                                                    |  |  |  |  |  |  |
| Schema Name :<br>Authorization ID :<br>Table/View Name :<br>DDL Statement Type(s):<br>Grantee :<br>"USE" Command Arg : | (Reports 1, 2, 3)<br>(Reports 1, 2)<br>(Reports 1, 2)<br>(Reports 1, 2, 3)<br>(T=Table, V=View, G=Grant)<br>(T=Table, V=View, G=Grant)<br>(Report 4) |  |  |  |  |  |  |
| ===><br>1=HELp 2=REFresh                                                                                               | 3=QUIt                                                                                                    |  |  |  |  |  |  |
| LUOO3 PLU                                                                                                    |                                                                                                    |  |  |  |  |  |  |

# Using the CCACATREPT panel

After you make final panel field selections and generate a report, CCACATREPT redisplays the panel with those selections.

You can enter an asterisk (\*) in an input area to select all the items of a particular category.

The command line (===>) is at the bottom of the panel. Use the command line to enter commands in lieu of PF keys. The minimum abbreviation for a command is generally the first three characters, for example, REF for REFresh. The minimum abbreviation appears in capital letters in the PF key display area.

| Кеу           | Explanation                                                                                                    |
|---------------|----------------------------------------------------------------------------------------------------|
| PF1 = HELp    | You can access either general help information for the panel or additional individual panel field help information.                                                                                                    |
|               | Access general help information for this panel by placing<br>the cursor under the input area of any panel field except<br>Schema Name, Authorization ID, Table/View Name, or<br>Grantee, and press PF1.                                                                                                    |
|               | Access individual panel field help information by placing<br>the cursor under the input area of Schema Name,<br>Authorization ID, Table/View Name, or Grantee. Put the<br>cursor anywhere in the input area of the field you want, and<br>press PF1. The current set of values in the SQL catalog for<br>this field is displayed. If you select one of these values by<br>entering any character on the line to the left of the value, it<br>is returned to the input area of the field in question. |
| PF2 = REFresh | Refresh the screen, and do not process the current data on<br>the screen. The refreshed screen appears as it does when<br>you first entered the panel.                                                                                                    |
| PF3 = QUIt    | Exit from CCACATREPT. Entries are not saved when you use PF3.                                                                                                    |

The CCACATREPT main menu has the following PF keys:

## **Selection field**

Using the Selection field you can generate output from any of the four reports numbered one through four on the menu. Enter an integer from 1 through 4, corresponding to the reports numbered on the menu. The report number you choose determines the input parameter fields. Your must supply one of the values that are listed below the Selection field. The report input parameter fields are followed by a specification in parentheses of the reports for which a value is required.

If you supply a value for a report that does not require it, you receive an error message asking you to remove your incorrect value.

#### Schema Name field

You must specify an entry in this field if you entered 1, 2, or 3 in the Selection field. Enter the name of a specific schema or enter an asterisk (\*) for all schemas.

If your Selection field entry requires an entry for this field and you do not enter a value, by default CCACATREPT outputs all schemas.

#### Authorization ID field

You must specify an entry in this field if you entered 1 or 2 in the Selection field. Enter the name of a specific authorization ID or enter an asterisk (\*) for all authorization IDs.

If your Selection field entry requires an entry for this field and you do not enter a value, by default CCACATREPT outputs all authorization IDs.

#### **Table/View Name field**

You must specify an entry in this field if you entered 1, 2, or 3 in the Selection field. Enter the name of a specific table or view to be reported or enter an asterisk (\*) for all tables and views.

If your Selection field entry requires an entry for this field and you do not enter a value, by default CCACATREPT outputs all tables and views.

## DDL Statement Type(s) field

You must specify an entry in this field if you entered 1 in the Selection field. The output from Selection 1 is standard SQL DDL generated from the Model 204 SQL catalog. In the DDL Statement Type(s) field, you identify the DDL statement types to be generated. Choose one or more of the following identifiers:

| Identifier | Statement generated                                                 |
|------------|---------------------------------------------------------------------|
| Т          | CREATE TABLE                                                        |
| V          | CREATE VIEW                                                         |
| G          | GRANT                                                               |
| T, V, or G | CREATE SCHEMA or SET SCHEMA<br>CREATE TABLE, CREATE VIEW, and GRANT |

If your Selection field entry requires an entry for this field and you do not enter a value, by default CCACATREPT outputs all the DDL.

# **Grantee field**

You must specify an entry in this field if you entered 4 in the Selection field. Enter the SQL identifier of a specific grantee to be reported or enter an asterisk (\*) for all grantees. Privileges granted to PUBLIC are always reported.

If your Selection field entry requires an entry for this field and you do not enter a value, by default CCACATREPT outputs privileges for all grantees.

# "USE" Command Arg

Use this field to route output to a destination other than to the terminal. The character string you enter in this field becomes the Model 204 USE command argument that identifies the output destination device. You can enter any USE command argument that is valid in your operating environment, for example, PRINTER FOO or \$PRINT \*.

You can route your output to a file. Either dynamically allocate or have your system manager define or allocate an output file prior to your using it from CCACATREPT. For best results under z/OS (and comparably for VM and VSE), make sure that the following are specified in the DD statement or ALLOCATE command for the output file (data set):

- DD name begins with OUT.
- DISP=MOD, if you intend to generate multiple reports before processing the output file
- RECFM=FS, to prevent the printing to the file of carriage control characters
- LRECL=80, to facilitate the reading of the file by CVI or other DDL utility

The Model 204 USE command is described in the *Model 204 Parameter and Command Reference*.

# **Report Selection 1: Generate DDL**

The first reporting option on the Main Menu is to generate the SQL DDL from the existing SQL catalog (CCACAT file) data. This DDL is output in valid SQL syntax that you can use to rebuild the catalog. You can also use it to report the existing catalog data in a standard format familiar to SQL users.

**Note:** Currently the CCACATREPT subsystem does not generate DDL statement delimiters. However, semicolons are required by the CVI utility. You can add delimiters by hand or use another SQL utility that does not require DDL delimiters. The Connect **\*** ODBC unsupported utilities, DDLWIN and CLIIVP, are examples of utilities which accept DDL input lines without delimiters.

## Specifying report input parameters

The required input parameters are:

| Required parameter | Enter                |
|--------------------|----------------------|
| Schema Name        | Specific name or "*" |
| Authorization ID   | Specific ID or "*"   |
| Table/View Name    | Specific name or "*" |

| Required parameter  | Enter                                                             |
|---------------------|-------------------------------------------------------------------|
| DDL Statement Types | String of identifiers for the DDL statement types to be generated |
|                     | Options (enter one or more, without commas or spaces) are:        |
|                     | T=Table                                                           |
|                     | V=View                                                            |
|                     | G=Grant                                                           |

#### **Report input parameter examples**

The following examples describe how the report input parameters are used.

#### Example 1

Specifying the parameters in this example produces CREATE SCHEMA, CREATE TABLE, CREATE VIEW, and GRANT DDL statements for all CCACAT objects.

```
Schema Name = *
Authorization ID = *
Table/View Name = *
DDL Statement Types = tvg
```

#### Example 2

Specifying the parameters in this example produces SET SCHEMA and CREATE TABLE DDL statements for all tables with the authorization ID of USERXXX.

```
Schema Name = *
Authorization ID = userxxx
Table/View Name = *
DDL Statement Types = t
```

#### Example 3

Specifying the parameters in this example produces SET SCHEMA, CREATE TABLE, and GRANT DDL statements for the table USERXXX.CLIENTS.

```
Schema Name = *
Authorization ID = userxxx
Table/View Name = clients
DDL Statement Types = tg
```

# Ordering the DDL output

The format of the DDL generated by this report option is the same as that generated by the TSF.

To set the schema context, CCACATREPT always places the CREATE SCHEMA or SET SCHEMA statement before the rest of the generated DDL. If you plan to process the generated DDL against the SQL catalog, you might have to change CREATE SCHEMA to SET SCHEMA, because issuing CREATE SCHEMA for a schema that already exists is an error.

For more information about creating schemas, changing the default schema context, and SQL DDL statement processing, see "Setting the schema and user context" on page 75.

You must order statements correctly to avoid forward referencing problems when the generated DDL is processed. For example, a view of a view must reference an already created view. The generated DDL sort order follows:

- 1. Schemas in the order that they were originally input into the SQL catalog.
- Within a schema, all base and parent tables in alphanumeric order, followed by all nested tables in alphanumeric order. Privileges (GRANT statements) for each table follow that table.
- 3. Views follow tables. They are in the order that they were originally input into the SQL catalog. GRANT statements for each view follow that view.
- 4. Grants are ordered by privilege, column name, GRANT statement option, and grantee.

#### Sample of generated DDL

The sample DDL stream in Figure 6-2 is generated by the following input parameter specifications:

Schema Name = demo Authorization ID = \* Table/View Name = clients DDL Statement Types = tvg

#### Figure 6-2. Sample DDL output

SET SCHEMA DEMO

```
CREATE TABLE CLIENTS
( ADDRESS
CHAR(40),
AGENT
CHAR(20),
ANNIV_DATE
SYSNAME 'ANNIV DATE'
```

```
INT,
    CITY
      CHAR(20),
    DATE OF BIRTH
      SYSNAME 'DATE OF BIRTH'
      INT,
    DRIVER ID
      SYSNAME 'DRIVER ID'
      INT,
    FULLNAME
      CHAR(40) NOT NULL,
    MARITAL STATUS
      SYSNAME 'MARITAL STATUS'
      CHAR(15),
    POLICY NO
      SYSNAME 'POLICY NO'
      CHAR(6) NOT NULL,
    POLICYHOLDER
      CHAR(40),
    RECTYPE
      CHAR(15) NOT NULL,
    RESTRICTIONS
      CHAR(255),
    SEX
      CHAR(1),
    STATE
      CHAR(25),
    TOTAL PREMIUM
      SYSNAME 'TOTAL PREMIUM'
      INT,
    ZIP
      CHAR(9),
    PID
      INT NOT NULL PRIMARY KEY SYSTEM)
-- GRANT STATEMENTS FOR TABLE: CLIENTS
GRANT DELETE ON CLIENTS TO PUBLIC
GRANT INSERT ON CLIENTS TO PUBLIC
GRANT SELECT ON CLIENTS TO PUBLIC
GRANT UPDATE ON CLIENTS TO PUBLIC
```

# **Report Selection 2: Formatted Table/View report**

The Formatted Table/View report has a fixed format that provides the same information as the DDL generation report (except for granted privilege information), but in a different format.

## **Report input parameters**

Input parameters for the report are:

- Specific schema name (or "\*")
- Specific authorization ID (or "\*")
- Specific table or view name (or "\*")

#### **Contents of the report**

The report provides the following information for tables (see the section "Sample report"):

- Name of the SQL table
- Column names in the table
- SQL attributes of table columns
- Column names making up any multi-column unique columns
- Name of the corresponding Model 204 file
- Name of the corresponding Model 204 field
- Authorization ID

**Note:** The report does not provide information about views that reference a given table.

The report provides the following information for views:

- Name of the SQL view
- View definition text

#### Sample report

In Figure 6-3 on page 138 the sample output is generated by the following input parameter specifications:

Schema Name = demo Authorization ID = userxxx Table/View Name = clients

The output is a formatted table/view report of the DEMO.CLIENTS table.

#### Figure 6-3. Sample Table/View report

| 18 NOV 09    | SQL SCHEMA, TABLE, VIEW REPORT |
|--------------|--------------------------------|
| SCHEMA: DEMO | AUTHORIZATION: USERXXX         |

| TABLE: CLIENTS     |           | TABLE-TYPE | : PAF | RENT | PRIMARY-KEY: PID     |
|--------------------|-----------|------------|-------|------|----------------------|
| M204-FILE: CLIENTS |           |            |       |      |                      |
| SQL-COLUMN-NAME    | DATA-TYPE |            | NULL  | UNQ  | MODEL-204-FIELD-NAME |
| ADDRESS            | CHAR(40)  |            | Y     | N    | ADDRESS              |
| AGENT              | CHAR(20)  |            | Y     | Ν    | AGENT                |
| ANNIV DATE         | INT       |            | Y     | Ν    | ANNIV DATE           |
| CITY               | CHAR(20)  |            | Y     | Ν    | CITY                 |
| DATE OF BIRTH      | INT       |            | Y     | Ν    | DATE OF BIRTH        |
| DRIVER_ID          | INT       |            | Y     | Ν    | DRIVER ID            |
| FULLNAME           | CHAR(40)  |            | Ν     | Ν    | FULLNAME             |
| MARITAL_STATUS     | CHAR(15)  |            | Y     | Ν    | MARITAL STATUS       |
| POLICY_NO          | CHAR(6)   |            | Ν     | Ν    | POLICY NO            |
| POLICYHOLDER       | CHAR(40)  |            | Y     | Ν    | POLICYHOLDER         |
| RECTYPE            | CHAR(15)  |            | Ν     | Ν    | RECTYPE              |
| RESTRICTIONS       | CHAR(255) |            | Y     | Ν    | RESTRICTIONS         |
| SEX                | CHAR(1)   |            | Y     | Ν    | SEX                  |
| STATE              | CHAR(25)  |            | Y     | Ν    | STATE                |
| TOTAL_PREMIUM      | INT       |            | Y     | Ν    | TOTAL PREMIUM        |
| ZIP                | CHAR(9)   |            | Y     | Ν    | ZIP                  |
| PID                | INT       |            | Ν     | Y    | PID                  |

# **Report Selection 3: Privilege report by table/view**

The Privilege report by table/view displays the DML update privileges for each table and view indicated by your input parameter specification. The update operations permitted per table and view, including WITH GRANT OPTION, are displayed for each grantee and for grants to PUBLIC.

The report has a fixed format. The sort order is by object name (schema name and table or view name), within that by grantee, and within that by column name, if applicable.

## **Report input parameters**

Input parameters for the report are:

- Specific schema name (or "\*")
- Specific table or view name (or "\*")

# **Report display fields**

Table 6-1 lists the report display fields and their meanings.

| Field       | Meaning                                                                                               |
|-------------|----------------------------------------------------------------------------------------------------|
| TABLE/VIEW  | Name of the table or view for which indicated privileges are valid.                                   |
| GRANTEE     | User ID for which the privileges are granted.                                                         |
| SEL         | If X, privilege to issue DML SELECT statement.<br>If blank, no such privilege.                        |
| INS         | If X, privilege to issue DML INSERT statement.<br>If blank, no such privilege.                        |
| DEL         | If X, privilege to issue DML DELETE statement.<br>If blank, no such privilege.                        |
| UPD         | If X, privilege to issue DML UPDATE statement.<br>If blank, no such privilege.                        |
| OPT         | If Y, option to grant this privilege to others.<br>If N, no such privilege.                           |
| COLUMN-NAME | For UPDATE only, specific columns for which the privilege is granted. Asterisk (*) means all columns. |

 Table 6-1. Privilege report by table/view display fields

# Sample Privilege Report by table and view

The sample output in Figure 6-4 on page 140 is generated by the following input parameter specifications:

Schema Name = demo Table/View Name = \*

The output is a privilege report for all the tables and views in the DEMO schema.

#### Figure 6-4. Sample Privilege Report by table/view

| 18 | NOV | 09 | SQL | PRIVILEGE | REPORT |  | ΒY | TABLE/VIEW | PAGE: | 1 |
|----|-----|----|-----|-----------|--------|--|----|------------|-------|---|
|----|-----|----|-----|-----------|--------|--|----|------------|-------|---|

TABLE/VIEW: DEMO.ACCIDENTS

| GRANTEE | SEL- | -OPT | INS | -OPT | DEL· | -OPT | UPD | -OPT | COLUMN-NAME |
|---------|------|------|-----|------|------|------|-----|------|-------------|
| PUBLIC  | Х    | Ν    | Х   | Ν    | Х    | Ν    | Х   | Ν    |             |
| USERXXX | Х    | Y    | Х   | Y    | Х    | Y    | Х   | Y    |             |

TABLE/VIEW: DEMO.CLAIMS03

| GRANTEE     |         | SEL     | -OPT  | INS  | -OPT | DEL· | -OPT | UPD   | -OPT | COLUMN-NAME |
|-------------|---------|---------|-------|------|------|------|------|-------|------|-------------|
| PUBLIC      |         | Х       | Ν     | Х    | Ν    | Х    | Ν    | Х     | Ν    |             |
| USERXXX     |         | Х       | Y     | Х    | Y    | Х    | Y    | Х     | Y    |             |
|             |         |         |       |      |      |      |      |       |      |             |
| TABLE/VIEW: | DEMO.CL | IENTS   |       |      |      |      |      |       |      |             |
| GRANTEE     |         | SEL     | -OPT  | INS  | -OPT | DEL· | -OPT | UPD   | -OPT | COLUMN-NAME |
| PUBLIC      |         | Х       | Ν     | Х    | Ν    | Х    | Ν    | Х     | Ν    |             |
| USERXXX     |         | Х       | Y     | Х    | Y    | Х    | Y    | Х     | Y    |             |
| TABLE/VIEW: | DEMO.DR | IVERS   |       |      |      |      |      |       |      |             |
| GRANTEE     |         | SEL     | -OPT  | INS  | -OPT | DEL· | -OPT | UPD   | -OPT | COLUMN-NAME |
| PUBLIC      |         | Х       | Ν     | Х    | Ν    | Х    | Ν    | Х     | Ν    |             |
| USERXXX     |         | Х       | Ν     | Х    | Ν    | Х    | Ν    | Х     | Y    |             |
| TABLE/VIEW: | DEMO.IN | SURED_  | VINS  |      |      |      |      |       |      |             |
| GRANTEE     |         | SEL     | -OPT  | INS  | -OPT | DEL· | -OPT | UPD   | -OPT | COLUMN-NAME |
| PUBLIC      |         | Х       | Ν     | Х    | Ν    | Х    | Ν    | Х     | Ν    |             |
| USERXXX     |         | Х       | Y     | Х    | Y    | Х    | Y    | Х     | Y    |             |
| TABLE/VIEW: | DEMO.OT | HER_DR  | IVER  |      |      |      |      |       |      |             |
| GRANTEE     |         | SEL     | -OPT  | INS  | -OPT | DEL· | -OPT | UPD   | -OPT | COLUMN-NAME |
| PUBLIC      |         | Х       | Ν     | Х    | Ν    | Х    | Ν    | Х     | Ν    |             |
| USERXXX     |         | Х       | Y     | Х    | Y    | Х    | Y    | Х     | Y    |             |
| TABLE/VIEW: | DEMO.PO | LICIES  |       |      |      |      |      |       |      |             |
| GRANTEE     |         | SEL     | -OPT  | INS  | -OPT | DEL· | -OPT | UPD   | -OPT | COLUMN-NAME |
| PUBLIC      |         | Х       | Ν     | Х    | Ν    | Х    | Ν    | Х     | Ν    |             |
| USERXXX     |         | Х       | Ν     | Х    | Ν    | Х    | Ν    | Х     | Y    |             |
| TABLE/VIEW: | DEMO.VE | HICLES  |       |      |      |      |      |       |      |             |
| GRANTEE     |         | SEL     | -OPT  | INS  | -OPT | DEL· | -OPT | UPD   | -OPT | COLUMN-NAME |
| PUBLIC      |         | Х       | Ν     | Х    | Ν    | Х    | Ν    | Х     | Ν    |             |
| USERXXX     |         | Х       | Y     | Х    | Y    | Х    | Y    | Х     | Y    |             |
| 18 NOV 09   | SQL     | PRIVILI | EGE 1 | REPO | RT   | - BY | TABI | LE/VI | IEW  | PAGE: 2     |

# **Report Selection 4: Privilege report by grantee**

The Privilege report by grantee displays the DML update privileges for each grantee indicated by your input parameter specification. The update operations permitted, including WITH GRANT OPTION, are displayed for each table or view. Privileges granted to PUBLIC are displayed under GRANTEE=PUBLIC.

The report has a fixed format. The sort order is by grantee, within that by object name (schema name and table or view name), and within that by column name, if applicable.

#### **Report input parameter**

The required input parameter for the report is: Specific grantee (or "\*").

#### **Report display fields**

The report display fields have the same meanings as those for the Privilege report by table and view, shown in Table 6-1 on page 140.

#### Sample report

A sample of this report appears in Figure 6-5, generated by the following input parameter specification:

Grantee = userxxx

The output is a report of all the privileges granted to USERXXX or to PUBLIC.

#### Figure 6-5. Sample Privilege report by grantee

| 18 NOV 09 | SQL PRIVILEG | E REPORT BY GRANTEE | PAGE: 1 |
|-----------|--------------|---------------------|---------|
|-----------|--------------|---------------------|---------|

GRANTEE: PUBLIC

| TABLE/VIEW        | SEL- | -OPT | INS- | OPT | DEL- | OPT | UPD- | OPT | COLUMN-NAME |
|-------------------|------|------|------|-----|------|-----|------|-----|-------------|
| DEMO.ACCIDENTS    | Х    | Ν    | Х    | Ν   | Х    | Ν   | Х    | Ν   |             |
| DEMO.CLAIMS03     | Х    | Ν    | Х    | Ν   | Х    | Ν   | Х    | Ν   |             |
| DEMO.CLIENTS      | Х    | Ν    | Х    | Ν   | Х    | Ν   | Х    | Ν   |             |
| DEMO.DRIVERS      | Х    | Ν    | Х    | Ν   | Х    | Ν   | Х    | Ν   |             |
| DEMO.INSURED_VINS | Х    | Ν    | Х    | Ν   | Х    | Ν   | Х    | Ν   |             |
| DEMO.OTHER_DRIVER | Х    | Ν    | Х    | Ν   | Х    | Ν   | Х    | Ν   |             |
| DEMO.POLICIES     | Х    | Ν    | Х    | Ν   | Х    | Ν   | Х    | Ν   |             |
| DEMO.VEHICLES     | Х    | Ν    | Х    | Ν   | Х    | Ν   | Х    | Ν   |             |
| GRANTEE: USERXXX  |      |      |      |     |      |     |      |     |             |
| TABLE/VIEW        | SEL- | -OPT | INS- | OPT | DEL- | OPT | UPD- | OPT | COLUMN-NAME |
| DEMO.ACCIDENTS    | Х    | Y    | Х    | Y   | Х    | Y   | Х    | Y   |             |
| DEMO.CLAIMS03     | Х    | Y    | Х    | Y   | Х    | Y   | Х    | Y   |             |

| DEMO.CLIENTS      | Х | Y | Х | Y | Х | Y | Х | Y |
|-------------------|---|---|---|---|---|---|---|---|
| DEMO.DRIVERS      | Х | Ν | Х | Ν | Х | Ν | Х | Y |
| DEMO.INSURED_VINS | Х | Y | Х | Y | Х | Y | Х | Y |
| DEMO.OTHER_DRIVER | Х | Y | Х | Y | Х | Y | Х | Y |
| DEMO.POLICIES     | Х | Ν | Х | Ν | Х | Ν | Х | Y |
| DEMO.VEHICLES     | Х | Y | Х | Y | Х | Y | Х | Y |

# **Querying the SQL catalog**

You can directly query the Model 204 SQL catalog to obtain information about the current catalog definitions. Any authorized SQL user can access (but not update) any of 18 views of the catalog contents. You use a normal SQL query and devise your own report format for information from the catalog views.

The SQL catalog contains a schema named CATALOG that is comprised of the views of the catalog contents. The views are defined by SQL object. For example, the schemas view in CATALOG contains all the schemas in the catalog by name and by authorization ID.

The CATALOG views are listed here and described individually in the rest of this section.

SCHEMAS (or SCHEMATA) TABLES TABLE COLUMNS COLUMNS (for tables and views) VIEWS TABLE CONSTRAINTS KEY COLUMN USAGE TABLE PRIVILEGES COLUMN PRIVILEGES ODBC TYPES ODBC SCALES CONST ODBC COLUMNS ODBC SPECIAL COLS ODBC TABLES ODBC TABLE STATS ODBC KEY STATS ODBC STATISTICS

# Querying a CATALOG view

Authorized Model 204 SQL users can query any of the CATALOG views like any other SQL object. However, the views display to you only the SQL objects or information that you have the authority to see or that are granted to PUBLIC.

For example, USERXXX issues the following query against the Model 204 demonstration database:

SELECT \* FROM CATALOG.TABLES

The result is a display of information about the tables USERXXX has the authority to select or update. The query's output is shown in Figure 6-6. The format of the output depends on your application and is your responsibility.

The CATALOG.TABLES columns (described in "TABLES view" on page 146), ordered from left to right, are:

TABLE\_CATALOG, TABLE\_SCHEMA, TABLE\_NAME, FILE\_NAME, TABLE\_TYPE, COLUMN\_CARDINALITY, PRIMARY\_KEY, SYSTEM\_KEY, PARENT\_TABLE\_NAME, TIMESTAMP

This is the default display order, which derives from the order of the columns in the individual CATALOG view definition.

#### Figure 6-6. SELECT \* from CATALOG.TABLES

| CCACAT | CATALOG | SCHEMAS           |          | V | 4  |     | 4  |          | 19920911000004 |
|--------|---------|-------------------|----------|---|----|-----|----|----------|----------------|
| CCACAT | CATALOG | TABLES            |          | V | 10 |     | 10 |          | 19920911000007 |
| CCACAT | CATALOG | TABLE_COLUMNS     |          | V | 11 |     | 11 |          | 19920911000010 |
| CCACAT | CATALOG | COLUMNS           |          | V | 8  |     | 8  |          | 19920911000000 |
| CCACAT | CATALOG | VIEWS             |          | V | 6  |     | 6  |          | 19920911000016 |
| CCACAT | CATALOG | TABLE_CONSTRAINTS |          | V | 6  |     | 6  |          | 19920911000019 |
| CCACAT | CATALOG | KEY_COLUMN_USAGE  |          | V | 5  |     | 5  |          | 19920911000022 |
| CCACAT | CATALOG | TABLE_PRIVILEGES  |          | V | 8  |     | 8  |          | 19920911000025 |
| CCACAT | CATALOG | COLUMN_PRIVILEGES |          | V | 9  |     | 9  |          | 19920911000028 |
| CCACAT | CATALOG | ODBC_TYPES        |          | V |    |     | 16 |          | 19981201142400 |
| CCACAT | CATALOG | ODBC_SCALES       |          | V |    |     | 2  |          | 19981201142400 |
| CCACAT | CATALOG | CONST             |          | V |    |     | 9  |          | 19981201142400 |
| CCACAT | CATALOG | ODBC_COLUMNS      |          | V |    |     | 17 |          | 19981201142400 |
| CCACAT | CATALOG | ODBC_SPECIAL_COLS |          | V |    |     | 10 |          | 19981201142400 |
| CCACAT | CATALOG | ODBC_TABLES       |          | V |    |     | 5  |          | 19981201142401 |
| CCACAT | CATALOG | ODBC_TABLE_STATS  |          | V |    |     | 12 |          | 19981201142401 |
| CCACAT | CATALOG | ODBC_KEY_STATS    |          | V |    |     | 12 |          | 19981201142401 |
| CCACAT | CATALOG | ODBC_STATISTICS   |          | V |    |     | 12 |          | 19981201142401 |
| CCACAT | USERXXX | DRIVERS           |          | V | 9  |     |    |          | 19921117183249 |
| CCACAT | USERXXX | POLICIES          |          | V | 9  |     |    |          | 19921117183250 |
| CCACAT | USERXXX | CLIENTS           | CLIENTS  | Т | 17 | PID | 1  |          | 19921117183251 |
| CCACAT | USERXXX | ACCIDENTS         | CLIENTS  | Т | 3  | PID | 1  | CLIENTS  | 19921117183253 |
| CCACAT | USERXXX | INSURED_VINS      | CLIENTS  | Т | 2  | PID | 1  | CLIENTS  | 19921117183254 |
| CCACAT | USERXXX | VEHICLES          | VEHICLES | Т | 19 | VIN | 0  | CLIENTS  | 19921117183254 |
| CCACAT | USERXXX | OTHER_DRIVER      | VEHICLES | Т | 2  | VIN | 0  | VEHICLES | 19921117183256 |
| CCACAT | USERXXX | CLAIMS03          | CLAIMS03 | Т | 13 | VIN | 0  | VEHICLES | 19921117183258 |
|        |         |                   |          |   |    |     |    |          |                |

The output in Figure 6-6 is from two schemas: CATALOG and USERXXX. The CATALOG schema contains the 18 views that describe the catalog contents and is granted to PUBLIC. You can limit the output to the tables in schema USERXXX by using the following SELECT statement:

SELECT \* FROM CATALOG.TABLES WHERE TABLE\_SCHEMA='USERXXX'

You can list specific columns for display instead of using SELECT \*. For example, the following statement results in the same display as that in Figure 6-6:

SELECT TABLE\_CATALOG, TABLE\_SCHEMA, TABLE\_NAME, FILE\_NAME, TABLE\_TYPE, COLUMN\_CARDINALITY, PRIMARY\_KEY, SYSTEM\_KEY, PARENT\_TABLE\_NAME, TIMESTAMP FROM CATALOG.TABLES

The output in Figure 6-6 is grouped by schema, because that is how the DDL used to populate the SQL catalog was organized. An unqualified SQL catalog query returns data chronologically in the order in which the SQL objects were defined or updated in the SQL catalog. As new tables are added to which USERXXX is granted access, this convenient grouping is likely to be lost.

You can ensure that your output is appropriately ordered by sorting the rows by column value with the ORDER BY clause. For example, the following statement sorts the query output by table name, as shown in Figure 6-7:

SELECT \* FROM CATALOG.TABLES WHERE TABLE\_SCHEMA='USERXXX' ORDER BY TABLE SCHEMA, TABLE NAME

#### Figure 6-7. SELECT \* with ORDER BY from CATALOG.TABLES

| CCACAT | USERXXX | ACCIDENTS    | CLIENTS  | Т | 3  | PID | 1 | CLIENTS  | 19921117183253 |
|--------|---------|--------------|----------|---|----|-----|---|----------|----------------|
| CCACAT | USERXXX | CLAIMS03     | CLAIMS03 | Т | 13 | VIN | 0 | VEHICLES | 19921117183258 |
| CCACAT | USERXXX | CLIENTS      | CLIENTS  | Т | 17 | PID | 1 |          | 19921117183251 |
| CCACAT | USERXXX | DRIVERS      |          | V | 9  |     |   |          | 19921117183249 |
| CCACAT | USERXXX | INSURED_VINS | CLIENTS  | Т | 2  | PID | 1 | CLIENTS  | 19921117183254 |
| CCACAT | USERXXX | OTHER_DRIVER | VEHICLES | Т | 2  | VIN | 0 | VEHICLES | 19921117183256 |
| CCACAT | USERXXX | POLICIES     |          | V | 9  |     |   |          | 19921117183250 |
| CCACAT | USERXXX | VEHICLES     | VEHICLES | Т | 19 | VIN | 0 | CLIENTS  | 19921117183254 |

## **Rules for CATALOG queries**

- A query against a table that does not exist returns an empty result.
- A query against a table that you do not have the authority to access returns an empty result.
- You cannot issue update SQL DML against the CATALOG views.

#### **SCHEMAS** view

Table 6-2 lists the CATALOG.SCHEMAS view columns and their descriptions. This view contains a row of identifying information for each schema whose authorization ID is your login ID. SCHEMATA is an alias for SCHEMAS. You can query either SCHEMAS or SCHEMATA.

The top-to-bottom order of the columns in Table 6-2 is the left-to-right order of the columns in each row of output you receive from an unqualified SELECT \* query against the view.

| Column name    | Data type | Description                                                   |
|----------------|-----------|---------------------------------------------------------------|
| SCHEMA_CATALOG | CHAR(18)  | Name of the catalog where the schema is cataloged (CCACAT)    |
| SCHEMA_NAME    | CHAR(18)  | Name of the schema                                            |
| SCHEMA_OWNER   | CHAR(18)  | Authorization ID of the owner of the schema                   |
| TIMESTAMP      | CHAR(14)  | Greenwich mean time when the schema description was cataloged |

Table 6-2. SCHEMAS view columns

## **TABLES** view

Table 6-3 lists the CATALOG.TABLES view columns and their descriptions. This view contains a row of descriptive information for each table or view you have the authority to access.

The top-to-bottom order of the columns in Table 6-3 is the left-to-right order of the columns in each row of output you receive from an unqualified SELECT \* query against the view.

 Table 6-3.
 TABLES view columns

| Column name        | Data type | Description                                                  |
|--------------------|-----------|--------------------------------------------------------------|
| TABLE_CATALOG      | CHAR(18)  | Name of the catalog in which the table is cataloged (CCACAT) |
| TABLE_SCHEMA       | CHAR(18)  | Name of the schema to which the table belongs                |
| TABLE_NAME         | CHAR(18)  | Name of the table                                            |
| FILE_NAME          | CHAR(8)   | Name of the Model 204 file to which the table maps           |
| TABLE_TYPE         | CHAR(1)   | Type of table: either $T$ (table), or $V$ (view)             |
| COLUMN_CARDINALITY | INTEGER   | Number of columns defined in the table being described       |
| PRIMARY_KEY        | CHAR(18)  | Name of any primary or nested key column; otherwise, null    |

| Column name       | Data type | Description                                                                                                    |
|-------------------|-----------|----------------------------------------------------------------------------------------------------|
| SYSTEM_KEY        | CHAR(1)   | <i>0</i> , if the primary or nested key column<br>is not system-generated<br><i>1</i> , if the primary or nested key column<br>is system-generated<br>null, if there is no primary or nested key |
| PARENT_TABLE_NAME | CHAR(18)  | Name of parent table if the table is nested; otherwise, null                                                                                                    |
| TIMESTAMP         | CHAR(14)  | Greenwich mean time when the table description was cataloged                                                                                                    |

Table 6-3. TABLES view columns (Continued)

#### **TABLE\_COLUMNS** view

Table 6-4 lists the CATALOG.TABLE\_COLUMNS view columns and their descriptions. This view contains a row of column definition information for each column in each base or nested table you have the authority to access. The TABLE\_COLUMNS view contains column definition information not contained in the COLUMNS view, for example, the name of the Model 204 field to which the column maps.

The top-to-bottom order of the columns in Table 6-4 is the left-to-right order of the columns in each row of output you receive from an unqualified SELECT \* query against the view.

| Column name       | Data type     | Description                                                                       |
|-------------------|---------------|-----------------------------------------------------------------------------------|
| TABLE_CATALOG     | CHAR(18)      | Name of the catalog in which the table is cataloged (CCACAT)                      |
| TABLE_SCHEMA      | CHAR(18)      | Name of the schema to which the table belongs                                     |
| TABLE_NAME        | CHAR(18)      | Name of the table                                                                 |
| COLUMN_NAME       | CHAR(18)      | Name of the column                                                                |
| FIELD_NAME        | CHAR(25<br>5) | Name of the Model 204 field to which the column maps                              |
| NUMERIC_PRECISION | INTEGER       | Maximum numeric precision of the column values                                    |
| NUMERIC_SCALE     | INTEGER       | Numeric scale of the column values                                                |
| CHAR_MAX_LENGTH   | INTEGER       | Maximum length of string values, if the column data type is CHAR; otherwise, zero |

Table 6-4. TABLE\_COLUMNS view columns

| Column name  | Data type | Description                                                            |
|--------------|-----------|------------------------------------------------------------------------|
| DATA_TYPE    | CHAR(10)  | SQL data type of the column (not the Model 204 field attribute)        |
| NULL_ALLOWED | CHAR(1)   | 1, if NULL values are allowed for the column; otherwise, 0             |
| COL_UNIQUE   | CHAR(1)   | <i>1</i> , if the values in the column are unique; otherwise, <i>0</i> |

| Table 6-4. | TABLE COLUMNS view columns ( | Continued) |
|------------|------------------------------|------------|
|            |                              |            |

# **COLUMNS** view

Table 6-5 lists the CATALOG.COLUMNS view columns and their descriptions. The COLUMNS view contains a row of column definition information for each column in each base table, nested table, or view you have the authority to access.

Column information for views is limited to the column name. For more view column attribute information, query the TABLE\_COLUMNS view for the base tables referenced in the view definition FROM clause.

The top-to-bottom order of the columns in Table 6-5 is the left-to-right order of the columns in each row of output you receive from an unqualified SELECT \* query against the view.

| Column name       | Data type | Description                                                                                                    |
|-------------------|-----------|----------------------------------------------------------------------------------------------------|
| TABLE_CATALOG     | CHAR(18)  | Name of the catalog in which the column's table is cataloged (CCACAT)                                                                |
| TABLE_SCHEMA      | CHAR(18)  | Name of the schema to which the column's table or view belongs                                                                       |
| TABLE_NAME        | CHAR(18)  | Name of the column's table or view                                                                                                   |
| COLUMN_NAME       | CHAR(18)  | Name of the column                                                                                                    |
| NUMERIC_PRECISION | INTEGER   | Table columns: maximum numeric precision of the table column values View columns: <i>0</i> (not stored)                              |
| NUMERIC_SCALE     | INTEGER   | Table columns: numeric scale of the column values View columns: <i>0</i> (not stored)                                                |
| CHAR_MAX_LENGTH   | INTEGER   | Table columns: maximum length of string values, if the column data type is CHAR; otherwise, zero View columns: <i>0</i> (not stored) |

Table 6-5. COLUMNS view columns

| Column name | Data type | Description                                                                                                    |
|-------------|-----------|----------------------------------------------------------------------------------------------------|
| DATA_TYPE   | CHAR(10)  | Table columns: SQL data type of the column (derived for views from the corresponding columns in the underlying base tables)<br>View columns: UNAVAIL (not stored) |

Table 6-5. COLUMNS view columns (Continued)

#### **VIEWS** view

Table 6-6 lists the CATALOG.VIEWS view columns and their descriptions. The VIEWS view contains a row of information including the view definition for each view you have the authority to access.

Except for the view definition, CATALOG.VIEWS does not provide information about tables or columns referenced by views you have the authority to access.

If a view definition has more than 255 characters, it is continued in the VIEW\_DEFINITION column on one or more additional rows. Except for the view definition, the column values in these extra rows duplicate those in the row with the beginning of the view definition.

The top-to-bottom order of the columns in Table 6-6 is the left-to-right order of the columns in each row of output you receive from an unqualified SELECT \* query against the view.

| Column name     | Data type | Description                                                                                                    |
|-----------------|-----------|----------------------------------------------------------------------------------------------------|
| TABLE_CATALOG   | CHAR(18)  | Name of the catalog in which the view is cataloged (CCACAT)                                                                                                    |
| TABLE_SCHEMA    | CHAR(18)  | Name of the schema to which the view belongs                                                                                                    |
| TABLE_NAME      | CHAR(18)  | Name of the view                                                                                                    |
| VIEW_DEFINITION | CHAR(255) | The view definition source string without the<br><i>CREATE VIEW viewname</i> phrase; you may<br>want to include TABLE_SCHEMA and<br>TABLE_NAME in your query to help identify<br>the view definition output |
| CHECK_OPTION    | CHAR(1)   | <i>1</i> , if WITH CHECK OPTION clause is present in the view definition; otherwise, <i>0</i>                                                                                                    |
| UPDATABLE       | CHAR(1)   | 1, if data may be inserted, deleted, or updated through this view; otherwise, 0                                                                                                    |

Table 6-6.VIEWS view columns

# **TABLE\_CONSTRAINTS** view

Table 6-7 lists the CATALOG.TABLE\_CONSTRAINTS view columns and their descriptions. The TABLE\_CONSTRAINTS view contains a row of information for each multi-column unique constraint in a base table you have the authority to access.

This view displays only multi-column unique constraints; primary key and foreign key constraints are not displayed. The names of the columns participating in each multi-column unique key are displayed in the KEY\_COLUMN\_USAGE view.

The top-to-bottom order of the columns in Table 6-7 is the left-to-right order of the columns in each row of output you receive from an unqualified SELECT \* query against the view.

| Column name        | Data type | Description                                                                                     |
|--------------------|-----------|-------------------------------------------------------------------------------------------------|
| CONSTRAINT_CATALOG | CHAR(18)  | Name of the catalog in which the constraint table is cataloged (CCACAT)                         |
| CONSTRAINT_SCHEMA  | CHAR(18)  | Name of the schema to which the constraint table belongs                                        |
| TABLE_NAME         | CHAR(18)  | Name of the table in which the constraint was defined                                           |
| CONSTRAINT_FIELD   | CHAR(255) | Name of the UNIQUE Model 204 field that is used to generate the Model 204 index and constraints |
| CONSTRAINT_TYPE    | CHAR(1)   | U, for unique                                                                                   |
| TIMESTAMP          | CHAR(14)  | Greenwich mean time when the table constraint was cataloged                                     |

Table 6-7. TABLE CONSTRAINTS view columns

## KEY\_COLUMN\_USAGE view

Table 6-8 lists the CATALOG.KEY\_COLUMN\_USAGE view columns and their descriptions. The KEY\_COLUMN\_USAGE view contains a row of information for each multicolumn unique constraint in each base table you have the authority to access. The information includes the name of each column participating in a multicolumn unique key.

This view is only for columns that participate in multicolumn unique constraints; primary key and foreign key constraints are not displayed.

The top-to-bottom order of the columns in Table 6-8 is the left-to-right order of the columns in each row of output you receive from an unqualified SELECT \* query against the view.

| Column name        | Data type | Description                                                                                                    |
|--------------------|-----------|----------------------------------------------------------------------------------------------------|
| CONSTRAINT_CATALOG | CHAR(18)  | Name of the catalog in which the constraint table is cataloged (CCACAT)                                                                       |
| CONSTRAINT_SCHEMA  | CHAR(18)  | Name of the schema to which the constraint table belongs                                                                                      |
| TABLE_NAME         | CHAR(18)  | Name of the table in which the constraint is defined                                                                                          |
| CONSTRAINT_FIELD   | CHAR(255) | Name of the UNIQUE Model 204 field<br>that is used to generate Model 204<br>index and constraints                                             |
| COLUMN_NAME        | CHAR(18)  | Name of a column that participates in a<br>multicolumn constraint; one row is<br>returned for each column used in a<br>multicolumn unique key |

Table 6-8. KEY\_COLUMN\_USAGE view columns

#### TABLE\_PRIVILEGES view

Table 6-9 lists the CATALOG.TABLE\_PRIVILEGES view columns and their descriptions. The TABLE\_PRIVILEGES view contains a row for each table and view for which you have or have granted a DML update privilege.

The top-to-bottom order of the columns in Table 6-9 is the left-to-right order of the columns in each row of output you receive from an unqualified SELECT \* query against the view.

| Column name | Data type | Description                                                                        |
|-------------|-----------|------------------------------------------------------------------------------------|
| GRANTOR     | CHAR(18)  | Authorization ID of the user giving the privilege                                  |
| GRANTEE     | CHAR(18)  | Authorization ID, which may be PUBLIC (all users), of the user given the privilege |

Table 6-9. TABLE\_PRIVILEGES view columns

CHAR(18)

CHAR(18)

CHAR(18)

CHAR(6)

TABLE\_CATALOG

TABLE\_SCHEMA

TABLE\_NAME

PRIVILEGE

Name of the catalog in which the table or view

Name of the schema to which the table or view

Type of privilege: SELECT, INSERT, DELETE,

is cataloged (CCACAT)

Name of the table or view

belongs

or UPDATE

| Column name | Data type | Description                                                                 |
|-------------|-----------|-----------------------------------------------------------------------------|
| GRANTABLE   | CHAR(1)   | <i>1</i> , if the privilege includes WITH GRANT OPTION; otherwise, <i>0</i> |
| TIMESTAMP   | CHAR(14)  | Greenwich mean time when the table privilege was cataloged                  |

| Table 6-9. | TABLE PRIVILEGES view columns ( | (Continued) |
|------------|---------------------------------|-------------|
|            |                                 |             |

# COLUMN\_PRIVILEGES view

Table 6-10 lists the CATALOG.COLUMN\_PRIVILEGES view columns and their descriptions. The COLUMN\_PRIVILEGES view contains a row for each DML update privilege you have or have granted for a column.

The top-to-bottom order of the columns in Table 6-10 is the left-to-right order of the columns in each row of output you receive from an unqualified SELECT \* query against the view.

| Column name   | Data type | Description                                                                                                    |
|---------------|-----------|----------------------------------------------------------------------------------------------------|
| GRANTOR       | CHAR(18)  | Authorization ID of the user giving the privilege                                                                               |
| GRANTEE       | CHAR(18)  | Authorization ID, which may be PUBLIC (all users), of the user given the privilege                                              |
| TABLE_CATALOG | CHAR(18)  | Name of the catalog in which the table or view is cataloged (CCACAT)                                                            |
| TABLE_SCHEMA  | CHAR(18)  | Name of the schema to which the table or view belongs                                                                           |
| TABLE_NAME    | CHAR(18)  | Name of the table or view                                                                                                    |
| COLUMN_NAME   | CHAR(18)  | Name of a column from the list of columns for<br>which update privilege is granted; one row is<br>returned for each such column |
| PRIVILEGE     | CHAR(6)   | Type of privilege: SELECT, INSERT, DELETE, or UPDATE                                                                            |
| GRANTABLE     | CHAR(1)   | <i>1</i> , if the privilege includes WITH GRANT OPTION; otherwise, <i>0</i>                                                     |
| TIMESTAMP     | CHAR(14)  | Greenwich mean time when the column privilege was cataloged                                                                     |

Table 6-10. COLUMN\_PRIVILEGES view columns

## **ODBC\_TYPES** view

Table 6-11 lists the CATALOG.ODBC\_TYPES and their descriptions. The ODBC\_TYPES view contains a row of information for each discrete data type supported by the Connect  $\star$  drivers.

| Column name        | Data type   | Description                                                                                                    |
|--------------------|-------------|----------------------------------------------------------------------------------------------------|
| TYPE_NAME          | CHAR(16)    | Name of a data type that can be used<br>for defining columns to be accessed<br>via ODBC                                                        |
| DATA_TYPE          | CHAR(15)    | Data type code number for the data type, as specified in the ODBC API                                                                          |
| PRECISION_VAL      | INTEGER(4)  | Maximum precision for this data type. 0 is returned, if precision is not applicable.                                                           |
| LITERAL_PREFIX     | CHAR(1)     | Character used to prefix a literal. For<br>example, a single quotation mark (')<br>is used for CHAR data type literals.                        |
| LITERAL_SUFFIX     | CHAR(1)     | Character used to terminate a literal,<br>for example, a single quotation mark<br>(') is used to terminal a CHAR data<br>type literal          |
| CREATE_PARAMS      | CHAR(15)    | Description of the creation<br>parameters for this data type. For<br>example, LENGTH is specified for a<br>CHAR data type.                     |
| NULLABLE           | SMALLINT(2) | Flag indicating whether columns with<br>this data type are nullable.<br>1 indicates yes<br>0 means null not allowed.                           |
| CASE_SENSITIVE     | SMALLINT(2) | 1 means columns of this type are case sensitive.<br>0 means they are not.                                                                      |
| SEARCHABLE         | SMALLINT(2) | 2 means columns of this type can be<br>used in a WHERE clause on a<br>SELECT, except with LIKE.<br>3 means they can be used also with<br>LIKE. |
| UNSIGNED_ATTRIBUTE | SMALLINT    | 1 means the data type is unsigned. 0 means it is signed.                                                                                       |
| MONEY              | SMALLINT(2) | 1 means a monetary data type. 0 means it is not.                                                                                               |

Table 6-11. ODBC\_TYPES view columns

| Column name     | Data type   | Description                                                                                                    |
|-----------------|-------------|----------------------------------------------------------------------------------------------------|
| AUTO_INCREMENT  | SMALLINT(2) | 1 means columns of this type are<br>automatically incremented (set to a<br>unique value when a new row is<br>inserted). 0 means they are not<br>automatically incremented. |
| LOCAL_TYPE_NAME | CHAR(10)    | Localized name for this data type on<br>this data source, that is different from<br>the standard data type name                                                            |
| RADIX           | SMALLINT(2) | Number base used for showing<br>numeric values for this data type. For<br>example, 10 means that decimal<br>values are shown.                                              |
| MINIMUM_SCALE   | SMALLINT(2) | Minimum scale associated with this data type.                                                                                                    |
| MAXIMUM_SCALE   | SMALLINT(2) | Maximum scale associated with this data type.                                                                                                    |

Table 6-11. ODBC\_TYPES view columns (Continued)

#### **ODBC\_SCALES** view

Table 6-12 lists the CATALOG.ODBC\_SCALES view columns and their descriptions.

| Table 0-12. UDBC SCALES VIEW COluMINS | Table 6-12. | ODBC | SCALES | view | columns |
|---------------------------------------|-------------|------|--------|------|---------|
|---------------------------------------|-------------|------|--------|------|---------|

| Column name | Data type   | Description |
|-------------|-------------|-------------|
| CHAR_SCALE  | CHAR(4)     |             |
| ODBC_SCALE  | SMALLINT(2) |             |

# **CONST** view

Table 6-13 lists the CATALOG.CONST view columns and their descriptions.

#### Table 6-13. CONST view columns

| Column name   | Data type           | Description |
|---------------|---------------------|-------------|
| DOUBLE_NULL   | DOUBLE PRECISION(8) |             |
| INTEGER_NULL  | INTEGER(4)          |             |
| REAL_NULL     | REAL(4)             |             |
| SMALLINT_NULL | SMALLINT(2)         |             |
| CHAR1_NULL    | CHAR(1)             |             |
| CHAR12_NULL   | CHAR(12)            |             |

| Column name  | Data type | Description |
|--------------|-----------|-------------|
| CHAR18_NULL  | CHAR(18)  |             |
| CHAR128_NULL | CHAR(128) |             |
| CHAR255_NULL | CHAR(255) |             |

Table 6-13. CONST view columns (Continued)

# **ODBC\_COLUMNS** view

Table 6-14 lists the CATALOG.ODBC\_COLUMNS view columns and their description. The ODBC\_COLUMNS view contains a row of information for each discrete column defined to a catalogued table, and describes the type of data that can be held in that column.

Table 6-14. ODBC\_COLUMNS view columns

| Column name     | Data type   | Description                                                                                          |
|-----------------|-------------|----------------------------------------------------------------------------------------------------|
| TABLE_QUALIFIER | CHAR(18)    | Name of the catalog in which the column's table is catalogued (CCACAT)                               |
| TABLE_OWNER     | CHAR(18)    | Name of the owning schema (or ID) to which the column's table belongs                                |
| TABLE_NAME      | CHAR(18)    | Name of the table containing the column                                                              |
| COLUMN_NAME     | CHAR(18)    | Name of the column                                                                                   |
| DATA_TYPE       | SMALLINT(2) | Integer code for the data type that is defined for this column (as described in the ODBC_TYPES view) |
| TYPE_NAME       | CHAR(16)    | Name of the data type used for this column                                                           |
| PRECISION_VAL   | INTEGER(4)  | Maximum number of significant digits available for values for this column                            |
| LENGTH          | INTEGER(4)  | Length in bytes of the data type used for this column                                                |
| SCALE           | CHAR(4)     | Number of digits available to the right of the decimal point for values for this column              |
| RADIX           | SMALLINT(2) | The number base used for numerical values for this column. 10 indicates decimal values.              |
| NULLABLE        | SMALLINT(2) | 1 means NULLS ALLOWED for this column. 0 means NULLS are not allowed.                                |

| Column name       | Data type   | Description                                                                                                |
|-------------------|-------------|----------------------------------------------------------------------------------------------------|
| REMARKS           | CHAR(254)   | General remarks on the column                                                                              |
| TABLE_TYPE        | CHAR(14)    | Either TABLE for a base table, or VIEW, for a view defined against a table                                 |
| SCOPE             | SMALLINT(2) |                                                                                                    |
| PRIMARY_KEY       | CHAR(18)    | The primary key for the column's table, if this table is a parent table                                    |
| PARENT_TABLE_NAME | CHAR(18)    | The parent table name, if the column's table is a nested table                                             |
| SYSTEM_KEY        | CHAR(1)     | The name of the system generated key used as a unique identifier, if the column's table is a parent table. |
| NON_UNIQUE        |             |                                                                                                    |
| TYPE_CODE         |             |                                                                                                    |
| SEQ_IN_INDEX      |             |                                                                                                    |

Table 6-14. ODBC\_COLUMNS view columns(Continued)

## **ODBC\_TABLES** view

Table 6-15 lists the CATALOG.ODBC\_TABLES view columns and their descriptions. The ODBC\_TABLES view contains a row of information for each discrete catalogued table or view.

| Column name     | Data type | Description                                                            |
|-----------------|-----------|------------------------------------------------------------------------|
| TABLE_QUALIFIER | CHAR(18)  | Name of the catalog in which the table is catalogued (CCACAT)          |
| TABLE_OWNER     | CHAR(18)  | Name of the owning schema (or ID) to which the table belongs           |
| TABLE_NAME      | CHAR(18)  | Name of the table or view                                              |
| TABLE_TYPE      | CHAR(12)  | Either TABLE for base table or VIEW for a view defined against a table |
| REMARKS         | CHAR(254) | General notes on the table                                             |

# ODBC\_SPECIAL\_COLS view

Table 6-16 lists the CATALOG.ODBC\_SPECIAL\_COLS view columns and their descriptions. The ODBC\_SPECIAL\_COLS view contains a row of information

for each discrete column that is used to uniquely identify rows within a table. This view may also be used to show other specialized columns in the future.

| Column name     | Data type   | Description                                                                                                |
|-----------------|-------------|----------------------------------------------------------------------------------------------------|
| TABLE_QUALIFIER | CHAR(18)    | Name of the catalog in which the column's table is catalogued (CCACAT)                                     |
| TABLE_OWNER     | CHAR(18)    | Name of the owning schema (or ID) to which the column's table belongs                                      |
| TABLE_NAME      | CHAR(18)    | Name of the table containing the specialized column                                                        |
| SCOPE           | SMALLINT(2) |                                                                                                    |
| COLUMN_NAME     | CHAR(18)    | Name of the specialized column.<br>Typically this will be the name of the<br>primary key of a parent table |
| DATA_TYPE       | SMALLINT(2) | Integer code for the data type that is defined for this column (as described in the ODBC_TYPES view).      |
| TYPE_NAME       | CHAR(16)    | Name of the data type used for this column                                                                 |
| PRECISION_VAL   | INTEGER(4)  | Maximum number of significant digits available for values for this column                                  |
| LENGTH          | INTEGER(4)  | Length in bytes of the data type used for this column                                                      |
| SCALE           | SMALLINT(2) | Number of digits available to the right<br>of the decimal point for values for this<br>column              |

Table 6-16. ODBC\_SPECIAL\_COLS view columns

# **ODBC\_TABLE\_STATS** view

Table 6-17 lists the CATALOG.ODBC\_TABLE\_STATS view columns and their descriptions. The ODBC\_TABLE\_STATS view contains a row of information for each discrete catalogued table or view.

| Column name     | Data type | Description                                                   |
|-----------------|-----------|---------------------------------------------------------------|
| TABLE_QUALIFIER | CHAR(18)  | Name of the catalog in which the table is catalogues (CCACAT) |
| TABLE_OWNER     | CHAR(18   | Name of the owning schema (or ID) to which the table belongs  |
| TABLE_NAME      | CHAR(18)  | Name of the table or view                                     |

Table 6-17. ODBC\_TABLE\_STATS view columns

| Column name     | Data type   | Description |
|-----------------|-------------|-------------|
| NON_UNIQUE      | SMALLINT(2) |             |
| INDEX_QUALIFIER | CHAR(18)    |             |
| INDEX_NAME      | CHAR(18)    |             |
| TYPE_CODE       | SMALLINT(2) |             |
| SEQ_IN_INDEX    | SMALLINT(2) |             |
| COLUMN_NAME     | CHAR(18)    |             |
| COLLATION       | CHAR(1)     |             |
| CARDINALITY     | INTEGER(4)  |             |
| PAGES           | INTEGER(4)  |             |

Table 6-17. ODBC\_TABLE\_STATS view columns (Continued)

# **ODBC\_KEY\_STATS** view

Table 6-18 lists the CATALOG.ODBC\_KEY\_STATS view columns and their descriptions.

| Table | 6-18. |
|-------|-------|
|-------|-------|

| Column name     | Data type   | Description                                                                                             |
|-----------------|-------------|----------------------------------------------------------------------------------------------------|
| TABLE_QUALIFIER | CHAR(18)    | Name of the catalog in which the table is cataloged (CCACAT)                                            |
| TABLE_OWNER     | CHAR(18)    | Name of the owning schema (or ID) to which the table belongs                                            |
| TABLE_NAME      | CHAR(181)   | Name of the table                                                                                       |
| NON_UNIQUE      | SMALLINT(2) | 1 means there is no unique identifier for<br>row in the table.<br>0 means there is a unique identifier. |
| INDEX_QUALIFIER | CHAR(18)    |                                                                                                    |
| INDEX_NAME      | CHAR(18)    | Name of primary index for the table, if the table is a parent table                                     |
| TYPE_CODE       | SMALLINT(2) | Type of index                                                                                           |
| SEQ_IN_INDEX    | SMALLINT(2) |                                                                                                    |
| COLUMN_NAME     | CHAR(18)    | Name of column used as primary index for the table                                                      |
| COLLATION       | CHAR(1)     | Collation sequence for rows in the table.<br>A = ascending<br>D = descending<br>' ' = not applicable    |

| Column name | Data type  | Description                                                        |
|-------------|------------|--------------------------------------------------------------------|
| CARDINALITY | INTEGER(4) | Number of rows in the table, or unique values in the primary index |
| PAGES       | INTEGER(4) | Number of pages used to store the index or table.                  |

Table 6-18. (Continued)

# **ODBC\_STATISTICS** view

Table 6-19 lists the CATALOG.ODBC\_STATISTICS view columns and their descriptions. The ODBC\_STATISTICS view contains a row of information for each discrete catalogued table or view, and is used to return statistics about the table and its indexes.

| Column name     | Data type   | Description                                                                                                    |
|-----------------|-------------|----------------------------------------------------------------------------------------------------|
| TABLE_QUALIFIER | CHAR(18)    | Name of the catalog in which the table is catalogued (CCACAT)                                                   |
| TABLE_OWNER     | CHAR(18)    | Name of the owning schema (or ID) to which the table belongs                                                    |
| TABLE_NAME      | CHAR(180)   | Name of the table or view                                                                                       |
| NON_UNIQUE      | SMALLINT(2) | 1 means there is no unique identifier for row<br>in the table or view.<br>0 means there is a unique identifier. |
| INDEX_QUALIFIER | CHAR(18)    |                                                                                                    |
| INDEX_NAME      | CHAR(18)    | Name of primary index for the table, if the table is a parent table                                             |
| TYPE_CODE       | SMALLINT(2) | Type of index                                                                                                   |
| SEQ_IN_INDEX    | SMALLINT(2) |                                                                                                    |
| COLUMN_NAME     | CHAR(18)    | Name of column used as primary index for the table                                                              |
| COLLATION       | CHAR(1)     | Collation sequence for rows in the table.<br>A = ascending<br>D = descending<br>' ' = not applicable            |
| CARDINALITY     | INTEGER(4)  | Number of rows in the table, or unique values in the primary index                                              |
| PAGES           | INTEGER(4)  | Number of pages used to store the index or table.                                                               |

## Table 6-19.

Querying the SQL catalog

# 7 Model 204 SQL Data Manipulation Language

## In this chapter

- Overview
- Using Model 204 SQL DML
- Using SQL DML against INVISIBLE fields
- Using SQL DML against nested tables
- Options in the SELECT LIST statement
- SQL INNER JOIN features
- SQL OUTER JOIN features

# **Overview**

An important goal of Model 204 SQL Data Manipulation Language (DML) is to match the form and function of the ANSI SQL 1989 standard and some of the ANSI SQL 1992 standard DML. Model 204 SQL extensions mainly affect DDL. You should not need to alter your existing SQL DML applications to access a Model 204 database.

This chapter describes the Model 204 SQL DML extensions as well as ways to use SQL DML to access data stored in Model 204 INVISIBLE fields, multiply occurring fields, and file groups.

# Using Model 204 SQL DML

The Model 204 SQL Server supports all standard SQL DML. This section has a reminder about data definition accuracy and information about privileges for using SQL DML statements, setting SQL isolation level, and restrictions on interspersing SQL DML and DDL.

## Maintaining data definition consistency

The SQL data definition information stored in the Model 204 SQL catalog for a Model 204 file is independent of the Model 204 Dictionary metadata for that file. It is also independent of and unchanged by any updates to the file's Table A data, that is, the file's fields and their attributes.

**Caution:** If you run a Model 204 SQL application against a Model 204 file, you are responsible for ensuring consistency between the Model 204 SQL catalog entries and the Model 204 file's Table A data. You must ensure that if the Model 204 file definition changes, the corresponding SQL definitions are updated. Reviewing the SQL catalog contents by direct query or with the Model 204 SQL catalog reporting utility (CCACATREPT) can help you to maintain the consistency between the SQL catalog and the Model 204 file.

# **DML** statement privileges

To issue SQL DML query and update statements (SELECT, INSERT, DELETE, and UPDATE) against an SQL catalog object, the object must have your authorization ID or you must have been granted the privilege for the specified operation and for the specified object. These privileges are specified with SQL GRANT and REVOKE statements only.

For more information about GRANT and REVOKE and individual statement security, see Chapter 4.

# Setting SQL isolation level

Model 204 SQL supports the following levels of record locking in its statement processing:

| Isolation level 3<br>(Serializable)     | SQL standard requires that concurrently executing statements<br>be serializable, that is, the processing of the statements must<br>yield the same results as if the statements were executed<br>serially, one complete statement after another. Because it is<br>costly to performance, the serializability option is not<br>recommended. |
|-----------------------------------------|----------------------------------------------------------------------------------------------------|
| Isolation level 1<br>(Cursor Stability) | A shared lock is obtained for a found set of records. After the records are read, the lock is dropped. This is the same as Model 204 User Language FIND statement processing.                                                                                                    |

| Isolation level 0 | No locks are obtained for a found set of records. This is the |
|-------------------|---------------------------------------------------------------|
| (Dirty Read)      | same as Model 204 User Language FIND WITHOUT LOCKS            |
|                   | statement processing.                                         |

Isolation level 0 is not recommended for applications using the following:

- SQL nested tables
- SQL views that are used for record security
- Model 204 reuse record number (RRN) files
- Model 204 files that are being simultaneously updated with User Language DELETE ALL RECORDS statements and SQL DML

SQL 32-bit Connect★ PC clients indicate the isolation level of statement processing by specifying an SQL Isolation Level option in the Model 204 ODBC Driver - Configuration Data Source dialog box or in the connection string for JDBC or .NET Framework connections.

#### Executing SQL DML and DDL simultaneously

Another user might issue SQL DDL against the SQL catalog at the same time that you are issuing SQL DML against the Model 204 database or to query the SQL catalog. However, the SQL DDL can update only SQL objects that are not being accessed by SQL DML statements.

#### Mixing SQL DML and DDL

The Model 204 SQL Server allows SQL DML statements interspersed with SQL DDL. An SQL DDL statement can follow an SQL DML statement only if the DML statement has first been committed. Model 204 SQL DDL statements result in an automatic Model 204 COMMIT.

• For JDBC and ODBC

When Autocommit, the default, is on, any DDL can follow an INSERT, UPDATE, or DELETE statement without an intervening commit or rollback. However, DDL after a SELECT statement without an intervening commit or rollback will result in the following SQL error:

SQL Error -7342. DML transaction in progress. DDL disallowed until COMMIT/ROLLBACK, for EXECIMM, in EXECUTE completion routine.

• For .NET Framework

DDL statements may not be issued while a transaction is active.

# Using SET SCHEMA and SET USER

SET SCHEMA and SET USER are Model 204 SQL extensions that can be used with SQL DML or DDL statements.

SET SCHEMA allows any user to change the default schema name in SQL DDL or DML. Statements following SET SCHEMA are assumed to apply to this schema name. The SET SCHEMA syntax follows:

Syntax SET SCHEMA schemaname

For more information about SET SCHEMA, see "Altering SQL objects" on page 77.

SET USER allows a system manager to set or modify the current SQL authorization ID, in effect logging in as another SQL user without having to enter a password. SET USER therefore gives the system manager access to and authority to change all defined SQL objects.

The SET USER syntax follows:

Syntax SET USER authorization-id

For more information about SET USER, see "Altering SQL objects" on page 77.

# Using SQL DML against INVISIBLE fields

Model 204 INVISIBLE fields are translated to SQL columns that have restricted functionality: you can use them to qualify searches for data, but they are not themselves retrievable. For example, you can use such columns in certain circumstances in the WHERE clause of a SELECT statement, but not in a SELECT list.

**Note:** Model 204 files that contain INVISIBLE fields not mapped to multicolumn unique constraints should be maintained by User Language or Host Language Interface applications and not by SQL applications. This recommendation applies regardless of whether the fields are mapped to SQL columns.

## Using SQL columns mapped to INVISIBLE fields

The restrictions on SQL DML operations against columns mapped to INVISIBLE fields are listed below for each DML statement. In this section, an SQL column mapped to an INVISIBLE field is called an *invisible column*.

#### **SELECT** statement

You cannot use an invisible column in the SELECT list.

If there is an invisible column in a table against which a SELECT \* operates, the column is eliminated from the statement output, and you receive no warning

message. If the SELECT \* is in an INSERT query, or in a query involving UNION, the statement is rejected.

In the following examples, the PARTS table has invisible column INV\_S; the SUPPLIERS table has invisible column INV\_IN. This SELECT fails, because you cannot use an invisible column in the SELECT list:

SELECT PNO, INV S FROM PARTS WHERE PNO=1234

These SELECT statements are acceptable, but you cannot connect them with UNION:

SELECT \* FROM PARTS WHERE PNO='P1'

SELECT \* FROM PARTS WHERE COLOR='Red'

The use of invisible columns in a SELECT statement WHERE clause is limited. See "WHERE clause" on page 166.

#### **UPDATE statement**

You cannot use an invisible column as the target of or in the source expression of an UPDATE.

For example, this UPDATE fails:

UPDATE PARTS SET INV\_S='Red' WHERE PNO=1234

The use of invisible columns in an UPDATE statement WHERE clause is limited. See the section "ORDER BY clause" on page 166.

#### **INSERT** statement

You can use an invisible column as the target column.

For example, you can issue this statement:

```
INSERT INTO PARTS (PNO, PNAME, INV_S)
VALUES ('123', 'Widget', 'Red')
```

Any SELECT query involved is subject to the limitations of the SELECT statement (see "SELECT statement" on page 164).

#### **DELETE statement**

If you DELETE a row that contains an invisible column value, the invisible column value is not deleted.

The use of invisible columns in a DELETE statement WHERE clause is limited. See "ORDER BY clause" on page 166.

#### **GROUP BY clause**

You cannot use an invisible column as a column in a GROUP BY clause.

#### **HAVING clause**

You cannot use an invisible column in a HAVING clause unless the invisible column is contained in a WHERE clause of a subquery contained in the HAVING clause, in which case the use of the column is subject to the WHERE clause rules.

#### **ORDER BY clause**

You cannot use an invisible column as a column in an ORDER BY clause.

#### WHERE clause

The restrictions on the use of invisible columns in WHERE clauses of SQL DML statements are not easily generalized. Most cases are covered by the following rules. The remaining more complicated rules are listed on "Additional restrictions on WHERE clause comparisons" on page 167.

The use of invisible columns in WHERE clauses of SQL SELECT, INSERT, UPDATE, and DELETE statements is subject to the following restrictions:

- You cannot use invisible columns if the WHERE clause is part of a view definition that includes the WITH CHECK OPTION.
- You cannot use invisible columns in arithmetic expressions.

For example, the following statement fails:

```
SELECT SNO, STCODE FROM SUPPLIERS
WHERE (STCODE = 20 * (INV IN + 300) OR SNAME='NUT')
```

 In addition to the basic comparisons (<, <=, =, >, >=, ^=) you can use an invisible column with the following SQL operators:

LIKE BETWEEN IN (but not the subquery form)

For example, the following statement fails (subquery form of IN):

SELECT PNO FROM PARTS WHERE INV\_S IN (SELECT PNAME FROM PARTS P WHERE P.PNO='S1')

- If the INVISIBLE field has the KEY attribute, comparisons using the following operators are not allowed:
  - < <= >
```
>=
LIKE
BETWEEN
```

- You can compare an invisible column to only the following:
  - Literal

For example:

SELECT \* FROM SUPPLIERS WHERE INV\_IN > 20

- Parameter

For example, where ? is a parameter marker whose values are substituted by a program at execution time:

SELECT SNO, SNAME FROM SUPPLIERS WHERE INV\_IN=? AND SNO=?

An outer reference, in which a WHERE clause in a subquery refers to a value from an outer query

For example:

SELECT SNAME FROM S WHERE 'P2' IN ( SELECT INV\_IN FROM SP WHERE INV\_IN=S. SNO )

- An expression of literals or parameters or outer references

For example: SELECT \* FROM SUPPLIERS WHERE INV\_IN = 20 \* (? + 300) AND SNO='S1'

### Additional restrictions on WHERE clause comparisons

The restrictions on the use of invisible columns in WHERE clauses include the following additions to the rules for comparisons described previously:

• You can compare an invisible column to an uncorrelated (no outer references) subquery, except the following types of quantified subqueries:

```
=ANY
=SOME
IN
^=ANY
^=SOME
```

For example, the following statement is valid:

```
SELECT PNO FROM PARTS WHERE INV_S > ALL
(SELECT PNAME FROM PARTS P WHERE P.PNO='S1')
```

- If the invisible column is NOT NULL, comparisons with ^= or NOT LIKE are restricted: the value compared to the invisible column cannot include parameters, cannot be a subquery, and cannot include outer references if these might yield the null value.
- If the invisible column is not NOT NULL, comparisons with ^= or NOT LIKE are prohibited.
- If the WHERE clause is broken out into one or more comparisons connected by OR (disjuncts), with NOTs factored down to the individual comparison, each disjunct containing an invisible column comparison can contain only comparisons (invisible *or* visible) that refer to the same parent table and that satisfy all the preceding WHERE clause rules.

# Using SQL DML against nested tables

The Model 204 SQL nested table design is an extension to standard SQL that enables an SQL application to access Model 204 multiply occurring fields and groups. Using SQL DML against Model 204 SQL nested tables is essentially the same as using DML against typical nonnested SQL tables.

# Sample file and SQL mapping

The DML examples in this section are based on the same sample file and SQL catalog mapping used in the discussion of nested table DDL in Chapter 3.

| Field     | Frequency of occurrence   |
|-----------|---------------------------|
| NAME      | Once per record           |
| HIRE_DATE | Once per record           |
| REV_DATE  | Multiple times per record |
| SALARY    | Multiple times per record |
| TITLE     | Multiple times per record |
| TASK      | Multiple times per record |

A Model 204 file has the following fields:

REV\_DATE, SALARY, and TITLE are a repeating group that occurs once each salary review.

For the purposes of the example series, we consider the following cases:

- NAME is a unique identifier and is mapped to the primary key column of a parent table
- The NAME field is a unique identifier and is used as the primary key in the parent table

### Case 1

The file is mapped to one SQL parent table (PEOPLE) with two columns (NAME and HIRE\_DATE) and two nested tables (REV\_HIST and TASKS):

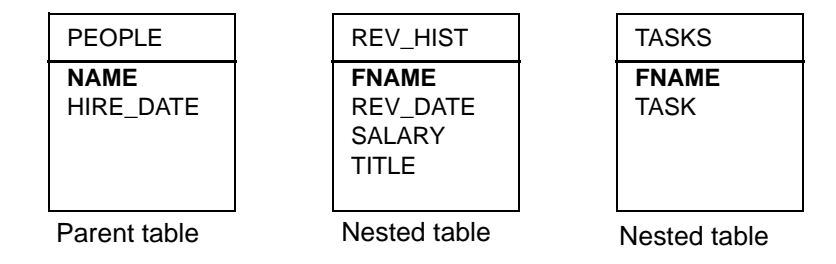

The parent table is linked to the nested tables by the common values of the primary key NAME in the parent and the foreign key FNAME in the nested tables. The following DDL provides this mapping:

```
CREATE TABLE PEOPLE
( NAME CHAR(60) NOT NULL PRIMARY KEY,
   HIRE_DATE CHAR(8) )
CREATE TABLE REV_HIST NESTED USING FNAME
( DATE INTEGER NOT NULL,
   SALARY DECIMAL (11,2) NOT NULL,
   TITLE CHAR (50) NOT NULL,
   FNAME CHAR (60) NOT NULL REFERENCES PEOPLE )
CREATE TABLE TASKS NESTED USING FNAME
( TASK CHAR (25) NOT NULL,
   FNAME CHAR (60) NOT NULL REFERENCES PEOPLE )
```

### Case 2

There is no unique identifier, so a system-generated key (PKID) is the parent table primary key. The file is mapped to one SQL parent table (PEOPLE) with three columns (PKID, NAME, and HIRE\_DATE) and two nested tables (REV\_HIST and TASKS):

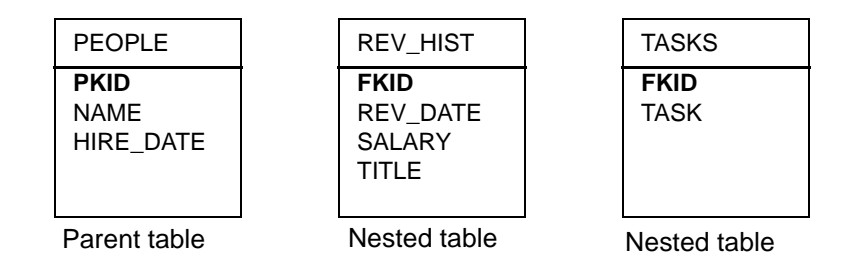

The parent table is linked to the nested tables by the common values of the primary key PKID in the parent and the foreign key FKID in the nested tables.

The names PKID and FKID are user-chosen. The following DDL provides this mapping:

```
CREATE TABLE PEOPLE

( PKID INTEGER NOT NULL PRIMARY KEY SYSTEM,

NAME CHAR(60) NOT NULL,

HIRE_DATE CHAR(8) )

CREATE TABLE REV_HIST NESTED USING FKID

( DATE INTEGER NOT NULL,

SALARY DECIMAL (11,2) NOT NULL,

TITLE CHAR (50) NOT NULL,

FKID INTEGER NOT NULL REFERENCES PEOPLE )

CREATE TABLE TASKS NESTED USING FKID

( TASK CHAR (25) NOT NULL,

FKID INTEGER NOT NULL REFERENCES PEOPLE )
```

```
For more information about system-generated keys, see "Using system-
generated keys" on page 67.
```

### **DML** example series

The examples in the series are presented by database operation and usually have a sample query specification for Case 1 (primary key maps to database field) and Case 2 (primary key is system-generated). The query specifications represent SQL cursor-based SELECT statements.

### Retrieving a particular occurrence of a multiply occurring group

The task is to select a particular occurrence of the repeating group of field values that are mapped to the REV\_HIST nested table. Each occurrence of the group is a set of related values (one value from each of the members of the group). The nested table definition in the example in this section maps each row in REV\_HIST to a particular occurrence of the group. Therefore, retrieving a particular occurrence of the group translates to selecting a particular row from REV\_HIST.

### Case 1

```
SELECT REV_DATE, SALARY, TITLE
FROM REV_HIST
WHERE FNAME='JOHN SLOWFOOT' AND REV_DATE BETWEEN 19900101
AND 19900331
```

### Case 2

The system-generated key (PEOPLE) qualifies the selection:

SELECT REV\_DATE, SALARY, TITLE FROM REV\_HIST, PEOPLE WHERE NAME='JOHN SLOWFOOT' AND REV\_DATE BETWEEN 19900101 AND 19900331 AND PKID = FKID

# Retrieving a range or series of occurrences

The following example selects only some of the values per occurrence of the group over a range of occurrences: the salaries of people who were senior secretaries from 1989 through 1991.

### Case 1

SELECT FNAME, SALARY FROM REV\_HIST WHERE REV\_DATE BETWEEN 19890101 AND 19911231 AND TITLE='SR SECTY'

### Case 2

SELECT NAME, SALARY FROM REV\_HIST, PEOPLE WHERE REV\_DATE BETWEEN 19890101 AND 19911231 AND TITLE='SR SECTY' AND PKID = FKID

### Retrieving any or all occurrences based on a condition

The following example selects the names of those for whom all occurrences meet the condition, that is, all whose salary values are above 40,000. You can replace ALL with ANY in the example and therefore select the names of those who have any of their salary values above 40,000.

### Case 1

SELECT NAME FROM PEOPLE WHERE 40000 < ALL (SELECT SALARY FROM REV\_HIST WHERE FNAME = NAME)

### Case 2

SELECT NAME FROM PEOPLE WHERE 40000 < ALL (SELECT SALARY FROM REV\_HIST WHERE PKID = FKID)

### Retrieving at least *n* occurrences based on a condition

The following example selects the names of those who have any of their salary values above 40,000 only if at least three names qualify.

### Case 1

SELECT NAME FROM PEOPLE WHERE 2 < (SELECT COUNT (\*) FROM REV\_HIST WHERE FNAME = NAME AND 40000 < SALARY)

### Case 2

SELECT NAME FROM PEOPLE WHERE 2 < (SELECT COUNT (\*) FROM REV\_HIST WHERE PKID = FKID AND 40000 < SALARY)

### Correlating a table and a nested table

The examples in this section mix column selections from a nested table and its parent table and use them for output like the following, where the NAME and HIRE\_DATE values for entries in the PEOPLE table are reported along with their TASK values from the nested table TASKS:

```
Maria Pena
July 9, 1988
New prod plan
Budget
John Slowfoot
November 22, 1989
Project A
Project B
```

The method of deriving this output is fetching with a join query.

The following query selects from the nested table TASKS and its parent PEOPLE. The ORDER BY clause guarantees the ordering of the data.

### Case 1

SELECT NAME, HIRE\_DATE, TASK FROM PEOPLE, TASKS WHERE NAME = FNAME ORDER BY NAME, TASK

### Case 2

SELECT NAME, HIRE\_DATE, TASK FROM PEOPLE, TASKS WHERE PKID = FKID ORDER BY PKID, TASK

### Working with nested table constraints

Referential constraint checking is done per row.

The NOT NULL constraint, which prevents SQL applications from updates that introduce null values into an SQL nested table column, is enforced only for SQL. A User Language application is not prevented from introducing nulls into

the Model 204 fields mapped to SQL nested columns, although this introduction is likely to invalidate queries involving these fields. Such an invalidation is an example of why you must be careful, especially with nested tables, when you use both SQL and User Language to maintain file data.

### Porting nested table applications

A Model 204 SQL nested table application is readily portable to other environments if the application does not have system-generated primary keys in the parent and if the environment ported to supports CASCADE for updates and deletes.

# **Options in the SELECT LIST statement**

### **Correlation name feature**

The name in the SELECT LIST statement can be assigned to a new name by either:

- AS keyword
- Equal sign (=) sign
- A white space.

If the name represents a column, the newly assigned name may be referred to in other clauses. The following examples are supported:

SELECT COUNT(\*) AS FILECOUNT FROM TABLE5 SELECT T1.TITLE TITLE, CHAPTER = T2.TITLE FROM BOOK T1, CHAPTERS T2

WHERE TITLE = 'WWII' AND CHAPTER = 'US'

The following example is not supported:

SELECT DOUBLE\_ADVANCE = (ADVANCE \* 2) FROM PUBLISHERS WHERE DOUBLE\_ADVANCE > 1000

**Note:** Correlation names may not carry over to a query at a different level of an SQL statement.

### Wildcard asterisk (\*) for an individual table feature

SELECT T.TITLE, T.\*, P.\* FROM TITLES T, PUBLISHERS P WHERE T.ID = P.ID

### CURRENT\_TIME keyword

The CURRENT\_TIME keyword is assigned as CHAR(11) in the form of *hh:mm:ss.tt,* representing the local time at the time of the query execution.

SELECT CURRENT TIME, COUNT(\*) FROM TABLE5

10:05:24.38

**Note:** In this example query and those to follow, the COUNT (\*) is added merely for the purpose of generating a single row of output.

### CURRENT\_DATE keyword

The CURRENT\_DATE keyword is assigned as CHAR(10) in the form of *yyyy-mm-dd* to represent the date at the time of the query execution.

SELECT CURRENT DATE, COUNT(\*) FROM TABLE5

2001-03-08

### CURRENT\_TIMESTAMP keyword

The CURRENT\_TIMESTAMP keyword is assigned as CHAR(22) in the form of *yyyy-mm-dd hh:mm:ss.tt,* the time and the date at the time of the query execution.

SELECT CURRENT TIMESTAMP, COUNT(\*) FROM TABLE5

2001-03-08 10:05:24.38

### USER keyword

The USER keyword is assigned as CHAR(10). It represents the name of the user who logged on to the thread.

SELECT USER, COUNT(\*) FROM TABLE5

USER101

### SQLVERSION keyword

The SQLVERSION keyword is assigned as CHAR(16). It represents the version code of the RSQL module and the released date in the form: *n.n.na mm/dd/yy* 

SELECT SQLVERSION, COUNT(\*) FROM TABLE5

7.1.0C 05/30/09

This keyword is intended for diagnostic purposes.

### SQLERROR keyword

The SQLERROR keyword is assigned as CHAR(5). It represents the last error code detected and recorded in the RSQL module. Six locations are reserved to store the last six error codes. For example:

SELECT SQLERROR, SQLERROR, COUNT(\*) FROM TABLE5

+0000, -0206

The SQLERROR keyword is intended for diagnostic purposes.

### SQLSTATE keyword

The SQLSTATE keyword is assigned as CHAR(32). It represents the significant part of the last error message or the object name which caused the error, as recorded in the RSQL module. For example, SQLSTATE will contain 'UNITCOST', if the previous error was:

SQL Error -408. A value is not compatible with its object column UNITCOST, for EXECIMM, in EXECUTE completion routine

The SQLSTATE keyword is intended for diagnostic purposes.

# **SQL INNER JOIN features**

### **CROSS JOIN feature**

The CROSS JOIN feature produces a cross-product of a table join in which no join condition is specified. For example:

SELECT \* FROM TITLES CROSS JOIN PUBLISHERS

The previous query is equivalent to the following example:

SELECT \* FROM TITLES, PUBLISHERS

### NATURAL JOIN feature

The NATURAL JOIN feature combines two tables on all columns that share the same names. For example, if PUB\_ID and AUTHOR are the only two columns which are common to both tables, then the following query with the NATURAL JOIN clause produces the same results as the query with the WHERE clause:

SELECT \* FROM TITLES NATURAL JOIN PUBLISHERS

SELECT \* FROM TITLES, PUBLISHERS

WHERE TITLES.PUB\_ID = PUBLISHERS.PUB\_ID AND TITLES.AUTHOR = PUBLISHERS.AUTHOR

### **ON clause feature**

The conditional join uses an ON clause to impose the join condition. It is interchangeable with the WHERE clause. For example, the following query uses an ON clause:

SELECT \* FROM TITLES JOIN PUBLISHERS ON TITLES.PUB ID = PUBLISHERS.PUB ID

The previous query is equivalent to the following query which employs a WHERE clause:

SELECT \* FROM TITLES, PUBLISHERS
WHERE TITLES.PUB\_ID = PUBLISHERS.PUB\_ID

### **USING clause feature**

The NATURAL JOIN feature matches all column names in one table with the same column names in a second table. If only some column names in one table match those column names in a second table, you can explicitly specify those columns with the USING clause, as follows:

SELECT \* FROM TITLES JOIN PUBLISHERS USING (PUB ID, AUTHOR)

The previous query is equivalent to a query in which the USING keyword is replaced by the ON clause, such as

```
SELECT * FROM TITLES, PUBLISHERS
ON (TITLES.PUB_ID = PUBLISHERS.PUB_ID
AND TITLES.AUTHOR = PUBLISHERS.AUTHOR)
```

**Note:** The ON clause is *not* allowed to contain a subquery.

# **SQL OUTER JOIN features**

Unlike the INNER JOIN feature, the OUTER JOIN feature preserves the unmatched rows from one of the two tables, depending on the keywords LEFT and RIGHT.

The following two equivalent queries are examples of a LEFT OUTER JOIN clause.

SELECT \* FROM TITLES LEFT OUTER JOIN PUBLISHERS
USING (PUB\_ID, AUTHOR)
SELECT \* FROM TITLES LEFT OUTER JOIN PUBLISHERS
ON (TITLES.PUB ID = PUBLISHERS.PUB ID

AND TITLES.AUTHOR = PUBLISHERS.AUTHOR)

Note: The keyword OUTER in these queries is optional.

In these examples, each row in the first table, TITLES, in a LEFT OUTER JOIN clause must be included in the result. If no matching value is found in the second table, PUBLISHERS, the corresponding columns of PUBLISHERS are filled with NULLs.

The RIGHT OUTER JOIN clause operates similarly to a LEFT OUTER JOIN clause, except that the RIGHT or the second table is the parent table and its rows are preserved. For example, the previous two LEFT OUTER JOIN queries can be expressed as RIGHT OUTER JOIN queries.

SELECT \* FROM PUBLISHERS RIGHT OUTER JOIN TITLES USING (PUB\_ID, AUTHOR) SELECT \* FROM PUBLISHERS RIGHT OUTER JOIN TITLES ON (TITLES.PUB\_ID = PUBLISHERS.PUB\_ID AND TITLES.AUTHOR = PUBLISHERS.AUTHOR)

Note: The ON clause is *not* allowed to contain a subquery.

### SQL outer join features expanded

SQL join expressions with join types LEFT, RIGHT, CROSS, and UNION are supported where any table can be a base or a nested table or a viewed table.

- **Usage Notes** In a query a Left Outer Join and Right Outer Join can be combined in any order.
  - In a view definition a Left Outer Join and Right Outer Join can be combined in any order.
  - A nested table can be used in any place where a base table can be used.
  - A view can be used in any place where a base table can be used,
  - The ON clause can contain any columns from the joined tables.
  - A subquery can contain a subquery.

In the following example Join can be either a Left or Right join.

SQL table T1 Join T2 ON Pred1 Join T3 ON Pred2 Join T4 ON Pred3 expression Model 204 evaluates the previous code in the following sequence of steps:

- 1. Table T1 joined with Table T2 by ON Pred1
- 2. The expression (T1 Join T2 ON Pred1) is joined with T3 by ON Pred2
- 3. The expression ((T1 Join T2 ON Pred1) Join T3 ON Pred2) is joined with

T4 by ON Pred3

### SQL OUTER JOIN features

# A Model 204 SQL DDL Syntax

# In this appendix

- Overview
- DDL syntax
- Notes for syntax display

# **Overview**

This appendix outlines in complete detail the syntax of Model 204 SQL DDL. Consult the American National Standards *ANSI X3.135-1989 Database Language SQL* document for syntax details not outlined here. The notation conventions used in this appendix are listed at the end of the Preface of this document.

The following rules apply to this syntax:

- SQL object names (that is, schema name, table name, and so on) conform to rules for an SQL identifier: a name must be 18 characters or less and it cannot be identical to an SQL keyword (the list of keywords is detailed in the standard). Model 204 SQL Reserved Words are listed in Appendix B.
- 2. End of line (newline) is implementation defined.

Note: The end of line character for use with DVI is the semicolon (;).

3. Numbers in parentheses to the right of some of the syntax lines are keys to notes that appear at the end of the syntax diagrams.

 Model 204 SQL DDL extensions to the standard are printed in *bold ital-ics*; statements or clauses that are not part of the ANSI SQL 1989 standard or the ANSI SQL 1992 standard, but that are anticipated to be part of the emerging standard are printed in *italics*.

# **DDL** syntax

```
tablename ::=
    [schemaname.] 
  table ::=
     basetable | viewname
  schema ::=
   CREATE SCHEMA <schema-authorization-clause>
     [ schema-element • • • ]
  schema-authorization-clause ::=
     schemaname
1
   AUTHORIZATION authorization-id
1
   schemaname AUTHORIZATION authorization-id
  schema-element ::=
    <table-definition>
    <view-definition>
     <privilege-definition>
  table-definition ::=
    CREATE TABLE <tablename>
   [ <file-mapping-clause> | NESTED USING <nested-key> ]
    ( <table-element> ,••• )
  file-mapping-clause ::=
    SYSNAME 'filename'
  nested-key ::=
  columname
  table-element ::=
    <column-definition>
    <table-constraint-definition>
2 column-definition ::=
  columname <datatype>
    [ <field-mapping-clause> ]
    [ <column-constraint> ••• ]
  datatype ::=
```

```
3
    CHAR[ACTER] [(length)]
4
       NUM[ERIC] [(precision [,scale])]
       DEC[IMAL] [(precision [,scale])]
       INT [EGER]
      SMALLINT
5
       FLOAT [(precision)]
       REAL
       DOUBLE PRECISION
       BLOB
       CLOB
  field-mapping-clause:=
   SYSNAME 'fieldname'
6 column-constraint ::=
    NOT NULL
7
      <unique-specification>
    <references-specification>
  table-constraint-definition ::=
    <unique-constraint-definition>
   <referential-constraint-definition>
  unique-constraint-definition ::=
    <unique-specification> (<column-list>)
8
     [ SYSNAME 'fieldname' ]
  unique-specification ::=
    UNIQUE | PRIMARY KEY [SYSTEM]
9 referential-constraint-definition ::=
    FOREIGN KEY (columname)
    <references-specification
  references-specification ::=
9
    REFERENCES parent-table-name
    [<referential-triggered-action>]
  referential-triggered-action ::=
      <update-rule> [ <delete-rule> ]
     <delete-rule> [ <update-rule> ]
  update-rule ::= ON UPDATE CASCADE
```

### DDL syntax

```
delete-rule ::= ON DELETE CASCADE
view-definition::=
   CREATE VIEW <viewname> [(<column-list>)]
```

```
10 AS <query-expression> [WITH CHECK OPTION]
```

set user statement::=

```
11 SET USER authorization-id
```

set schema statement::=
 SET SCHEMA schemaname

drop schema statement::=

12 DROP SCHEMA schemaname

drop table statement::=

12 DROP TABLE <tablename>

drop view statement::=

12 DROP VIEW <viewname>

```
alter table statement ::=
  ALTER TABLE <tablename> <alter-table-action>
```

alter-table-action::=

```
13 ADD <column-definition>
| DROP columname
| MODIFY <column-parameters>
```

column-parameters::=

```
14 MODIFY columname
    [<datatype>]
    [<field-mapping-clause>]
    [<modify-attribute-list> •••]
modify-attribute-list ::=
    [ NOT ] NULL
    [ NOT ] UNIQUE
privilege-definition ::=
    GRANT <privileges> ON <object-name>
    TO <grantee> ,•••
```

```
[ WITH GRANT OPTION ]
   privileges ::=
    ALL PRIVILEGES
    <action> ,•••
   action::=
     SELECT
      | INSERT
      DELETE
15
     UPDATE [(<column-list>)]
   column list::=
     columname, •••
   object-name::=
     <tablename> | <viewname>
   grantee::=
     PUBLIC
     | authorization-id
   revoke statement ::=
    REVOKE [ GRANT OPTION FOR ] <privileges>
    ON <object-name>
    FROM <qrantee> ,•••
```

# Notes for syntax display

The numbers for the comments below correspond to the numbers in **bold** in the preceding syntax listing.

- 1. Since the AUTHORIZATION value maps to a Model 204 user ID, it can be no longer than 10 characters.
- 2. The column definition DEFAULT clause is not supported in Model 204 SQL.
- 3. Referred to as *character string* type in the standard. The default length is 1.
- 4. NUMERIC, DECIMAL, INTEGER, and SMALLINT are referred to as *exact numeric* types in the standard. The precision values are interpreted as decimal precision.
- 5. FLOAT, REAL, and DOUBLE PRECISION are referred to as *approximate numeric* types in the standard. The precision value is interpreted as binary precision.
- 6. CHECK column constraint is not supported in Model 204 SQL.
- 7. Unlike the standard, UNIQUE is independent of NOT NULL. If you specify

UNIQUE, NOT NULL is not implied.

In addition, PRIMARY KEY is syntactically independent of NOT NULL. Specifying PRIMARY KEY without NOT NULL is not a syntax error. However, regardless of whether you specify NOT NULL, when you specify PRIMARY KEY, the SQL Server includes NOT NULL checking by default.

- If the SYSNAME extension is omitted in a multicolumn unique key definition, by default the Model 204 SQL Server assumes a concatenation of the constituent column names, separating the names with an ampersand (&) character. For example, the default concatenation of (SSN, AGE, NAME) is SSN&AGE&NAME.
- 9. REFERENCES and the referential constraint definition apply only to nested tables. Specification of a REFERENCES clause in a context other than for a nested table produces a warning message.
- A query expression is a query specification or a UNION of query specifications, where query specification is a SELECT statement (with no ORDER BY clause).
- 11. Modifies the current SQL authorization ID. System manager privileges are required.
- 12. DROP SCHEMA physically deletes from CCACAT the definition of all tables, views, and associated grant statements. DROP TABLE deletes the table definition record from CCACAT and deletes privileges and constraints associated with the table. DROP VIEW deletes any subordinate views (that is, VIEWs of VIEWs) from CCACAT as well as privileges granted for the view.
- 13. All columns are added to a table in the last position of the column list. If you DROP a column and then ADD an updated version of that column, the updated column might occupy a different position in the table than it did before you issued DROP and ADD.

Such a change in order of the column data can introduce errors into queries that use SELECT \* or INSERT (without a column list) and that depend on the correct position of the column data. Use MODIFY for changes to column definitions other than deletions and additions.

- 14. The MODIFY *columname* clause supports all aspects of column definition (see discussion in the previous note). Specify only the attributes being modified. You also can modify the field mapping clause and data type.
- 15. Unlike the standard, no REFERENCES privileges are supported.

# B

# **Model 204 SQL Reserved Words**

# In this appendix

- Overview
- Reserved words

# **Overview**

This appendix lists the Model 204 SQL reserved words, which are words that you cannot use as names of SQL objects. This list includes standard and emerging standard SQL reserved words and Model 204 SQL proprietary reserved words (in italics).

# **Reserved words**

| ADD<br>ALL<br>ALTER<br>AND<br>ANY               | DROP<br>END<br>ESCAPE<br>EXEC<br>EXISTS | MAX<br>MIN<br>MODIFY<br>MODULE          | SMALLINT<br>SOME<br>SORT<br>SQL<br>SQLCODE |
|-------------------------------------------------|-----------------------------------------|-----------------------------------------|--------------------------------------------|
| AS<br>ASC<br>AUTHORIZATION<br>AVG               | FETCH<br>FLOAT<br>FOR                   | NATURAL<br><i>NESTED</i><br>NOT<br>NULL | SQLERROR<br>SQLSTATE<br>SQLVERSION<br>SUM  |
| BEGIN<br>BETWEEN                                | FOREIGN<br>FORTRAN<br>FOUND             | NUM<br>NUMERIC                          | SYSNAME<br>SYSTEM                          |
| BLOB<br>BY                                      | FROM<br>FULL                            | OF<br>ON<br>OPEN                        | TABLE<br>TO<br>TYPE                        |
| CASCADE<br>CAST<br>CHAR                         | GO<br>GOTO<br>GRANT                     | OPTION<br>OR<br>ORDER                   |                                            |
| CHARACTER<br>CHECK                              | GROUP                                   | ORDERED<br>OUTER                        | UNIQUE<br>UPDATE                           |
| CLOB<br>CLOSE<br>COBOL                          | HASH<br>HAVING                          | PASCAL<br>PLI                           | USER<br>USING                              |
| COMMIT<br>CONTINUE<br>COUNT                     | IN<br><i>INDEX</i><br>INDICATOR         | POSITIONED<br>PRECISION<br>PRIMARY      | VALUES<br>VIEW                             |
| CREATE<br>CROSS<br>CURRENT                      | INNER<br>INSERT<br>INT                  | PRIVILEGES<br>PROCEDURE<br>PUBLIC       | WHENEVER<br>WHERE<br>WITH                  |
| CURRENT_DATE<br>CURRENT_TIME                    | INTEGER<br>INTO                         | REAL                                    | WORK                                       |
| CURSOR                                          | JOIN                                    | REFERENCES<br>RESTRICT<br>REVOKE        | GE<br>LE                                   |
| DEC<br>DECIMAL<br>DECLARE                       | KEY                                     | RIGHT<br>ROLLBACK                       | NE                                         |
| DEFAULT<br>DELETE<br>DESC<br>DISTINCT<br>DOUBLE | LANGUAGE<br>LEFT<br>LIKE                | SCHEMA<br>SECTION<br>SELECT<br>SET      |                                            |

# **C** SQL DDL Mapping of the Demonstration Database

In this appendix

Overview

DDL stream

# **Overview**

This section displays DDL that maps the Model 204 demonstration database files to Model 204 SQL tables. This sample DDL also includes two views of one of the tables.

If you use this mapping at your site for test purposes, please note the following:

- This DDL maps to the Version 6.1 demonstration database files. Ensure that you have the correct set of files attached to your Online.
- You must supply a value for the placeholder xxxx in the DDL below (for SCHEMA NAME).

After this cataloging of the demonstration database files, the query:

SELECT RECTYPE, FULLNAME, SEX, STATE FROM CLIENTS WHERE POLICY\_NO = 100648

results in the following:

DRIVER BALDWIN, LEE D M CAL-

| IFORNIA      |                 |   |            |
|--------------|-----------------|---|------------|
| DRIVER       | BALDWIN, MARY C | F | CALIFORNIA |
| POLICYHOLDER | BALDWIN, MARY C |   | CALIFORNIA |

# **DDL stream**

### **CLIENTS** table

```
CREATE SCHEMA xxxx;
  CREATE TABLE CLIENTS
    ( ADDRESS
        CHAR(40),
      AGENT
        CHAR(20),
      ANNIV DATE
        SYSNAME 'ANNIV DATE'
        INTEGER,
      CITY
        CHAR(20),
      DATE OF BIRTH
        SYSNAME 'DATE OF BIRTH'
        INTEGER,
      DRIVER ID
        SYSNAME 'DRIVER ID'
        INTEGER,
      FULLNAME
        CHAR(40) NOT NULL,
      MARITAL_STATUS
        SYSNAME 'MARITAL STATUS'
        CHAR(15),
      POLICY NO
        SYSNAME 'POLICY NO'
        CHAR(6) NOT NULL,
      POLICYHOLDER
        CHAR(40),
      RECTYPE
        CHAR(15) NOT NULL,
      RESTRICTIONS
        CHAR(255),
      SEX
        CHAR(1),
      STATE
        CHAR(25),
      TOTAL PREMIUM
        SYSNAME 'TOTAL PREMIUM'
        INTEGER,
      ZIP
        CHAR(9),
```

PID INTEGER NOT NULL PRIMARY KEY SYSTEM ); GRANT ALL PRIVILEGES ON CLIENTS TO PUBLIC;

### ACCIDENTS table, nested under CLIENTS

CREATE TABLE ACCIDENTS NESTED USING PID ( INCIDENT CHAR(2) NOT NULL, INCIDENT\_DATE SYSNAME 'INCIDENT DATE' INTEGER NOT NULL, PID INTEGER NOT NULL REFERENCES CLIENTS ); GRANT ALL PRIVILEGES ON ACCIDENTS TO PUBLIC;

### **INSURED-VINS** table, nested under CLIENTS

CREATE TABLE INSURED\_VINS NESTED USING PID ( VIN CHAR(12) NOT NULL, PID INTEGER NOT NULL REFERENCES CLIENTS ); GRANT ALL PRIVILEGES ON INSURED VINS TO PUBLIC;

### **VEHICLES** table

CREATE TABLE VEHICLES (BODY CHAR(4), COLLISION PREMIUM SYSNAME 'COLLISION PREMIUM' INTEGER, COLOR CHAR(15), DEDUCTIBLE DECIMAL(3,0), GARAGING LOCATION SYSNAME 'GARAGING LOCATION' CHAR(4), LIABILITY LIMIT SYSNAME 'LIABILITY LIMIT' DECIMAL(4,0), LIABILITY PREMIUM SYSNAME 'LIABILITY PREMIUM' INTEGER, MAKE CHAR(20), MODEL CHAR(20), OWNER POLICY SYSNAME 'OWNER POLICY'

```
CHAR(6),
     PRINCIPAL DRIVER
       SYSNAME 'PRINCIPLE DRIVER'
       INTEGER,
     SURCHARGE
       SYSNAME 'SURCHARGE%'
       CHAR(2),
     TRANS
       CHAR(2),
     USAGE
       CHAR(60),
     VEHICLE PREMIUM
       SYSNAME 'VEHICLE PREMIUM'
       INTEGER,
     VEHICLE RATING
       SYSNAME 'VEHICLE RATING'
       CHAR(1),
     VEHICLE USE CLASS
       SYSNAME 'VEHICLE USE CLASS'
       CHAR(2),
    VIN
       CHAR(10) NOT NULL PRIMARY KEY,
     YEAR
       DECIMAL(4,0));
GRANT ALL PRIVILEGES ON VEHICLES TO PUBLIC;
```

### OTHER\_DRIVER table, nested under VEHICLES

```
CREATE TABLE OTHER_DRIVER NESTED USING VIN
(OTHER_DRIVER
SYSNAME 'OTHER DRIVER'
CHAR(6) NOT NULL,
VIN
CHAR(10) NOT NULL UNIQUE REFERENCES VEHICLES);
GRANT ALL PRIVILEGES ON OTHER_DRIVER TO PUBLIC;
```

### CLAIMS03 table

CREATE TABLE CLAIMS03 (CLAIM\_NO SYSNAME 'CLAIM NO' INTEGER NOT NULL UNIQUE, CLAIM\_STATUS SYSNAME 'CLAIM STATUS' CHAR(15), CLAIM\_TYPE SYSNAME 'CLAIM TYPE' CHAR(1), CLAIMEE

```
CHAR(255),
     DRIVER INVOLVED
       SYSNAME 'DRIVER INVOLVED'
       INTEGER,
     LOCATION
       CHAR(4),
     MISC CLAIM DESC
       SYSNAME 'MISC CLAIM DESC'
       CHAR(100),
     POLICY NO
       SYSNAME 'POLICY NO'
       CHAR(6),
     SETTLEMENT AMOUNT
       SYSNAME 'SETTLEMENT AMOUNT'
       INTEGER,
     SETTLEMENT DATE
       SYSNAME 'SETTLEMENT DATE'
       INTEGER,
     TIME
       CHAR(4),
     VIN INVOLVED
       SYSNAME 'VIN INVOLVED'
       CHAR(10),
     WEATHER
      CHAR(20));
GRANT ALL PRIVILEGES ON CLAIMS03 TO PUBLIC;
```

### VIEWS against the CLIENTS table

The following views of the CLIENTS table represent only one of many ways of constructing a set of views for the table.

### **POLICIES** view

CREATE VIEW POLICIES (ADDRESS, AGENT, ANNIV\_DATE, CITY, DATE\_OF\_BIRTH, FULLNAME, POLICY\_NO, POLICYHOLDER, STATE, TOTAL\_PREMIUM, ZIP) AS SELECT ADDRESS, AGENT, ANNIV\_DATE, CITY, DATE\_OF\_BIRTH, FULLNAME, POLICY\_NO, POLICYHOLDER, STATE, TOTAL\_PREMIUM, ZIP FROM CLIENTS WHERE RECTYPE = 'POLICYHOLDER'; GRANT ALL PRIVILEGES ON POLICIES TO PUBLIC;

### **DRIVERS** view

CREATE VIEW DRIVERS

(DATE\_OF\_BIRTH, DRIVER\_ID, FULLNAME, MARITAL\_STATUS, POLICY\_NO, SEX, STATE) AS SELECT DATE\_OF\_BIRTH, DRIVER\_ID, FULLNAME, MARITAL\_STATUS, POLICY\_NO, SEX, STATE FROM CLIENTS WHERE RECTYPE = 'DRIVER'; GRANT ALL PRIVILEGES ON DRIVERS TO PUBLIC;

# Index

# Α

ADD clause, ALTER TABLE statement 78, 84 ALTER TABLE statement effect on SQL catalog 47 privileges for 88 syntax and description 77 approximate numeric type 185 asterisk (\*) wildcard in SELECT list statement 174 AT-MOST-ONE field attribute 113 attributes Model 204 field 22, 32, 35 SQL column 35 Audit trail messages overflow data 26 authorization ID, SQL as default schema name 51 determining 49 for TSF 105 in DDL statement security 77, 86 setting 89, 164

# В

base table, SQL 49, 106 BINARY fields, Model 204 mapping 4, 34, 35 precision 39 BLOB data type 56 see also data types, SQL

# С

CASCADE option 66 CATALOG schema 15, 143 CCACAT file creation 17 file management 16 to 19 recovery 18 security 16, 18 CCACATREPT subsystem 130 CCACATREPT utility 8, 15, 129 to 143 CCAIN file parameters 4 **CCATEMP** file 22 CCATSF subsystem 7, 98, 103 see also TSF CHARACTER data type 56, 117 see also data types, SQL character string type 185 characters non-printable 22 CHECK clause, CREATE TABLE statement 53, 57 CHECK column constraint 185 clients, Model 204 SQL 9 CLOB data type 56 see also data types, SQL CODED fields, Model 204 4 Column Attributes panel, TSF 102, 113 to 118 column attributes, SQL 35 column definition SQL catalog view of 147, 148 syntax and description 55 to 62 Column List panel, TSF 102, 108 to 113 column names, see names, SQL column position 78 column updating privileges 83 to 86 COLUMN PRIVILEGES view, SQL catalog 143, 152 columns matching in NATURAL JOIN feature 176 COLUMNS view, SQL catalog 143, 148 Completion panel, TSF 102, 120, 125 to 127 conditional join feature using an ON clause 177 Connect ' clients 9 processing components 5, 9 processing configuration 1 consistency, data see data consistency constraints CHECK 53, 57, 185 column 56 **FOREIGN KEY 52** nested table 173 NOT NULL, see NOT NULL clause referential 100 see also REFERENCES clause

table 52 UNIQUE, see UNIQUE clause conversion, data see data. Model 204 file CREATE SCHEMA statement description 50 effect on SQL catalog 46 in TSF output 104 privileges for 86 schema context 75 svntax 50 CREATE TABLE statement description 52 to 54 effect on SQL catalog 46 privileges for 87 syntax 52 table types created 49 **CREATE VIEW statement** effect on SQL catalog 47 privileges for 87, 89 to 95 syntax and description 70 CREATE.CCACAT procedure 17 **CROSS JOIN feature** no join condition specified 176 CURRENT\_DATE keyword SELECT statement option 175 CURRENT TIME keyword SELECT statement option 175 CURRENT\_TIMESTAMP keyword SELECT statement option 175 CVI utility introduction to 13, 14

# D

data consistency CCACAT file 16, 18 SQL catalog definitions 15, 162 **TSF 100** Data Definition Language, Model 204 SQL see DDL, Model 204 SQL data length for CHARACTER columns 117, 147, 148 Data Manipulation Language, Model 204 SQL see DML. Model 204 SQL data precision see precision, data data types, SQL default, TSF 116 mapping 25, 31 to 42, 116 precision limits 39 SQL catalog view of 148, 149 syntax of 55

data, Model 204 file conversion 35 dirty 37 features available to SQL 23 formats 31 to 42 precision, see precision retrieval efficiency 32 DDL, Model 204 SQL extensions 48, 100 function of 3 manually created 14, 100 mixing with SQL DML 163 statement security 86 syntax 181 updates, large 19 utility-generated 14, 127 DECIMAL data type 56, 117 see also data types, SQL DEFAULT clause, CREATE TABLE statement 57, 185 DEFERRABLE fields. Model 204 4 DEFINE commands. Model 204 4 DELETE option **GRANT** statement 82 **REVOKE statement 83 DELETE statement 165** demonstration database, sample mapping of 189 Dictionary, Model 204 13 Dirty Data migration issues 26 dirty data see data, Model 204 file **DISTINCT** option 75 DML, Model 204 SQL for DML statements 162 function of 3 mixing with SQL DDL 163 privileges, see privileges, SQL using 161 to 174 DOUBLE PRECISION data type 56, 117 see also data types, SQL DROP clause, ALTER TABLE statement 47, 78, 84 DROP SCHEMA statement effect on SQL catalog 47, 80 privileges for 87 syntax 79 **DROP TABLE statement** effect on SQL catalog 47 privileges for 87 syntax and description 80 **DROP VIEW statement** effect on SQL catalog 47, 80 privileges for 87 syntax 79

# Ε

empty strings 37 error messages, TSF 101 exact numeric type 185 EXISTS clause 70 exponents, floating point 42 extensions Model 204 SQL DDL 48, 100

# F

field level security, Model 204 72 fields, Model 204 attributes of 22, 32, 35 names of 111 SQL mapping of 42 file groups, Model 204 in TSF 106 simulating 3, 23, 72 FILEORG parameter 18, 24, 113 files. Model 204 data indexes, see indexes hash key, see hash key files identifying, in TSF 106 **INVISIBLE** fields in 164 mixed record type 72, 73 names for 53 to 54 sorted, see sorted files transaction backout 3, 21 TSF pending definition for 107 FIPS 8 FLOAT data type 56, 117 see also data types, SQL FLOAT fields, Model 204 mapping 4, 34, 35 precision 40 floating point data 40, 42 floating point numbers SQL processing 40 floating point representation 42 FOREIGN KEY clause 63 foreign keys defining in TSF 108 description of 27 to 30, 107 mapping examples 169 rules for 65 **FRCVOPT** parameter 18 FRV fields SQL SELECT DISTINCT processing 32

# G

Grant Authority panel, TSF 102 GRANT statement effect on SQL catalog 47 for SQL security 5, 81 generating with TSF 120 privileges for 88 syntax 81 GROUP BY clause 70, 75, 166 groups file, see file groups multiply occurring, see multiply occurring fields

# Η

hash key files 24, 57, 113 HASHKEY default 113 HAVING clause 70, 75

# I

index field, multi-column unique 60, 122 indexes, file data 25, 32 **INNER JOIN keywords** SQL features 176 **INSERT** option **GRANT** statement 82 **REVOKE statement 83 INSERT** statement 165 INTEGER data type 56, 117 see also data types, SQL **INVISIBLE** fields in nested tables 63, 107, 108 SQL DML restrictions 164 to 168 **TSF 113** usability 4, 24, 57 with multi-column unique 122 IODEV threads. SQL required for ONLINE job 4 isolation level, SQL 162

# Κ

KEY fields, Model 204 4, 34 KEY\_COLUMN\_USAGE view, SQL catalog 143, 150

# L

LEN field attribute, Model 204 4 length, data

see data length locking, record 162, 163 LOGIN command 49 login security, Model 204 protecting SQL files 16, 23, 49 user ID rules 105

### Μ

Main Menu panel, CCACATREPT 131 Main Menu panel, TSF 102, 108 Mapping ODBC/SQL table to Model 204 data 25 mapping SQL data recommendations 40 Migration issues data extraction mismatches 26 Model 204 field definitions with SQL SELECT DISTINCT 32 SQL data extraction mismatches 26 Model 204 tables 25 Model 204 TCP/IP facility brief description 8 Model 204 views 25 MODIFY clause, ALTER TABLE statement 47, 79 multi-column unique keys generating with TSF 120, 120 to 123 **INVISIBLE** fields as 24 simulating 68 specifying 58 to 62 SQL catalog view of 150 Multi-Column Unique panel, TSF 102, 120 to 123 multiple record types, mapping 24 multiply occurring fields definition of 108 mapped to nested tables 49 mapping 22, 28 to 30, 65 mapping examples 168 retrieving 170 updating 39 multiply occurring fields <singlepage> multiply occurring groups 170 see also multiply occurring fields

### Ν

names, SQL object columns 58, 112, 123 multi-column unique keys 59 qualifying 75 schemas 51, 106 standard identifier rules 50

tables 53, 105 NATURAL JOIN feature common columns 176 Nested tables 26 nested tables constraints for 173 creating 62 description 27 to 30, 49 for multiply occurring fields 4, 24 porting applications with 174 SQL DML against 168 to 174 TSF 106, 108 **NESTED USING clause** description 48 in syntax 62, 63 in TSF DDL 100, 106 nesting keys, see foreign keys NOT NULL clause data checking 38 for nested tables 63, 108, 174 in multiple record type files 25 in TSF 115 **INVISIBLE** field restrictions 168 mapping 56 modifying 79 reported in SQL catalog view 148 syntax rules 56 with UNIQUE 58 nulls, SQL in TSF 115 missing fields as 38 retrieval of 38 see also NOT NULL NUMERIC data type 56, 117 see also data types, SQL NUMERIC RANGE fields, Model 204 4, 34

### 0

OCCURS field attribute, Model 204 4 see also multiply occurring fields ODBC Driver, Connect \* 9 ODBC/SQL compliant applications updating tables 25 ON DELETE clause 66 ON UPDATE clause 66 Open Database Connectivity (ODBC) Interface 9 ORDER BY clause for SQL catalog queries 145 ORDERED attributes SQL WHERE processing 32 ORDERED field in Model 204 table 25 ORDERED fields, Model 204 for primary keys 63, 108 for UNIQUE columns 117, 122 mapping 4, 22, 34 OUTER JOIN features preserving unmatched rows 177

### Ρ

PAD character, Model 204 23 parent table, SQL 27, 106 to 108 pending definition, TSF 107 PF kevs CCACATREPT 132 **TSF 103** precision, data 39, 117, 147, 148 PRIMARY KEY application tables defined with 26 definition in SQL catalog 25 **PRIMARY KEY clause** in TSF 113 syntax rules 53, 56, 63 with SYSTEM 48 PRIMARY KEY table columns 25 primary keys description of 27 to 30 in TSF 107, 108, 113 mapping examples 169 system-generated 68, 82, 170 see also PRIMARY KEY **PRIVDEF** parameter 18 privileges, SQL changing 81 column updating 83 for DDL statements 86 granting, see GRANT reporting 15, 133 SQL catalog view of 151, 152 PUBLIC option GRANT statement 82, 133 **REVOKE statement 83** 

# Q

query expression CREATE VIEW statement 70 query specifications for views 70 see also SELECT statement querying, SQL catalog see SQL catalog

# R

REAL data type 56, 117 see also data types, SQL record locking 162, 163 recovery, CCACAT file 18 **REFERENCES** clause description 48, 65 in syntax 30, 53, 56, 63 in TSF 100 privileges for 82, 186 with referential triggered action 66 referential constraints 65 see also REFERENCES clause referential triggered action 66 reserved words, Model 204 SQL 187 **REVOKE** statement effect on SQL catalog 47 effect on UPDATE privileges 85 for SQL security 5 privileges for 88 syntax 82

# S

scale, column 117, 147, 148 SCFE 7 SCHEMAS view, SQL catalog 143, 145 schemas, SQL default context for 75, 76, 164 dropping, see DROP SCHEMA names for 106 SQL catalog view of 145 SCHEMATA view, SQL catalog 143, 145 security, Model 204 field level 71 file 23 login, see login security, Model 204 subsystem 4 security, SQL from GRANT and REVOKE 5, 13, 23 includes authorization ID 81, 105 see also GRANT statement SELECT DISTINCT statement Model 204 field definitions affected 32 SELECT LIST statement assigning alias names 174 SELECT option GRANT statement 82, 89 **REVOKE statement 83** SELECT statement against views 71, 74 defining views 74

**INVISIBLE** field restrictions 164 SELECT statement options CURRENT\_DATE 175 CURRENT TIME 175 CURRENT TIMESTAMP 175 ON clause for conditional join 177 SQLERROR 176 SQLSTATE 176 SQLVERSION 175 **USER 175** serializability, transaction 162 SERIALX parameter 163 SET SCHEMA statement description 76 effect on SQL catalog 47 in CCACATREPT DDL 136 privileges for 88 with SQL DML 164 SET USER statement 47, 76, 89, 164 SMALLINT data type 56 see also data types, SQL sorted files 24, 57, 113 SORTKEY default 113 SQL catalog consistency, see data consistency description 16 populating, see DDLUTIL PRIMARY KEY definition 25 querying 13, 15, 143 to 158 record types 46 reporting, see CCACATREPT views of 143 SQL Client Front End. see SCFE SQL communications interface 7 SQL data recommended mappings 40 SQL data extraction dirty data 26 Model 204 messages 26 Model 204 mismatches 26 SQL Engine 7 SQL join features **INNER JOIN 176** NATURAL JOIN 176 ON clause 177 OUTER JOIN 177 USING clause 177 SQL pattern search guidelines 23 SQL processing floating point numbers 40 SQL security, see security, SQL SQL SELECT DISTINCT statements FRV fields 32

SQL Server Front End, see SSFE SQL Server, Model 204 clients 1 components 7 SQL WHERE processing Model 204 ORDERED fields 32 SQLERROR keyword SELECT statement option 176 SQLFILE parameter 53 to 54 SQLSTATE keyword SELECT statement option 176 SQLVERSION keyword SELECT statement option 175 SSFE 7 standards, SQL 8 STRING fields, Model 204 hexadecimal zeros in 22 mapping 4, 34, 35 subsystem security 4 syntax Model 204 SQL DDL statements 181 SYSNAME clause description 48 for columns 58 for multi-column key 59 for tables 53, 105 in TSF 100, 112, 123 rules for 64 SYSTEM clause description 48 in TSF 100, 113 rules for 64 system-generated keys defining 67 in TSF 100, 107, 112, 113 **INSERTs** into tables having 69 see also SYSTEM clause

### Т

Table Specification facility, see TSF TABLE\_COLUMNS view, SQL catalog 143, 147 TABLE\_CONSTRAINTS view, SQL catalog 143, 150 TABLE\_PRIVILEGES view, SQL catalog 143, 151 Tables nested 26 updating 25 TABLES view, SQL catalog 143, 146 tables, SQL dropping, see DROP TABLE names for 53 to 54, 105 nested, see nested tables

SQL catalog view of 146, 149 types of 106 TCP-IP software, IBM 8 Third-party application tables 25 transaction backout files 3, 21 TSF data length 117 description 7, 97 to 100 panels 127 parent tables 107 PF keys 103 processing 102 schema names 106 table names 105 table types 106 see also CCATSF subsystem

# U

UNION operator 70, 74 **UNIQUE** clause for multi-column keys, see multi-column unique keys in syntax 53, 56 in TSF 117 modifying 79 with NOT NULL 58 UNIQUE field in Model 204 table 25 UNIQUE fields, Model 204 for primary keys 22, 63, 108 for UNIQUE columns 39, 117, 122 UNIQUE kev in ODBC/SQL table or view 25 updatability. view 95 **UPDATE AT END field attribute 63 UPDATE** clause GRANT statement 82, 83 **REVOKE statement 83, 85 UPDATE statement 165** Updating tables in ODBC/SQL compliant applications 25 user ID, Model 204 49, 86, 105 USER keyword 49 SELECT statement option 175 **USING** clause feature matching column names 177

# V

Views 25 defined with a PRIMARY KEY 26 Model 204 25 VIEWS view, SQL catalog 143, 149 views, SQL defining 69 description of 49, 106 dropping, see DROP VIEW for mapping multiple record types 25 privileges for 89 querying 74

# W

WHERE clause 166
wildcard asterisk (\*) 174
WITH CHECK OPTION clause, CREATE VIEW statement 53, 57, 70, 149
WITH GRANT OPTION, GRANT statement effect on UPDATE privileges 85 SQL catalog view of 152